# TIMES Software

TIMES PAY 8.0 User's Manual

# TIMES SOFTWARE SDN BHD

10-13A, Wisma UOA II, No.21 Jalan Pinang, 50450 Kuala Lumpur. Tel: (60)3 2710 0090 Fax: (60)3 2710 0091 Website: *http://www.timesoft.com.my* 

# Contents

| DISCLAIMER                                                                                                    | 1                                                      |
|----------------------------------------------------------------------------------------------------|--------------------------------------------------------|
| TIMES PAY SOFTWARE LICENCE<br>AGREEMENT                                                                                                    | 1                                                      |
| TIMES SOFTWARE                                                                                                    | 3                                                      |
| HARDWARE REQUIREMENT                                                                                                    | 4                                                      |
| INSTALLATION                                                                                                    | 5                                                      |
| HOW TO START?                                                                                                    | 8                                                      |
| ONE-TIME SETUP FOR YOUR SOFTWARE<br>Company Profile<br>Miscellaneous Parameter<br>Prorate Allowance<br>OT Capping                                                                                                    | 10         10         12         15         16         |
| PAYROLL SETUP<br>Pay Period (Pay Group)<br>SOCSO, HRD, EPF Table<br>Bank Codes<br>Allowance/Deduction Table<br>Others Code Table<br>Cost Centre Table<br>Formula Setup<br>UTILITIES<br>User Password Setup<br>Change Master Password<br>Lock/Unlock Period | $ \begin{array}{c ccccccccccccccccccccccccccccccccccc$ |
| Leave Utility<br>Global Change<br>Initialise New Year                                                                                                    | 31<br>32<br>33                                         |
| UPDATE EMPLOYEE<br>Update Tab<br>Employment<br>Other Tab<br>Bank Tab<br>Confirmation & Termination Tab<br>Address Tab<br>Spouse Tab<br>Allowance/Deduction Tab<br>Career Tab<br>Calendar Tab<br>Misc Tab                                                   |                                                        |

| PROCESS PAYROLL                           | 50                                      |
|-------------------------------------------|-----------------------------------------|
| Pay Record                                | 50                                      |
| Bonus Record                              | 51                                      |
| Special Record                            | 53                                      |
| Leave Transfer                            | 54                                      |
| Medical Claim Transfer                    | 55                                      |
| Leave Encashment                          | 56                                      |
| Festival Advance                          | 58                                      |
| MODIEV DAV DECORD                         | <i>c</i> 0                              |
| Modify Pay Papard                         |                                         |
| Shift Entry                               | 00                                      |
| Shiji Ehiry<br>Poogloulato Manual Entries | 01                                      |
| How to change EDE/SOCSO                   |                                         |
| OT entry (herement)                       |                                         |
| Modify Bonus Basard                       | 03                                      |
| Modify Special Pecond                     | 05                                      |
| моацу ѕресни кесога                       | 00                                      |
| LEAVE SETUP                               | 67                                      |
| Leave Administration                      | 67                                      |
| Leave Allocation                          | 71                                      |
| Leave Code                                | 72                                      |
|                                           |                                         |
| LEAVE APPLICATION                         | 73                                      |
| Leave Entitlement                         | 73                                      |
| - Service Month                           | 76                                      |
| - Full Entitlement                        | 78                                      |
| - Calendar Day                            | 79                                      |
| Modifying Leave Entitlement               | 80                                      |
| Leave Record                              | 81                                      |
|                                           |                                         |
| HUMAN RESOURCE                            |                                         |
| Claim/Medical Record                      | ——————————————————————————————————————— |
| H.R. Setup                                | 86                                      |
| Medical Claim                             | 87                                      |
| H.R. Reports                              | 88                                      |
| OUERY                                     | 00                                      |
| How to creating a Query                   | 90                                      |
| now to creating a Query                   | 90                                      |
| REPORT WRITER                             | 92                                      |
| To Preview a Custom Report                | 94                                      |
| Report Generator                          | 95                                      |

#### PAYROLL REPORTS

| PAYROLL REPORTS                                      | 102                                     |
|------------------------------------------------------|-----------------------------------------|
| Internal Reports                                     | 102                                     |
| Government Forms (EPF/SOCSO/PCB)                     | 102                                     |
| Bank/Cash/Cheque Listing                             | 102                                     |
| Management Reports                                   | 103                                     |
| Employee Data Report                                 | 103                                     |
| Hire Confirm Listing                                 | 103                                     |
| Advance Management Reports                           | 103                                     |
| Leaves Renorts                                       | 103                                     |
| Mail Merge                                           | 104                                     |
|                                                      | 107                                     |
| MONTHLY STANDARD REPORTS                             | 106                                     |
| Payroll Departmental Report (Sorted by               | 107                                     |
| Department)                                          | 106                                     |
| How to print Payslip                                 | 106                                     |
| <ul> <li>Payslip setting (Payslip guide)</li> </ul>  | 106                                     |
| - Sample payslip                                     | 108                                     |
| Employee Pay History                                 | 109                                     |
| Government Form submission method                    |                                         |
| (Diskette/Form)                                      | 110                                     |
| - EPF                                                | 110                                     |
| - SOCSO                                              | 111                                     |
| - Income Tax Return                                  | 112                                     |
| How to prepare Bank Diskette Submission              | 113                                     |
|                                                      |                                         |
| SUMMARY                                              | 114                                     |
| Payroll processing – How does it work?               | 114                                     |
| APPENDICES                                           |                                         |
| Appendix A – (Database) Backup & Restore             | 115                                     |
| Appendix B – Exporting A Standard Report To<br>Excel | 117                                     |
| Appendix C – Exporting A Custom Report To            | ——————————————————————————————————————— |
| Excel                                                |                                         |
| Appendix D – Prorate Salary                          | 123                                     |
| Prorate Allowances                                   |                                         |
| Appendix E – Initialising Payroll for Next           | 127                                     |
| Year                                                 |                                         |

## Disclaimer

This manual is provided for information purposes only. All information included is subjected to changes without notice. Times Software Pte Ltd is not responsible for any damages, direct or indirect, arising from the use of this manual.

#### Copyright

© 1998 Times Software Pte Ltd. All rights reserved. Printed in Singapore.

## TIMES PAY SOFTWARE LICENSE AGREEMENT

#### IMPORTANT-READ THIS AGREEMENT BEFORE OPENING THE SEALED DISK PACKAGE! BY OPENING THE SEALED DISK PACKAGE, YOU ARE DEEMED TO AGREE TO BE BOUND BY THIS AGREEMENT.

This legal document is a license agreement between you and Times Software Pte Ltd BY OPENING THE SEALED DISK PACKAGE, YOU ARE DEEMED TO AGREE TO BE BOUND BY THE TERMS OF THIS AGREEMENT. <u>IF YOU DO NOT AGREE TO THE TERMS OF THIS AGREEMENT</u>, DO NOT OPEN THE SEALED DISK PACKAGE AND PROMPTLY RETURN THE SOFTWARE TO Times Software Pte Ltd

In consideration of the right to use the SOFTWARE, you agree to abide by the terms and conditions of this agreement.

1. GRANT OF LICENSE: Times Software grants you the personal, non-exclusive right to use the SOFTWARE only on a single computer. You may physically transfer the SOFTWARE from one computer to another provided that the SOFTWARE is used on only one computer at any time. You may not install or use the SOFTWARE on a network, multiple site arrangement, or any other hardware configuration where the SOFTWARE is accessible to more than one CPU or more than one user.

You shall not assign, sublicense, sell, rent, lease, loan, convey or transfer to any third party, or send or bring the SOFTWARE out of the country where you originally obtain it to other countries without required authorisation of applicable governments, or copy, duplicate, translate or convert to another programming language the SOFTWARE or accompanying documentation, except as expressly provided herein.

You shall not alter, modify, disassemble or otherwise reverse engineer the Software or accompanying documentation and you shall also not have any third party to do so.

**2. BACK-UP COPY:** You may make one copy of the SOFTWARE solely for a back-up purpose or copy the SOFTWARE onto the permanent storage device (e.g. a hard disk) of your computer and retain the original for a back up purpose. Any other copying of the SOFTWARE is a violation of this Agreement. You must reproduce and include the copyright notice on the back-up copy.

**3. SUPPORT AND UPDATE:** Times Software Pte Ltd will be maintaining and updating the SOFTWARE. A maintenance contract is required for future enhancements of the SOFTWARE such as employment act changes and year-end program.

**AUTOMATIC RENEWAL:** Upon expiration of the initial term, this agreement shall be automatically extended on a year-to-year basis upon giving one month's notice before expiry. Upon termination of maintenance contract agreement, either party must give written notice prior to actual date of contract expiry.

4. LIMITED WARRANTY AND DISCLAIMER OF INDEMITY: Times Software Pte Ltd will not guarantee uninterrupted service, or absence or correction of errors. Therefore, the SOFTWARE is license on an "AS IS" basis without warranty of any kind. The diskette and control key (dongle) on which the SOFTWARE is recorded is warranted against defective material or workmanship under normal for period of ninety (90) days from the date you purchased the same as evidenced by receipt or otherwise. The limited warranty does not apply if the failure of the diskette and dongle resulted from accident, abuse or misapplication of the SOFTWARE and shall not extend to anyone other than the original user of the SOFTWARE.

TIMES SOFTWARE PTE LTD DISCLAIMS ALL IMPLIED WARRANTIES, INCLUDING ANY WARANTY OF MERCHANTABILITY OR FITNESS FOR A PARTICULAR PURPOSE, WITH RESPECT TO THE SOFTWARE OR ACCOMPANYING DOCUMENTATION.

TIMES SOFTWARE PTE LTD IS NOT LIABLE FOR ANY LOSS OR DAMAGE INCLUDING CONSEQUENTIAL OR INCIDENTAL LOSS OR DAMAGE SUCH AS LOSS OF PROFITS, EXPENSE OR INCONVENIENCE, WHATSOEVER CAUSED BY OR ARISING OUT OF THE SOFTWARE, ACCOMPANYING DOCUMENTATION OR THE USE THEREOF.

TIMES SOFTWARE PTE LTD SHALL HAVE NO OBLIGATION TO INDEMNIFY YOU AGAINTS ANY CLAIM OR SUIT BROUGHT BY A THIRD PARTY ALLEGING THAT THE SOFTWARE, ACCOMPANYING DOCUMENTATION OR THE USE THEREOF INFRIGES ANY INTELLECTUAL PROPERTY OF SUCH THIRD PARTY.

THE ABOVE IS TIMES SOFTWARE'S ENTIRE LIABILTY AND YOUR EXCLUSIVE REMEDY IN CONNECTION WITH THE SOFTWARE AND ACCOMPANYING DOCUMENTATION.

- **5. TERMS:** This Agreement is affective upon opening the sealed disk package and remains in effect until terminated. You may terminate this agreement by destroying the SOFTWARE and copy thereof. This Agreement will also terminate if you fail to comply with any the terms of this agreement. In addition to Times Software enforcing their respective legal rights, you must then promptly destroy the SOFTWARE and any copy thereof.
- 6. ACKNOWLEDGEMENT: By opening the sealed disk package, you acknowledge that you have read this agreement, understood it, and agree to be bound by its terms and conditions. You also agree that this agreement is the complete and exclusive statement of agreement between you and Times Software concerning the subject matter hereof and supersedes all proposals or prior agreements, verbal or written, and any other communications between you and Times Software relating to the subject matter hereof. No amendment to this agreement shall be effective unless signed by a duly authorised representative of Times Software.

Should you have any questions concerning this agreement, or if you desire to contact Times Software Pte Ltd for any reason, please write to Times Software Pte Ltd in the accompanying documentation.

# TIMES SOFTWARE

## Times Pay 8.0

TIMES PAY is a Windows-based integrated payroll and human resource management system. It is cost-effective and designed with robust functionality and performance. It is user friendly and flexible, allowing payroll to be done according to the countries' local authorities' requirements.

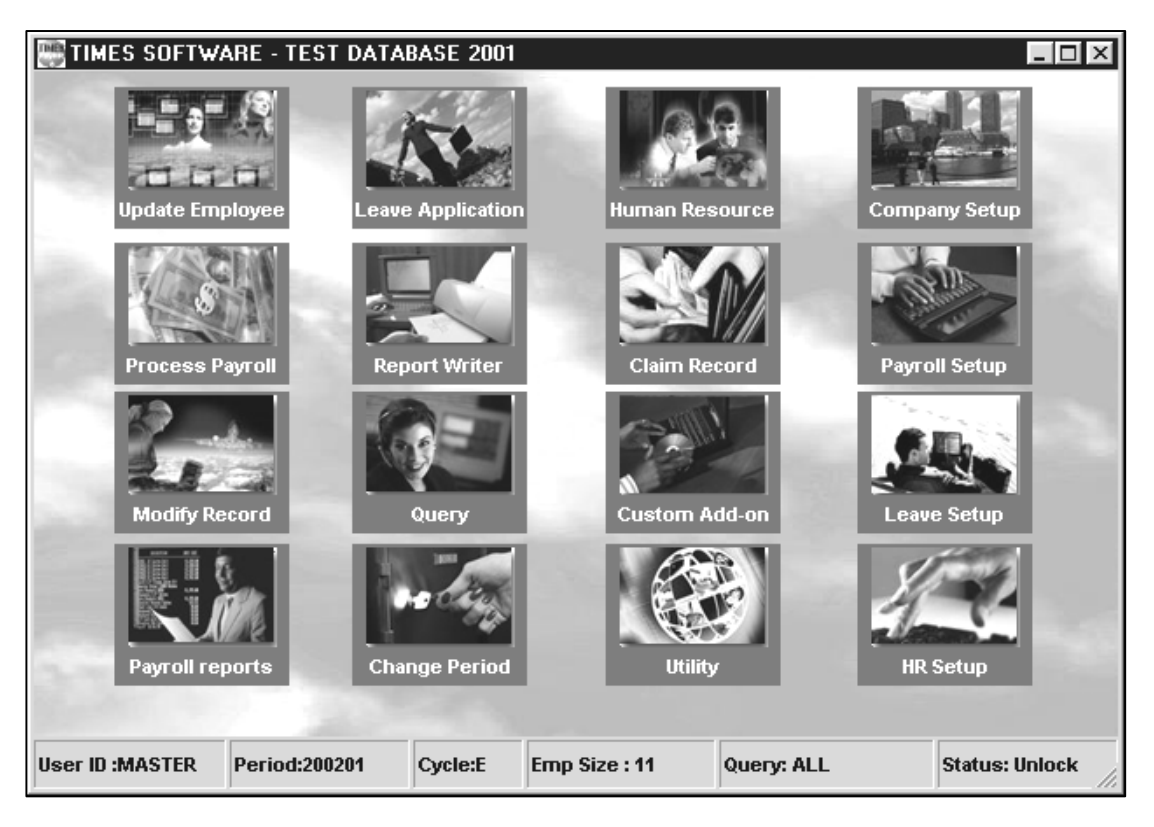

TIMES PAY 8.0 manages a wide variety of payroll activities from simple straightforward deduction categories to complex, multi-company payrolls.

It tracks all employee data related to payroll processing, print pay-slips and generates a wide array of standard and statutory government reports to satisfy your monthly, quarterly and annual processing requirements. You can maintain full employee details including staff transfers, job and pay histories.

## **Hardware Requirement**

TIMES PAY Software is designed based on the latest technology available. To maximise your investment, the minimum hardware requirement is as follows:

| Computer system       | : Pentium III and above                                                       |
|-----------------------|-------------------------------------------------------------------------------|
| Memory                | : 128Mb Ram & above                                                           |
| Hard disk             | : 50Mb hard disk space required for software, 20Mb per 500 employees per year |
| Monitor               | : Colour VGA                                                                  |
| Video Display adapter | : Video Ram 4Mb minimum, set at High color 16 bit                             |
| Printer               | : Any printers supported by MS Windows 95/98/2000/NT/XP                       |

#### **Recommended Dot-matrix Printers:**

Panasonic KX-P1121 Epson LQ series

#### **Remarks**

- 1) TIMES PAY is written for 32bits operating systems. It runs on Windows 95 and above, as well as Windows NT.
- 2) For maximum performance, Pentium III 400Mhz and above with 128Mb Ram is recommended.

 $\times$ 

## Installation

## **CDROM INSTALLATION**

## To install TIMES PAY 8.0,

#### STEPS:

- 1) Insert the installation CD into your CD ROM drive
- 2) Please wait for a few seconds. The CD will perform an Auto run until you see the following screen appear.

Setup

3) Click "Next" button installation

5) Click the **Next** button to proceed.

4) The Install Shield Wizard starts running.

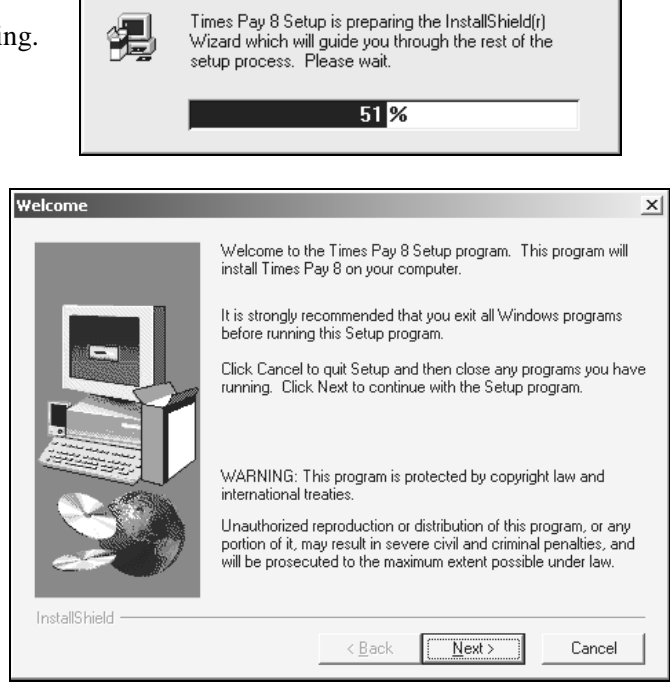

6) Enter your personal/company particular and click the **Next** button.

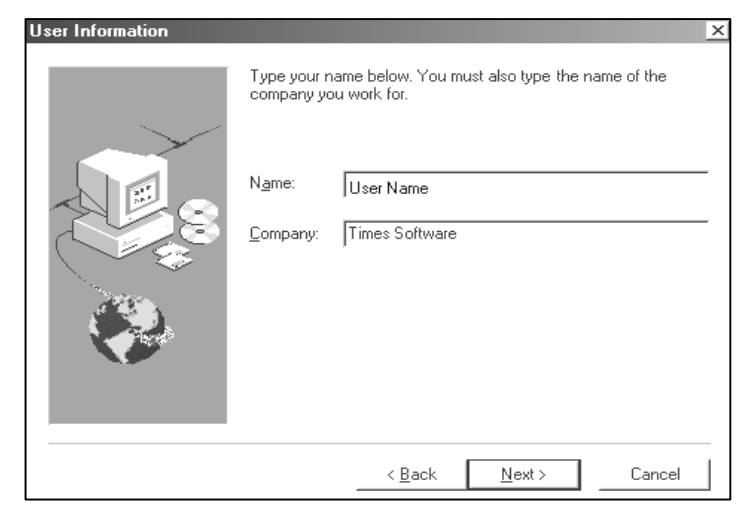

 Click the Next button to accept the default destination or click Browse to change directory.

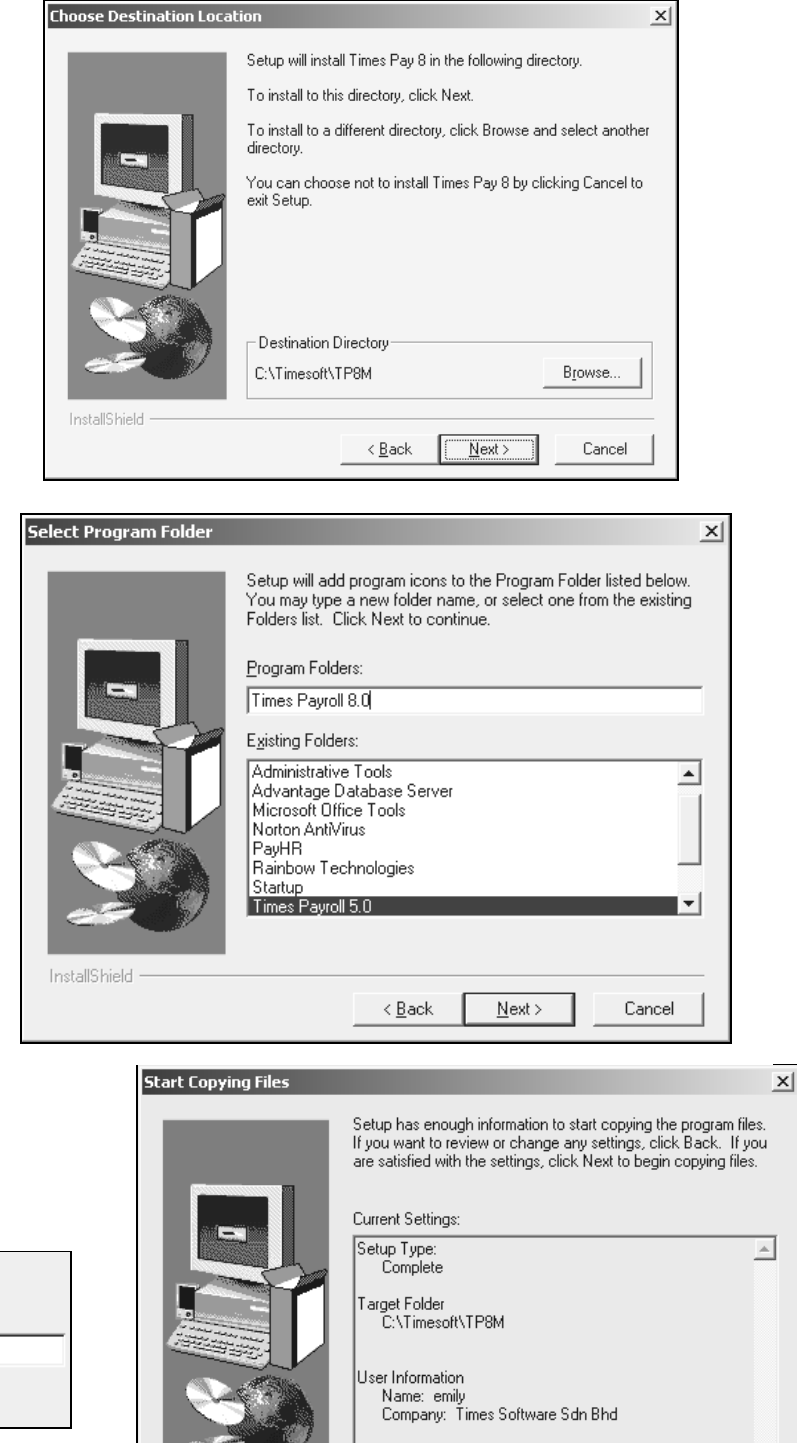

4

InstallShield

Þ

Cancel

<u>N</u>ext>

< <u>B</u>ack

 Click the Next button and the Setup wizard will create a program folder Payroll
 8.0/HR to contain the program icons.

**NOTE:** Click the **Back** button if you wish to make any changes.

9) Click the **Next** button to confirm the installation settings.

| Decompressing Files In C:\Timesoft\TP8M<br>timespay8.exe |                    |  |
|----------------------------------------------------------|--------------------|--|
|                                                          | 4 <mark>8 %</mark> |  |
|                                                          | Cancel             |  |

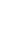

6

10) Click the **Finish** button to complete the installation.

| Setup Complete |                                                                                                    |
|----------------|----------------------------------------------------------------------------------------------------|
|                | Setup has finished copying files to your computer.<br>Setup will now launch the program. Select your option below. |
|                | Yes, I want to view the README File                                                                                |
|                | Click Finish to complete Setup.                                                                                    |
| InstallShield  | < <u>B</u> ack                                                                                                    |

## To run the TIMES PAY 8.0

## STEPS:

- 11) On Windows Desktop, Click the **Start** button.
- 12) Select <**Programs>**<**Times Pay 8.0**>>

## How to Start?

- To launch TIMES PAY 8.0, Double-click the shortcut icon on Windows desktop.
- 2) Choose a company database in the **company selection window** and open it by clicking the **OK** button.

| ţ | 🖗 TIMES Payroll | /Human Resource        |             |                     |   | _ 🗆 🗵                                        |
|---|-----------------|------------------------|-------------|---------------------|---|----------------------------------------------|
| Γ | Code            | Company Name           |             | Staff No            |   |                                              |
|   | ▶ QWE           | TIMES SOFTWARE SDN BHD |             | 8                   |   |                                              |
|   |                 |                        |             |                     | _ | Delete       New       Save       Diagnostic |
|   |                 |                        | Total Staff |                     | 8 |                                              |
|   | Version 8.11 (0 | 8 May 2003)            |             | <u>√</u> <u>0</u> + |   | 🗶 Exit                                       |

#### Functions you can perform in the above startup window

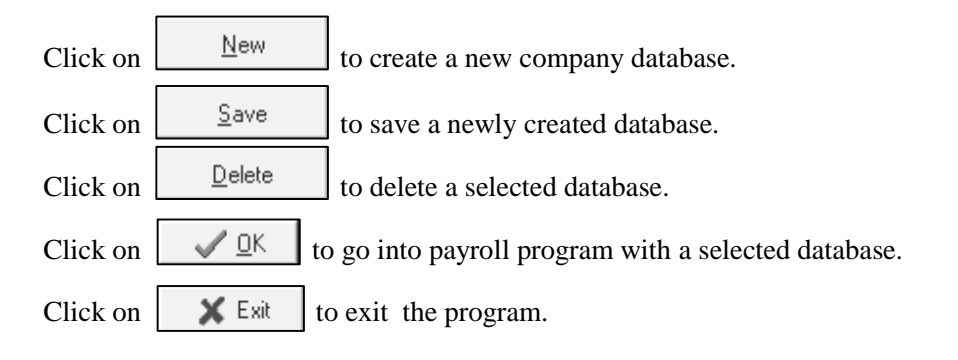

the

| Database Maintenance                          | ×                |
|-----------------------------------------------|------------------|
|                                               |                  |
| Backup with Index files?                      | Reuser           |
| Backup                                        | <u>R</u> estore  |
| Optimize                                      | <u> </u>         |
| Click Diagnostic on to perform data main      | ntenance.        |
| Click Backup on to backup a selected          | database.        |
| Click <u>Bestore</u> on to restore a previous | backup database. |

#### (For a full instruction on how to Backup/Restore database, see Appendix A)

3) On the Login Screen choose the pay period.

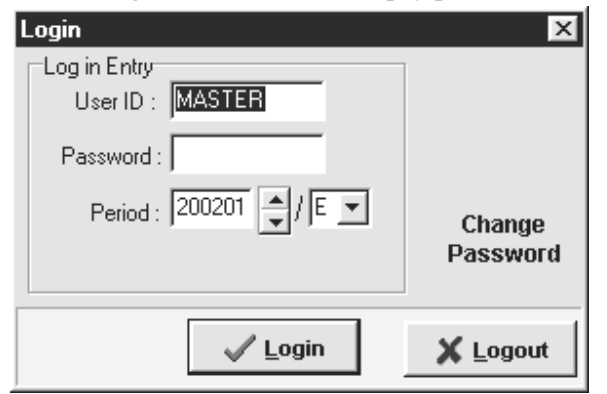

• **ID:** User's ID - assigned by the system administrator.

Note: The default user ID is MASTER. A Master user has full access rights to the system.

• **Password:** User's Password - assigned by the system administrator.

Note: The default password is "1234".

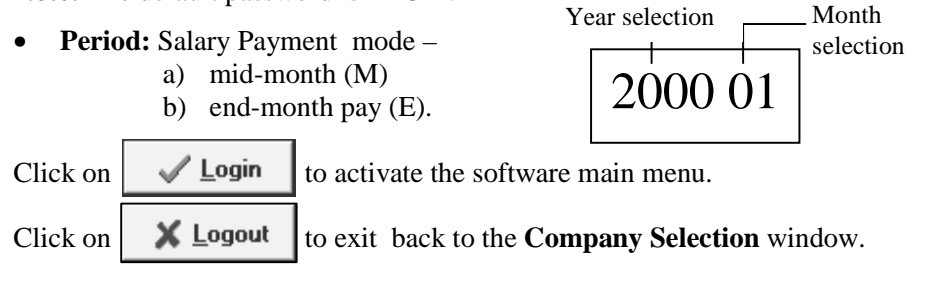

## One-Time Setup for your software

| 🏶 Company Par                        | ameter                                          |                                                         |
|--------------------------------------|-------------------------------------------------|---------------------------------------------------------|
| Company Profile                      | Misc Parameter   Prorate Allowance   OT Capping | Misc                                                    |
| Company                              | TIMES SOFTWARE SDN BHD (SAMPLE)                 | Co Registration No TESTING                              |
| Address                              | 10-13A, WISMA UOA II                            |                                                         |
|                                      | NO 21 JALAN PINANG                              | Fax 27100091                                            |
|                                      | KUALA LUMPUR                                    | Tabung Haji#                                            |
| Post Code                            | 50450 Phone 27100090                            | SOCSO# Q123456789                                       |
| Home Page URL                        |                                                 | Email                                                   |
| EPF A/C#                             | 12345678 Incom                                  | e Tax A/C# E12345678                                    |
| <b>System Setting</b><br>Date Format | DD/MM/YYYY ▼ Master ID Audit trail ▼            | Encashment Code                                         |
| Probation Period                     | 3 Mid Month Pay Subject to EPF                  | Rounding Formula                                        |
| Retired Age                          | 60 Mid Month Pay Subject to SOCSO 🔽             | Encash Resigned Staff ? 🔽                               |
| Annual Salary M                      | onth# 12 VOL Round to                           | Auto Adjustment ? 🔽<br>Auto Confirmation due notice ? 🔽 |
| Link Leave To M                      | odify Record ? 🛛 💌                              | Previous month OT rate for Daily Rated Employee ?       |
| User Define Day                      | 27.00                                           | Combine EPF & Vol ? V                                   |
| Payslip Message                      |                                                 | Prorate for Hire or Terminate Employee ?                |
|                                      |                                                 | - Formula Base Pay/Calendar Day                         |
|                                      |                                                 | Method Daily Rate * Day Worked                          |
|                                      |                                                 | Lose                                                    |

## **Company Profile**

Company Profile - Fill in your company information accordingly.

(Note: Make sure the Co. Registration No., Income Tax A/C No, SOCSO No. and EPF A/C No. are filled up. This is necessary for printing of Government forms)

#### System Setting

- **Date Format:** DD/MM/YYYY or MM/DD/YYYY
- Link Leave To Modify Record? : Select Yes to link leave applications to the Modified payroll records. Leaves may be applied via Leave Application. Otherwise, the user will have to enter the leaves taken for each payroll process manually.
- Payslip Message: Global payslip message
- Probation Period: Global probation period
- Encashment:(Only applicable for resign staff) System will auto calculate annual leave balance and pay back to the resign staff. If it is in negative(-) balance, system will deduct it from the staff salary.

Step:

- 1) Create an allowance code in Allowance/Deduction table, the first character must start with "&", e.g. &ANLP, this will allow user to select prorate formula in GRP formula column. (Refer to page 24 on how to create an allowance/deduction code)
- 2) Go back to **Company Profile**, in "Encashment Code", select the allowance code created in step 1 above and tick the option "Encash Resigned Staff".

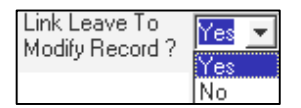

-

-

 $\nabla$ 

Prorate Formula

Prorate for Hire or Terminate Employee ?

Method Day/Day Formula \* Base Salary

Daily Rate \* Day Worked Day/Day Formula \* Base Salary

Formula Working Day/Mths

#### **Prorate Formula**

- Prorate for Hired or Terminated Employee?: -Tick to apply auto-prorate formula for incomplete month staff.
- Formula: Formulae to be used for prorated wages.
- Method: Daily Rate \* Days worked calculation of salary based on daily rate.

Day/Day Formulae \* Base Salary - calculation of salary based on total days worked over total working days in that month .

| Auto Confirmation due notice ? 🔽 | Checked – Enables system to prompt user when confirmation is due. |
|----------------------------------|-------------------------------------------------------------------|
| Auto Adjustment ?                | checked – Enables auto adjustment of negative net wage.           |
| The                              | payroll system will prompt the user to add a new code – ADJU.     |

This is used as an offset allowance for negative net wage.

Master ID Audit trail – The Master ID Audit trail allows the user to check from the Audit Trail report what are the current activities that have been performed by the MASTER user. The following are the steps to set the Master ID Audit trail: -

#### **STEPS:**

1) User will need to put a tick on the Master ID Audit trail in the Master ID Audit trail Company Profile first.

Misc Param Log in

OLD VALUE

Update employee Log in

Modified Pay record Log in

MASTER 04/06/2001 9:20:13 AM

MASTER 04/06/2001 9:20:40 AM

Details Record

FIELD

2) If user wants to view the report, select the Audit Report from the Management Reports under the Payroll Report.

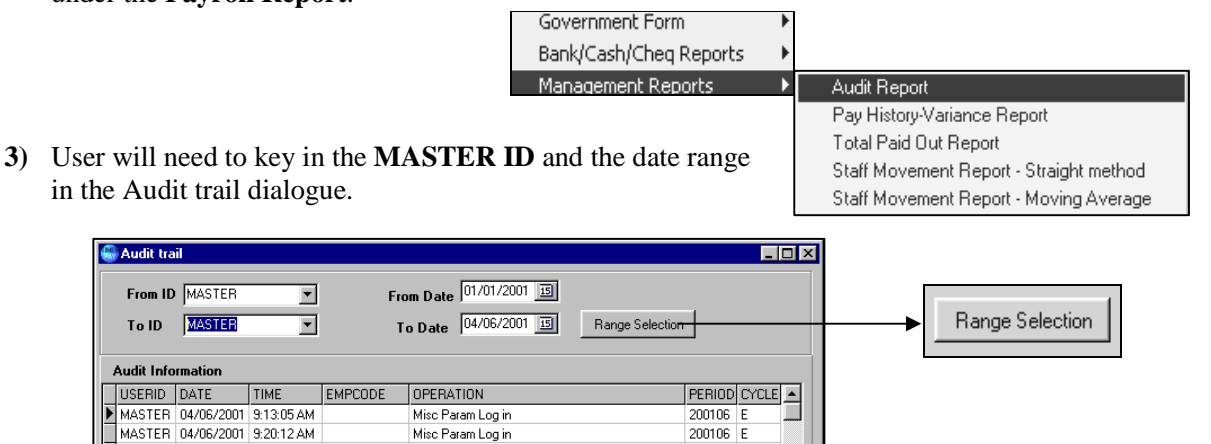

200106

200106

NEW\_VALUE

<u>P</u>rint

200106 E

•

-

<u>I</u> <u>C</u>lose

User will be able to print out all the activities performed by the MASTER user in the Audit Report.

Clear Audit

## MISC. PARAMETER

#### HOURS/DAY

| 🏶 Company Parameter            |     |                   |          |          |        |           |       |      |            |              | _ [   | IJ×      |
|--------------------------------|-----|-------------------|----------|----------|--------|-----------|-------|------|------------|--------------|-------|----------|
| Company Profile Misc Parameter | F   | rorate Allowance  | OT Ca    | pping 📔  | Misc   |           |       |      |            |              |       |          |
| Hours/Day                      | _0  | T Rate Setup      |          |          |        |           |       |      |            |              |       |          |
| Desc Hour                      |     | Description       | Factor   | Status   | EPF    | ? Vol?    | EA#3  | PPL3 | Socso      | ? PCB?       | PHRD? |          |
| ▶D1 8                          |     | OT1.5C            | 1.500    | С        |        |           | 1     |      | V          |              |       |          |
| D2 7                           |     | OT2.0C            | 2.000    | С        |        |           | 1     |      | V          |              |       |          |
| D3 6                           | I   | OT3.0C            | 3.000    | С        |        |           | 1     |      | V          |              |       |          |
| D4 8                           |     |                   |          |          |        |           |       |      |            |              |       | •        |
|                                | 6   | T Rate Calculatio | n base o | n 🗌      | 12     | Month     |       | OT C | eiling(Min | )            | 600   |          |
| 2496                           | 0   | T ceiling None    |          | ,        |        |           | •     | от с | eiling(Ma: | ×            | 1500  |          |
| Select Formula                 |     | )T Rate Setting   |          |          |        |           |       |      | -          |              |       |          |
| Base Pay/26                    | F   | Rounding Method   | 2 Decir  | nal Plac | es     | •         |       | Ena  | ible OT er | ntry ?       | •     |          |
| NPL Daily Rate By              |     | hift Setup        | DATE     | EDEO     | V-1-2  | E 4 4 2   | 0.1.2 | NDLO | C          | Dena         | uppa  |          |
| Base Pay/16 🗸 🗸                | ⊩   | SHIFT DESC        | HATE     | EPF      |        | EA#?      |       |      | 50050?     | PLB :        | HRD?  | - II     |
| Absent Daily Rate By           | ⊩   |                   | 2.50     |          |        | 1         |       |      |            |              |       |          |
| Base Pay/26 🔹                  | ⊩   | SHIFTO            | 3.50     |          |        | 1         |       |      |            |              |       | _        |
| OT-Rate By                     | ┡   | SHIFTS            | 54.00    |          |        | 1         |       |      |            |              |       |          |
| Hours/Year 🗨                   | Ľ   | SHIF14            | 55.00    |          |        | 1         |       |      |            |              |       | <u> </u> |
| Working Day Rounding Metho     | E   | nable Shift entry | ? 🔽      | 1        | Averag | e Shift I | Month | L    | ast 3 Mon  | th           | -     |          |
| 2 Decimal Places               | R   | estDay Setup      | -        | EDEO     |        |           |       |      |            |              |       |          |
|                                | _   | RD DESC           | HATE     | EPF?     | Vol? E | :A#? L    |       | IPL? | ocso? I    | <u>-CB31</u> | IRD?  | 4        |
| Enable NPL entry ?             | II- | HALF DAY          | 0.5      |          |        | 1         |       |      |            |              |       |          |
| Enable NPL Hour entry ?        | ഥ   | ONE DAY           | 1        |          |        | 1         |       |      | M          |              |       | -        |
|                                | E   | nable Rest day er | ntry ? 🗗 | ·        |        |           |       |      |            |              |       |          |
|                                |     |                   |          |          |        |           |       |      |            |              |       | se       |

- SE Salary Exempt: employees under this setting cannot claim overtime pay.
- $SN-Salary\ Non-Exempt:$  employees under this setting can claim overtime pay.
- D1 D8: Daily rated types. If you don't have any daily-rated workers in your company, please ignore this part. 8 types (D1 to D8) of daily-rated workers are defined. The user may choose to set the numbers of working hours per day for each type.
- D1 Daily Rated Worker (Type 1)
- **D2** Daily Rated Worker (Type 2)
- D3 Daily Rated Worker (Type 3)
- D4 Daily Rated Worker (Type 4)
- **D5** Daily Rated Worker (Type 5)
- **D6** Daily Rated Worker (Type 6)
- **D7** Daily Rated Worker (Type 7)
- D8 Daily Rated Worker (Type 8)

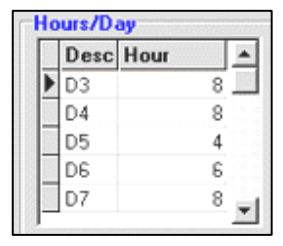

**HR1-HR5:** Hourly rated types. If you don't have any hourly rated worker in your company, please ignore this part. 5 types (HR1 to HR5) of hourly-rated workers are defined. The user may choose to set the numbers of working hours per day for each type.

HR1 – Hourly Rated Worker (Type 1)

**HR2** – Hourly Rated Worker (Type 2) **HR3** – Hourly Rated Worker (Type 3) **HR4** – Hourly Rated Worker (Type 4)

**HR5** – Hourly Rated Worker (Type 5)

Hours Worked per year: Used for overtime salary computation.

#### SELECT FORMULA

| Daily Rate By:                                                      | Select the daily rate formula                               |  |  |  |  |
|---------------------------------------------------------------------|-------------------------------------------------------------|--|--|--|--|
| NPL Daily Rate By:                                                  | Select the No Pay Leave formula                             |  |  |  |  |
| Absent Daily Rate By:                                               | Select the Absent leave formula                             |  |  |  |  |
| OT-Rate By:                                                         | <b>OT-Rate By:</b> Select the overtime formula              |  |  |  |  |
| <b>Note:</b> Choose OT rate form working hours per week is          | nulae "Hours/Year" if the number of unique in your company. |  |  |  |  |
| ŀ                                                                   | lours Worked per year                                       |  |  |  |  |
| Example:                                                            | 2496                                                        |  |  |  |  |
| 26 working day per month                                            |                                                             |  |  |  |  |
| Hours Worked per year = $26 \times 8 \times 12$ months = $2496$ hrs |                                                             |  |  |  |  |

| Working Days/Mth      | *  |
|-----------------------|----|
| NPL Daily Rate By     |    |
| Working Days/Mth      |    |
| OT-Rate By            |    |
| Hours/Year            | *  |
| Enable NPL entry ?    | V  |
| Enable NPL Hour entry | 21 |
| Enable Absent entry ? | V  |

Hours Worked per year = 26 X 8 X 12months = 2496 hrs **Enable NPL entry?** Tick to enable NPL-Day data input screen under Modified Pay Record **Enable NPL Harm entry?** Tick to enable NPL Harm data input screen under Modified Pay Record

Enable NPL Hour entry?Tick to enable NPL-Hour data input screen under Modified Pay RecordEnable Absent entry?Tick to enable Absent-Day data input screen under Modified Pay Record

#### **OT RATE SETUP**

| Description | Factor | Status | EPF? | Vol? | EA#? | NPL? | Socso? | PCB? | HRD?  | <u> </u>         |
|-------------|--------|--------|------|------|------|------|--------|------|-------|------------------|
| • OT1.5C    | 1.500  | С      |      | Γ    | 1    |      | J      | V    |       |                  |
| OT2.0C      | 2.000  | С      |      |      | 1    |      | V      |      |       |                  |
| OT3.0C      | 3.000  | С      |      | Γ    | 1    |      |        |      | Doubl | e click or press |

| Description:      | User defined description.                                                  | the checkbox      |
|-------------------|----------------------------------------------------------------------------|-------------------|
| Factor:           | Overtime rate multiplying factor.                                          |                   |
| Status:           | C – overtime computation based on the current basic pay and                |                   |
|                   | $\mathbf{L}$ – overtime computation based on the last basic pay before the | latest increment. |
| EPF?              | Is the specific OT subject to EPF? Tick = YES, Un-tick = NO                |                   |
| VOL?              | Is the specific OT subject to EPF voluntary fund?                          |                   |
| EA#               | Set the line number where this amount would be reflected in EA             | form              |
| PCB?              | Is the specific OT subject to monthly Income Tax?                          |                   |
| HRD?              | Is the specific OT subject to HRD?                                         |                   |
| NPL?              | Tick if you want the OT payment to affect No Pay Leave deduc               | tion rate.        |
| OT ceiling:       | User can define the OT ceiling as: none, basic plus allowances of          | or basic only     |
| OT Ceiling (Min): | Minimum basic wage for computing overtime pay.                             |                   |
| OT Ceiling (Max): | Maximum basic wage for computing overtime pay.                             |                   |

Enable OT entry?: Tick to enable OT data input screen under Modified Pay Record.

#### SHIFT RATE SETUP

| S | hift Setup        |       |          |        |         |       |      |            |      |      |   |
|---|-------------------|-------|----------|--------|---------|-------|------|------------|------|------|---|
|   | SHIFT DESC        | RATE  | EPF?     | Vol ?  | EA#?    | OT?   | NPL? | Socso?     | PCB? | HRD? |   |
| ▶ | SHIFT1            | 3.00  | <b>N</b> |        | 1       |       |      |            |      |      |   |
|   | SHIFT2            | 5.00  |          |        | 1       |       |      |            |      |      |   |
|   | SHIFT3            | 10.00 |          |        | 1       |       |      |            |      |      |   |
|   | FIXED OT          | 15.00 | V        |        | 1       |       |      |            |      |      | - |
| E | nable Shift entry | ? 🔽   | 7        | Averag | e Shift | Month | Ē    | ast 3 Mor. | ſth  | -    |   |

| SHIFT_DESC (Description) | : User defined description.                                            |
|--------------------------|------------------------------------------------------------------------|
| RATE                     | <b>:</b> \$/hr.                                                        |
| EPF?                     | : The specify Shift subject to EPF?                                    |
| VOL?                     | : The specify Shift subject to EPF Voluntary fund?                     |
| EA#?                     | : Set the line number where this amount would be reflected in EA form. |
| PCB?                     | : The specify Shift subject to monthly Income Tax?                     |
| NPL?                     | : Tick if you want the SHIFT payment to affect No Pay Leave deduction  |
|                          | rate.                                                                  |
| Enable Shift entry?      | : Tick to enable shift data input screen under Modified Pay Record.    |
| Average Shift Month:     |                                                                        |
| Current:                 | Computation for shift allowances based on current month only           |

- Current: Computation for shift allowances based on current month only.
- Last 1 to 6months: Computation for shift allowances based on the average of months. This will reflect the average gross rate pay for the last 6 months in your Gross Rate Report.

#### **REST DAY SETUP**

| Ŧ | lestDay Setup-    |          |      |      |      |     |      |        |                   |      |   |
|---|-------------------|----------|------|------|------|-----|------|--------|-------------------|------|---|
|   | RD DESC           | RATE     | EPF? | Vol? | EA#? | OT? | NPL? | Socso? | PCB?              | HRD? |   |
|   | HALF DAY          | 0.5      |      |      | 1    |     | Γ    | N      | V                 |      |   |
|   | ONE DAY           | 1        |      |      | 1    | Γ   | Γ    | V      | $\mathbf{\nabla}$ |      | - |
| E | nable Rest day er | ntry ? 🖪 | 7    |      |      |     |      |        |                   |      |   |

| EPF? | Is the specific Rest Day subject to EPF?                                     |
|------|------------------------------------------------------------------------------|
| VOL? | Is the specific Rest Day subject to EPF voluntary fund?                      |
| EA#? | Set the line number where this amount would be reflected in the EA form.     |
| PCB? | Is the specific Rest Day subject to monthly Income Tax deduction ?           |
| OT?  | Tick if you want the Rest Day payment to affect OT rate.                     |
| NPL? | Tick if you want the Rest Day payment to affect No Pay Leave deduction rate. |
|      |                                                                              |

Enable Rest day entry?: Tick to enable Rest day data input screen under Modified Pay Record

## Prorate Allowance

| Ú.  | Company                                                                                                    | Parameter                                  |          |            |          |         |   |  |
|-----|----------------------------------------------------------------------------------------------------|--------------------------------------------|----------|------------|----------|---------|---|--|
| C   | ompany Pro                                                                                                    | file Misc Parameter Prorate Allowand       | :e   0   | T Capping  | Misc     | 1       |   |  |
| F   | ormula                                                                                                    |                                            | · ·      |            |          |         |   |  |
| 1   | Prorate Form                                                                                                    | nula 🛛 Allowance/Calendar Day 🔻            |          |            |          |         |   |  |
|     | NPL/ABSEN                                                                                                    | JT Day Formula ] - Use Fixed Amount fr     | om up    | date Emplo | oyee Rec | ord ? 🖪 | - |  |
|     | GRP Formu                                                                                                    | ila] - Use Fixed Amount from update Em     | ployee   | e Record   | ?        | Г       |   |  |
|     |                                                                                                    |                                            | 1        |            |          |         |   |  |
|     | Code                                                                                                    | Description                                |          | Absent     | Annual   | Sick _  | ] |  |
|     | CAR                                                                                                    | CAR ALLOWANCE                              | <u> </u> |            |          |         |   |  |
|     | IHP                                                                                                    | HANDPHONE ALLOWANCE                        |          |            |          |         |   |  |
|     |                                                                                                    |                                            |          |            |          |         | 1 |  |
| < F | '4>/ <right< td=""><td>Click&gt; - Delete code <ins> - Add cod</ins></td><td>le</td><td></td><td></td><td></td><td></td><td></td></right<> | Click> - Delete code <ins> - Add cod</ins> | le       |            |          |         |   |  |

For any fixed allowance/s that needs to be pro-rated for newly hired or terminated staffs, you will have to first declare the type of allowance here.

Prorate Formulae: Formulae to be used for prorated wages.

• [NPL/ABSENT Day Formula] – Use Fixed Amount from update Employee Record ? -Tick to use Fixed amount for NPL/Absent day computation. i.e. no prorate.

## To add an allowance to be prorated, press the INSERT key

| Code<br>Description | Select an allowance code.<br>Description of the selected allowance will be displayed |
|---------------------|--------------------------------------------------------------------------------------|
| NPL                 | Tick if you want your allowance to be prorated when there is NPL taken.              |
| Absent              | Tick if you want your allowance to be prorated when there is an Absent               |
|                     | Day.                                                                                 |
| Annual              | Tick if you want your allowance to be prorated when there is Annual                  |
|                     | leave taken.                                                                         |
| Sick                | Tick if you want your allowance to be prorated when there is sick leave              |
|                     | taken.                                                                               |

(Refer to Page 120, appendix **D** for an example)

## OT Capping

OT Capping is used to do the capping if a particular company has different OT Ceiling Formula for different group of employees. Here is the example if the company has 2 different types of OT Ceiling Formula.

If the OT Ceiling Formula is a Fix Rate

1) Set the OT Capping in Company Profile, e.g. CLASS1 for Fix Rate and the amount (\$20).

| ni<br>V | )<br>C | ompany Par    | ameter                         |        |        |                    |    |          |
|---------|--------|---------------|--------------------------------|--------|--------|--------------------|----|----------|
|         | Com    | npany Profile | Misc Parameter   Prorate Allov | vance  | OT Ca  | oping              |    |          |
|         |        | 1             | 1                              |        |        |                    |    |          |
|         |        | Code          | OT Ceiling<br>Formula          | OT Ce  | eiling | OT Ceilir<br>(May) | ng | Fix Rate |
|         |        |               | Tormala                        | (1111) |        | (ITIGA)            |    |          |
|         | Ŀ      | CLASS1        | Fix Rate                       |        |        |                    |    | 20.00    |

2) After setting up the Fix Rate, users need to indicate in Update Employee, the particular employee's OT Ceiling Formula under 'Other' in the 'Class Code'

| Update   | Employment  | Other | Confirm & Termin | ation Bank | Address   | Spouse | All | ow/Dedu | Career |  |
|----------|-------------|-------|------------------|------------|-----------|--------|-----|---------|--------|--|
| _Job Ide | ntification |       |                  |            |           |        |     |         |        |  |
| Locatio  | n NONE _    | NONE  |                  | Bra        | anch Code | NONE   | •   | NONE    |        |  |
| Division | NONE        | NONE  |                  | Joł        | o Code    | NONE   | •   | NONE    |        |  |
| Batch N  | 4o 🗌        | _     |                  | Cla        | ass.Code  | CLASS1 | -   | CLASS 1 |        |  |

3) After process the payroll, user will be able to have the OT fix rate in Employee's Modify Record.

| Overtime | Total No | Pay leave | 0.00     |
|----------|----------|-----------|----------|
| OT1.0C   | 20.00    | 0.00      | 0.00 🔺   |
| OT1.5C   | 30.00    | 0.00      | 0.00     |
| OT2.0C   | 40.00    | 0.00      | 0.00     |
| Ĺ        |          |           | <b>~</b> |

OT Ceiling Formula based on 'BASIC & EXCLUDE ALLW SUBJ OT'

1) Set in Company Profile, e.g. CLASS2, Min OT Ceiling 600 and Max OT Ceiling 1500.

| 🚟 Company Parameter |  |                |                     |            |             |                   |     |  |  |  |
|---------------------|--|----------------|---------------------|------------|-------------|-------------------|-----|--|--|--|
| Co                  |  |                |                     |            |             |                   |     |  |  |  |
| Code                |  |                | A                   | AT 0 11    | AT A 11     |                   |     |  |  |  |
|                     |  | <b>.</b> .     | OT Ceilina          | OI Ceilina | O L Ceilina |                   | - I |  |  |  |
|                     |  | Code           | Formula             | (Min)      | (Max)       | Fix Rate          |     |  |  |  |
|                     |  | Code<br>CLASS1 | Formula<br>Fix Rate | (Min)      | (Max)       | Fix Rate<br>20.00 |     |  |  |  |

2) After indicate in Update Employee, under 'Other' in 'Class Code' field, user will be able to see the OT Ceiling capping based on the minimum of 600 and 1500 for the maximum. For example in this case, the employee salary is actually 1600 but because of the capping, his OT has been capped at 1500.

| Overtime | Total No | Pay leave | 0.00     |
|----------|----------|-----------|----------|
| OT1.0C   | 7.87     | 0.00      | 0.00 🔺   |
| OT1.5C   | 11.80    | 0.00      | 0.00     |
| OT2.0C   | 15.73    | 0.00      | 0.00 🚽   |
|          |          |           | <b>T</b> |

For any fixed allowance/s that needs to be pro-rated for newly hired or terminated staffs, you will have to first declare the type of allowance here.

# **PAYROLL SETUP**

## Pay Period (Pay Group)

A User may choose to define different pay groups for a company

with a variety of working patterns. All salaries, for employees within the pay group, will be calculated based on the working pattern set in that group.

#### NOTE:

A pay group is a template. You use it to generate the working formula, pattern and calendar for an employee. Each employee record contains a working calendar and salary computation formula.

#### **Example:**

5day-work week, 5 and 1/2 day workweek or 5 and 1/2 day with alternating Saturday.

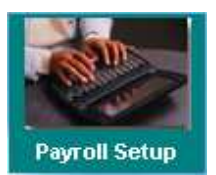

Pay Period (Pay Group) SOCSO/EPF/HRD Table Bank Codes Allowance/Deduction Table Others Code Table Cost Centre Table Formula Setup Salary Schedule Supervisor Setup Free Field Description General Ledger

| Pag | Payroll Period Maintenance   |                |                   |                |          |          |                           |                                 |  |  |
|-----|------------------------------|----------------|-------------------|----------------|----------|----------|---------------------------|---------------------------------|--|--|
| ∣⊂G | lobal Pa                     | y Group Sett   | ting              |                |          |          |                           | Global Weekly Setting           |  |  |
| Pa  | ay Group                     | STD .          | 1st Week 2nd Week |                |          |          |                           |                                 |  |  |
|     | Year                         | 2000 Hour      | Worked Per Y      | ear 2496       |          |          |                           |                                 |  |  |
|     | I                            |                |                   | · [01.110.1000 | 20       |          |                           |                                 |  |  |
| l s | tart-Date                    | 01/01/2000     | ▼ End-D           | ate [317127200 | - 0      |          |                           | WED FULL - FULL -               |  |  |
| D   | aily Rate F                  | Formula : Work | king Days/Wee     | k 💆            | ·        |          | <u> </u>                  | THU FULL - FULL -               |  |  |
| Шъ  | IPL Bate f                   | ormula : Work  | king Days/Mth     | •              | 7        | He       | -Generate                 | FBI FULL T FULL T               |  |  |
|     | OT 11 0                      |                | - 2               |                | -        | Coup     | tWork Dau                 | SAT OFF V OFF V                 |  |  |
| _   | UI Hourt                     | ormula : [Hou  | is/ i ear         | <u> </u>       |          | Coun     | t work Day                |                                 |  |  |
|     | Period                       | Start-Date     | Mid-Date          | End-Date       | 1st Half | 2rd Half | Total 🔺                   |                                 |  |  |
|     | 200001                       | 01/01/2000     | 15/01/2000        | 31/01/2000     | 11.0     | 10.0     | 21                        |                                 |  |  |
|     | 200002                       | 01/02/2000     | 15/02/2000        | 29/02/2000     | 11.0     | 9.0      | 20                        |                                 |  |  |
|     | 200003                       | 01/03/2000     | 15/03/2000        | 31/03/2000     | 11.0     | 12.0     | 23                        |                                 |  |  |
|     | 200004                       | 01/04/2000     | 15/04/2000        | 30/04/2000     | 11.0     | 11.0     | 22                        |                                 |  |  |
|     | 200005                       | 01/05/2000     | 15/05/2000        | 31/05/2000     | 10.0     | 11.0     | 21                        |                                 |  |  |
|     | 200006                       | 01/06/2000     | 15/06/2000        | 30/06/2000     | 11.0     | 11.0     | 22                        |                                 |  |  |
|     | 200007                       | 01/07/2000     | 15/07/2000        | 31/07/2000     | 11.0     | 11.0     | 22                        |                                 |  |  |
|     | 200008                       | 01/08/2000     | 15/08/2000        | 31/08/2000     | 10.0     | 12.0     | 22                        |                                 |  |  |
|     | 200009                       | 01/09/2000     | 15/09/2000        | 30/09/2000     | 11.0     | 11.0     | 22                        |                                 |  |  |
|     | 200010                       | 01/10/2000     | 15/10/2000        | 31/10/2000     | 11.0     | 10.0     | 21                        | 👿 More than two weeks setting 🤉 |  |  |
|     | 200011 01/11/2000 15/11/2000 |                | 30/11/2000        | 11.0           | 11.0     | 22       | ☐ Is alternate Saturday ? |                                 |  |  |
|     | 200012                       | 01/12/2000     | 15/12/2000        | 31/12/2000     | 11.0     | 12.0     | 23 💌                      | Public Holiday as Off Day?      |  |  |
|     | New Save Cancel Delete       |                |                   |                |          |          |                           |                                 |  |  |

| Pay Group                    | _ | Specify the pay period cut-off date. Users can define more than one pay-group to cater to their company needs. |  |
|------------------------------|---|----------------------------------------------------------------------------------------------------|--|
| <b>Global Weekly Setting</b> | _ | Working pattern of the company.                                                                                |  |
| Daily Rate Formula           |   | Formula to be used to compute daily rate of a monthly rate                                                     |  |
|                              |   | employee.                                                                                                    |  |
| NPL Rate Formula             | — | Formula to be used to compute no pay leave deduction.                                                          |  |
| OT Hour Formula              | — | Formula to be used to compute overtime pay.                                                                    |  |

Click to create new working calendar after "Global Weekly Setting" has been modified.

```
Click
```

Count Work Day to recount the number of working days for a selected individual pay period.

## Remark:

When a user creates a new employee record for a company database, Times Pay will generate a new employee record with a default pay group: "**STD**".

## $\square$ Important guidelines:

- 1) **DO NOT** delete the STD pay group.
- 2) Do not modify the STD pay group. Instead, create a new pay group for the company.

#### STEPS:

- Payroll Period Maintenance 1) Click the Payroll Setup icon. **Global Pay Group Setting** 2) Click the New button. Pay Group 5.0DAYS .... **3**) Type the new pay group's name in this field. Global Weekly Setting 1st Week 2rd Week 4) Set the weekly pattern using a two/four week schedule. SUN OFF OFF \* MON FULL -FULL ٠ More than two weeks setting ? Is alternate Saturday ? TUE FULL -FULL + 5) If the Is alternate Saturday? checkbox is ticked, only WED FULL - FULL the 1<sup>st</sup> week's work pattern is considered and all Sats are FULL THU FULL -٠ alternated for the month. FRI FULL FULL --6) Click the Save button to generate the work pattern for the SAT OFF OFF + Ŧ whole year and save the new pay group.
- **Note:** When you create a new employee record, you may select the 5.0DAYS pay group from the pay group combo box. The pay group is just a template for setting the working pattern and payroll formula like NPL rate/Daily rate formulae. Each individual employee will have a record of the payroll formula and working pattern for the whole service year.

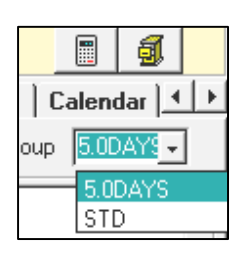

#### Individual employee data (working pattern and pay group)

| Working Days/Hours  |                             |   |                  |   |               |  |  |  |  |
|---------------------|-----------------------------|---|------------------|---|---------------|--|--|--|--|
| Days Work/Wk 5      | Daily Rate Working Day/Mths | Ŧ | Race CHIN        | • | Fund#1 CDAC 💌 |  |  |  |  |
| Hrs Worked/ Yr 2288 | NPL Daily Working Day/Mths  | Ŧ | Nationality SING | • | Fund#2        |  |  |  |  |

#### **IMPORTANT NOTE:**

Please note that you may change any of the above information. Even though the above information was obtained from the selected pay group, modifying the selected information is allowed. If you do so, the pay group no longer corresponds to your settings.

#### **Example:**

To modify the work pattern for one employee with a specific pay group,

#### **STEPS:**

Click on 'Update Employee' to reveal the shortcut menu shown below:

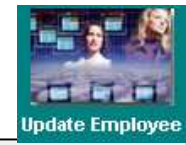

|   | Employee Record                |
|---|--------------------------------|
|   | Employee Other Details         |
|   | Employee Bank Details          |
|   | Employee Confirm & Termination |
|   | Employee's Address             |
|   | Employee's Spouse Details      |
|   | Employee's Allowance/Deduction |
|   | Employee's Career Progress     |
|   | Employee's Calendar            |
|   | Employee's Misc                |
| _ |                                |

#### 1) Select Employee's Calendar.

| ſ | Calendar                                                                      |                                                                            | Employee's Misc                                                                                                    |               |
|---|-------------------------------------------------------------------------------|----------------------------------------------------------------------------|----------------------------------------------------------------------------------------------------|---------------|
|   | Weekly Setup First Week Second Week<br>MON FULL V FULL V<br>TUE FULL V FULL V | -Working Calendar -                                                        |                                                                                                    |               |
|   | WED FULL V                                                                    | Period 199903                                                              | -                                                                                                    |               |
|   |                                                                               | PERIOD                                                                     | ) START_DATE MID_DATE END_DATE 🗠                                                                                   |               |
|   |                                                                               | Total Wo 199901                                                            | 01/01/1999 15/01/1999 31/01/1999                                                                                   |               |
|   |                                                                               | 199902                                                                     | 01/02/1999 15/02/1999 28/02/1999                                                                                   |               |
|   |                                                                               | 199903                                                                     | 01/03/1999 15/03/1999 31/03/1999                                                                                   |               |
|   |                                                                               | 199904                                                                     | 01/04/1999 15/04/1999 30/04/1999                                                                                   |               |
|   |                                                                               | 199905                                                                     | 01/05/1999 15/05/1999 31/05/1999                                                                                   |               |
|   |                                                                               | 199906                                                                     | 01/06/1999 15/06/1999 30/06/1999                                                                                   |               |
|   |                                                                               | 199907                                                                     | 01/07/1999 15/07/1999 31/07/1999                                                                                   |               |
|   |                                                                               | 199908                                                                     | 01/08/1999 15/08/1999 31/08/1999 🖵                                                                                 |               |
|   | Recalc Alternate Saturday                                                     | If the period is set at<br>generated for this en<br>the currently selected | t Mar 1999, the working pattern will<br>mployee from March onward based of<br>ed pay group in the employee's recor | be<br>bn<br>d |
|   | Get Weekly Setup from Group Setting ?                                         |                                                                            |                                                                                                    |               |

- 2) Select the check box "Get Weekly Setup from Group Setting?".
- 3) Click the **Recalc** button to set the new working pattern for the selected employee.

## SOCSO/EPF/HRD Table

| 49 9<br>                                                                           | OCSO/EPF/HRD        | TABLE             |                   |                   |                   |          |  |  |  |  |
|------------------------------------------------------------------------------------|---------------------|-------------------|-------------------|-------------------|-------------------|----------|--|--|--|--|
| Employee % 12.00 Employee % 11.00                                                  |                     |                   |                   |                   |                   |          |  |  |  |  |
| HRD Setup HRD percent % 0.00 Max Salary 0.00 Minimum Contribution 0.00 SOCSO Table |                     |                   |                   |                   |                   |          |  |  |  |  |
|                                                                                    | From<br>SOCSO Wages | To<br>SOCSO Wages | TYPE1<br>Employer | TYPE1<br>Employee | TYPE2<br>Employer | -        |  |  |  |  |
|                                                                                    | 0.01                | 30.00             | 0.40              | 0.10              | 0.30              |          |  |  |  |  |
|                                                                                    | 30.01               | 50.00             | 0.70              | 0.20              | 0.50              |          |  |  |  |  |
|                                                                                    | 50.01               | 70.00             | 1.10              | 0.30              | 0.80              |          |  |  |  |  |
|                                                                                    | 70.01               | 100.00            | 1.50              | 0.40              | 1.10              |          |  |  |  |  |
|                                                                                    | 100.01              | 140.00            | 2.10              | 0.60              | 1.50              |          |  |  |  |  |
|                                                                                    | 140.01              | 200.00            | 2.95              | 0.85              | 2.10              |          |  |  |  |  |
|                                                                                    | 200.01              | 300.00            | 4.35              | 1.25              | 3.10              |          |  |  |  |  |
|                                                                                    | 300.01              | 400.00            | 6.15              | 1.75              | 4.40              |          |  |  |  |  |
|                                                                                    | 400.01              | 500.00            | 7.85              | 2.25              | 5.60              |          |  |  |  |  |
|                                                                                    | 500.01              | 600.00            | 9.65              | 2.75              | 6.90              |          |  |  |  |  |
|                                                                                    | 600.01              | 700.00            | 11.35             | 3.25              | 8.10              | <u> </u> |  |  |  |  |
|                                                                                    |                     |                   |                   |                   | <u>n</u> c        | lose     |  |  |  |  |

- -
- EPF, HRD contribution percentage are set in this table SOCSO table is set according to the table from PERKESO, user are not advisable to make changes here.

## **Bank Codes**

Users may define a new bank detail whenever necessary.

| Г | I DANK |     | NAME                             |  |
|---|--------|-----|----------------------------------|--|
| - | 0702   | 011 |                                  |  |
|   | 1224   | 002 |                                  |  |
| Ľ | 5009   | 002 | CREAT DACIEIC EINANCE I TO       |  |
| - | 5006   | 052 | GREAT PACIFIC FINANCE LTD        |  |
| - | 5006   | 002 | CIME ENANCE LTD                  |  |
| - | 5031   | 001 | SIME FINANCE LTD                 |  |
| - | 5032   | 001 | UNITED OVERSEAS FINANCE LTD      |  |
| - | 5032   | 016 | UNITED OVERSEAS FINANCE LTD      |  |
| - | 5034   | 001 | DBS FINANCE LTD                  |  |
| - | 5034   | 004 | DBS FINANCE LTD                  |  |
| - | 7010   | 050 | ABN AMHU BANK NV                 |  |
| - | 7029   | 010 | KEPPEL BANK FU SINGAPURE LIMITED |  |
| _ | 7029   | 020 | KEPPEL BANK OF SINGAPORE LIMITED |  |
| _ | 7038   | 001 | BAN HIN LEE BANK BERHAD          |  |
|   | 7047   | 702 | BANGKOK BANK PUBLIC CO. LTD      |  |
|   | 7065   | 210 | BANK OF AMERICA NT & SA          |  |
|   |        |     |                                  |  |

The diagram below shows the **details** of a bank with a code: 1234

A user may do the following:

- 1) Create a new bank code by pressing the <**Insert**> key or Double Click.
- 2) After modifying or adding bank details, click the **Close** button and click **Yes** to save.
- Delete an existing bank code by pressing <F4> or Right Click.

| Information   | ×               |
|---------------|-----------------|
| Data (        | Changed , Save? |
| ( <u>Y</u> es | No              |

| 💮 Bank Code Maintenance                                                                                  |                   |
|----------------------------------------------------------------------------------------------------|-------------------|
| Browse Detail                                                                                            |                   |
| Bank 1234 Branch 002                                                                                     |                   |
| Name BANK OF AMERICA                                                                                     |                   |
| Officer                                                                                                  |                   |
|                                                                                                    |                   |
| Tel Fax                                                                                                  |                   |
| Address                                                                                                  |                   |
|                                                                                                    |                   |
|                                                                                                    |                   |
|                                                                                                    |                   |
| Postcode                                                                                                 |                   |
|                                                                                                    |                   |
|                                                                                                    |                   |
| <f4>/<right click=""> - Delete code <insert>/<double click=""> - Add Code</double></insert></right></f4> | e 👖 <u>C</u> lose |

## Allowance/Deduction Table

| A | Allowance / Deduction Code Maintenance                                                                               |                             |                         |     |    |     |     |       |              |       | ×   |                  |    |
|---|----------------------------------------------------------------------------------------------------|-----------------------------|-------------------------|-----|----|-----|-----|-------|--------------|-------|-----|------------------|----|
| ę | Search Code Sorted by ALLOW_CODE Fixed Col 0                                                                         |                             |                         |     |    |     |     |       |              |       |     |                  |    |
|   | ALLOW_CODE                                                                                                    | Description                 | EPF                     | EA# | OT | NPL | VOL | socso | PCB          | Freq# | GRP | GRP Formula      |    |
|   | &ANLP                                                                                                    | ANNUAL LEAVE PAY            | N                       | 1   |    |     |     | V     | V            |       |     | Base Pay/26      |    |
|   | &NPL                                                                                                    | @NO PAY LEAVE               | $\overline{\mathbf{v}}$ | 1   | Γ  |     |     |       |              |       |     | Working Days/Mtł | ł  |
|   | @NPL                                                                                                    | NO PAY LEAVE DEDUCTION      |                         |     |    | Г   |     |       | Γ            |       |     | NONE             |    |
|   | ADJU                                                                                                    | ADJUSTMENT                  |                         | 0   | Γ  |     |     |       |              |       |     | NONE             |    |
|   | ANLP                                                                                                    | ANNUAL LEAVE PAY *          | $\mathbf{\nabla}$       | 1   | Γ  |     |     |       |              |       |     | NONE             |    |
|   | ATTN                                                                                                    | ATTENDANCE ALLOWANCE        | $\mathbf{\nabla}$       | 6   | Γ  |     |     | V     | $\checkmark$ |       |     | NONE             |    |
|   | BACK                                                                                                    | BACK PAY OF BASIC           |                         | 1   |    | Г   | Г   | V     | V            |       | Г   | NONE             |    |
| Г | BAOT                                                                                                    | BACK PAY OF OVERTIME        |                         | 1   | Г  | Г   | Г   |       | V            |       | Г   | NONE             |    |
|   | BONU                                                                                                    | BONUS *                     | $\mathbf{\nabla}$       | 2   | Γ  |     |     | V     | V            | 1     |     | NONE             |    |
|   | CAR                                                                                                    | CAR ALLOWANCE               |                         |     | Γ  |     |     |       |              |       |     | NONE             |    |
|   | CP38                                                                                                    | PREVIOUS YEAR TAX DEDUCTION |                         |     |    | Г   | Г   |       | Г            |       | Г   | NONE             |    |
|   | CP39                                                                                                    | MANUAL INCOME TAX DEDUCTION | Г                       |     |    | Г   | Г   |       | Г            |       | Г   | NONE             |    |
|   | HP                                                                                                    | HANDPHONE ALLOWANCE         |                         |     |    |     |     |       |              |       |     | NONE             |    |
|   | MEAL                                                                                                    | MEAL ALLOWANCE              | $\mathbf{\nabla}$       | 3   |    |     |     |       | $\checkmark$ |       |     | NONE             |    |
|   | PCB                                                                                                    | MONTHLY INCOME TAX DEDUCTIO | Г                       |     | Г  | Γ   |     |       | Г            |       |     | NONE             |    |
|   |                                                                                                    |                             |                         |     |    |     |     |       |              |       |     |                  |    |
|   |                                                                                                    |                             |                         |     |    |     |     |       |              |       |     |                  | -1 |
|   | 1.1                                                                                                    |                             |                         |     |    |     |     |       |              |       |     | Þ                | Ľ  |
|   |                                                                                                    |                             |                         |     |    |     |     |       |              |       |     |                  | 1  |
|   | <f4>/<right click=""> - Delete code <insert>/<double click=""> - Add Code System Code</double></insert></right></f4> |                             |                         |     |    |     |     |       |              |       |     |                  |    |

| Code          | _   | User-defined allowance and deduction code                                                                                                    |  |  |  |  |  |
|---------------|-----|----------------------------------------------------------------------------------------------------|--|--|--|--|--|
| Description – |     | Description of allowances and deductions which will be displayed on the                                                                                                    |  |  |  |  |  |
|               |     | payslips.                                                                                                    |  |  |  |  |  |
| EPF           | _   | Is the allowance and deduction subject to EPF?                                                                                                    |  |  |  |  |  |
| EA#           | _   | Specify the line number of the allowances/deductions to which the amount                                                                                                    |  |  |  |  |  |
|               |     | would be reflected on the IR8A form.                                                                                                    |  |  |  |  |  |
| ОТ            | _   | If set, the allowance/deduction will affect the computation for overtime rate.                                                                                                    |  |  |  |  |  |
| NPL           | _   | If set, the allowance/deduction will affect the computation for NPL rate.                                                                                                    |  |  |  |  |  |
| VOL           | _   | Is the allowance/deduction subject to EPF voluntary fund?                                                                                                    |  |  |  |  |  |
| SOCSO         | —   | Is the allowance/deduction subject to SOCSO?                                                                                                    |  |  |  |  |  |
| РСВ           | _   | Is the allowance/deduction subject to monthly income tax deduction?                                                                                                    |  |  |  |  |  |
| FREQ#         | _   | This is only applicable for bonus code. For bonus code, the FREQ# must be                                                                                                    |  |  |  |  |  |
|               |     | "1", with this indication system will calculate the PCB based on special                                                                                                    |  |  |  |  |  |
|               |     | Bonus Tax Formula, which is set by LHDN. Please refer to PAGE ??                                                                                                    |  |  |  |  |  |
| GRP form      | ıla | - This is only applicable for those allowance/deduction code start with "&",                                                                                                    |  |  |  |  |  |
|               |     | e.g. &ANLP. For this type of allowance/deduction, you may select formula in "GRP Formula" column to let system auto-calculate the rate; in "Modify Pay Record"screen, user may just need to select the code and enter the frequent (No. of day) in "Amount" column and system will calculate the total pay according to the formula and frequent entered. |  |  |  |  |  |
| To Add a n    | ew  | Code                                                                                                    |  |  |  |  |  |

#### To Add a new Code

• Double-click on any record field or press the **<INSERT>** key

#### To Delete an existing Code

• Press the function key  $\langle F4 \rangle$  or click the right mouse button when the mouse pointer is on the selected record

NOTE: If the code has been assigned for any employee (regardless existing/resigned employee) in any pay period/pay record, system will not allow user to delete it, it will prompt "Sorry! Allowance Code Existed in Transaction"

Group Code in Allowance & Deduction Table allows user to combine 2 separate codes with different amount into a single figure. For example, if user wanted to combine Medical Reimbursement and Training Reimbursement figure as one single amount in payslip, user may assign one common code e.g. REIMBS under 'Group Code' for Medical & Training Reimbursement
Group Code
Group Code

|   |            | L               |             |                       |
|---|------------|-----------------|-------------|-----------------------|
|   | ALLOW_CODE | Description     | GRP Formula | Payslip<br>Group Code |
|   | T&P        | TOL AND PARKING | NONE        | REIMB                 |
| I | TRANS      | TRANSPORT CLAIM | NONE        | REIMB                 |

After that, the user will have to set up a code in the allowance/deduction table in order for the codes to appear in their payslip.

| 🀳 Modify Pa | ay record  |             |           |      |            |            |                 |              | ]        | <u> </u>     |
|-------------|------------|-------------|-----------|------|------------|------------|-----------------|--------------|----------|--------------|
| Employee #  | 007        | ▼ Name #    | JAMES LYE |      |            |            |                 | •            |          |              |
| Leave Recor | d Period 2 | 00305 👻     |           |      |            |            |                 |              |          |              |
| Pay Group   | STD Cy     | cle Run     | Paid Mor  | nthl | ly Per     | riod 05/E  | <b>Туре:</b> 2- | SN EPF Cla   | ass CL/  | ASS1         |
| Days Worke  | ed 22.00 E | lasic Pay   | 1600.00   |      | Da         | nily Rate  | 115.38          | Hourly Rat   | ie       | 14.42        |
| NPL Day-C   | 115.38     | 0.00        | 0.00 🛨    |      |            | Allow      | ances / D       | eductions    |          |              |
| NPL Hr-C    | 14.42      | 0.00        | 0.00 🚊    | Г    | Code       | Descriptio | n               | Ar           | nount    |              |
| Absent-C    | 115.38     | 0.00        | 0.00 🛨    |      | PCB        | MONTHLY    | INCOME TA       | X DEDUCTIO   | 1        | 0.00         |
| Overtime    | Total No   | Pay leave   | 0.00      |      | T&P        | TOL AND F  | ARKING          |              | 10       | 0.00         |
| 0T1.5C      | 21.63      | 0.00        | 0.00 🔺    | ₽    | TRANS      | TRANSPOR   | RT CLAIM        |              | 10       | 0.00         |
| OT2.0C      | 28.85      | 0.00        | 0.00      |      |            |            |                 |              |          |              |
| OT3.0C      | 43.27      | 0.00        | 0.00      |      |            |            |                 |              |          |              |
|             | _          |             | <u> </u>  |      |            |            |                 |              |          | - <b>-</b> 1 |
| Shift       | Tota       | Overtime    | 0.00      | Ē    | EPF & SOCS | 0 Contribu | tion            | -Total Wages | \$       |              |
| SHIFT1      | 3.00       | 0.00        | 0.00 🔺    | E    | 'R/E'E     | 360.00     | -330.00         | Total Allow  | ·        | 200.00       |
| SHIFT2      | 5.00       | 0.00        | 0.00 🔜    | E    | r/Fe Vol   | 0.00       | 0.00            | Total Dec    | í –      | 0.00         |
| SHIFT3      | 10.00      | 0.00        | 0.00      |      |            | 01.15      | 0.00            | FRF 144      |          |              |
|             | _          |             | <u> </u>  | э    |            | 34.15      | -9.75           | EPF wage     | · [      | 3000.00      |
| RestDay     |            | Fotal Shift | 0.00      | ŀ    | ird        | 0.00       |                 | SOCSO Wage   | •  :     | 3000.00      |
| HALF DAY    | 57.69      | 0.00        | 0.00      |      |            | II (72     | i 💁             | Gross Wage   |          | 3200.00      |
| ONE DAY     | 115.38     | 0.00        | 0.00      |      | 14         |            |                 | Nett Wage    |          | 2860.25      |
| ONE & HALF  | 173.07     | 0.00        | 0.00      |      |            |            |                 | 1            |          | 2000.25      |
|             | Re         | st Day Pay  | 0.00      |      |            | alculate   | 🗸 <u>S</u> ave  | 🗙 Cancel     | <u> </u> | Close        |

When printout the payslip, the 2 figures will be added together & grouped as REIMBS code.

| 🚟 Report Viewer                                                        |                                   |                               |                 |              |        |
|------------------------------------------------------------------------|-----------------------------------|-------------------------------|-----------------|--------------|--------|
| Preview Size 9 💌 🕒 F                                                   | Print 🛛 📇 Setup                   | Cancel                        |                 |              | ្វាំ ្ |
| +                                                                      |                                   |                               |                 |              |        |
| TIMES SOFTWARE - TEST DATABASE<br>  NAME: JAMES LYE<br>                |                                   | D<br>E                        | )EPT#:<br>MP #: | SALES<br>007 | END-   |
| DESCRIPTION HOUR DAY RATE<br> BASIC WAGE ( 1600.00 )<br> REIMBURSEMENT | EARNINGS<br>1600.00 0<br>200.00 N | EMPLOYEE CPF<br>CHINESE DEV'T | ASST.           | FUND         | I      |

GL Account# allow user to specify the GL code number so that the user will be able to link to particular allowance code with the GL program. NOTE: This is only applicable if you purchase the GL Interface program from Times Software. GL Account#

#### Other Code Table

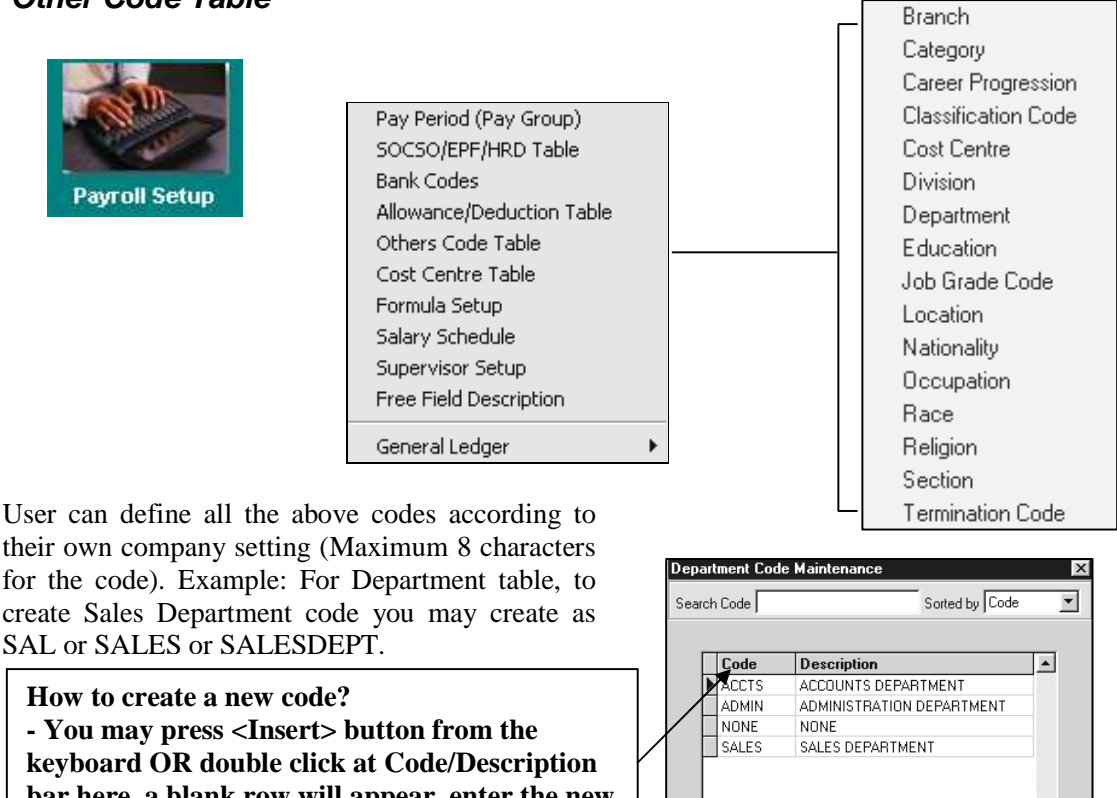

bar here, a blank row will appear, enter the new code & description.

How to delete a code?

allow user to delete it.

- Highlight the code you wish to delete, then press <F4> button from the keyboard. \* If the code has been assigned for any employee in Update Employee screen, system will not

Ŧ <F4>-Delete code <Insert> - Add Code <u>I</u> <u>C</u>lose

## **Cost Centre Table**

| Cost Cen   | tre Allocation                 |                      |         |                          |                                                                 |
|------------|--------------------------------|----------------------|---------|--------------------------|-----------------------------------------------------------------|
|            | Period : 199802                | ÷                    |         |                          | Click here to                                                   |
| C1<br>► C3 | st Centre Desc<br>COST<br>COST | CENTRE 1<br>CENTRE 3 | Perce   | nt  50.00 50.00          | employee.                                                       |
|            |                                |                      |         | •                        | User may change<br>the cost allocation<br>for each cost centre. |
| Allocate   | <u>S</u> ave                   | <u>C</u> ancel       | Preview | <u>I</u> L <u>C</u> lose |                                                                 |

<Payroll Setup><Cost Centre Table>

Project costing – Users can specify cost centres to which an individual employee belongs by percentage. For example, employee 001 belongs to two different cost centres, namely; 75% allocated to cost centre 1 and 25% allocated to cost centre 2. Once the respective percentages have been defined, the project costing report based on the specific distribution may be printed.

#### STEPS:

- **1**) Select the employee
- 2) Edit/modify the cost allocation (percentage) for each items (e.g. Cost Centre 1-2)
- **3**) Specify the starting period to apply the new/amended cost allocation.
- 4) Click the **Allocate** button to assign the cost allocation for the entire service year from the period indicated.

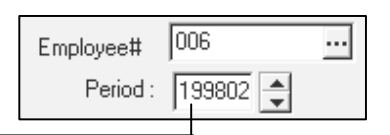

5) Click the Save button to confirm the allocation and save the setting

**Note:** By clicking the **Save** button but without clicking the **Allocate** button, it will merely allocate the costing for that

| particular period only.                                                                                          | 🖶 Reports Parameter              | _ 🗆 🗡         |
|----------------------------------------------------------------------------------------------------|----------------------------------|---------------|
|                                                                                                    | From Period 199802 💌 To 199803 💌 |               |
| E.g.: To preview the cost allocation<br>for Feb'1998 to Mar'1998, and from<br>employee ID:002 – 003, provide the | oloyee 002 🔽 003                 | •             |
| selection on the right.                                                                                          | Process                          | E <u>x</u> it |

To preview/print a report of the cost, click the **Process** button.

| H + > H 58 B 6                     |           |             |               | Page: 1<br>Date: 12/10/1998<br>USERID: 1 |
|------------------------------------|-----------|-------------|---------------|------------------------------------------|
| /                                  | Period    | Cost Centre | Des cription  | Percentage                               |
| TIMES SOFTWARE PTE LTD             |           |             |               |                                          |
| Sorted By : Empiryes code          | 199802    | C1          | COST CENTRE 1 | 50.00                                    |
| Divery ALL.<br>Streit-yeard Native | ∾ 199802  | C3          | COST CENTRE3  | 50.00                                    |
| 002 BRN SON LIE                    | * 199803  | C1          | COST CENTRE 1 | 25.00                                    |
|                                    | 199803    | C3          | COST CENTRE3  | 75.00                                    |
| 000 CHARLE PANG                    | 100       |             |               |                                          |
|                                    | li 199802 | C1          | COST CENTRE 1 | 100.00                                   |
|                                    | 199803    | C1          | COST CENTRE 1 | 100.00                                   |
|                                    | 199003    |             |               |                                          |
|                                    |           |             |               |                                          |

Note that for employee 002, from 199803 onwards the applied cost allocation is:

**COST CENTRE 1:** 25% **COST CENTRE 2:** 75%

#### **Important Note:**

When creating a new employee record, the user should always select a default cost centre for the employee. *Do not leave it as "NONE"*.

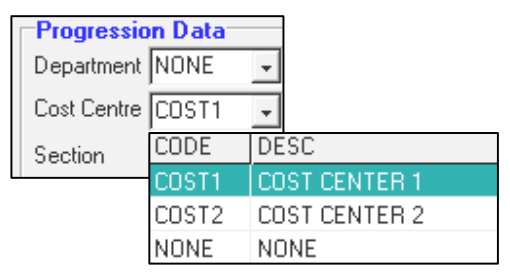

#### **Project Costing Report**

1) You may print out the project costing report from <Payroll Report> </Payroll Report> <Project Costing Report>

| TIMES SO      | OFTWARE SDN BHD                              | Page 1 of 1          |            |           |          |        |                |
|---------------|----------------------------------------------|----------------------|------------|-----------|----------|--------|----------------|
| Total Paid O  | Fotal Paid Out Report - (06/2003 To 06/2003) |                      |            |           |          |        | 2003           |
| Query : ALL   |                                              |                      |            |           | Userid : | MASTER | 2              |
| Employee#     | Name                                         | Percent              | Gross Wage | Er. EPF E | RSOCSO   | HRD    | Total Paid Out |
| Cost Centre   | e: COST1 (COST CENTER 1)                     |                      |            |           |          |        |                |
| 007           | JAMES LYE                                    | 80.00%               | 2,800.00   | 336.00    | 27.32    | 0.00   | 3,163.32       |
| Headcount 1 * | (80.00% = 0.80)                              | Cost Centre Subtotal | 2,800.00   | 336.00    | 27.32    | 0.00   | 3,163.32       |
| Cost Centre   | e: COST2 (COST CENTER 2)                     |                      |            |           |          |        |                |
| 007           | JAMES LYE                                    | 20.00%               | 700.00     | 84.00     | 6.83     | 0.00   | 790.83         |
| Headcount 1 * | (20.00% = 0.20)                              | Cost Centre Subtotal | 700.00     | 84.00     | 6.83     | 0.00   | 790.83         |

#### Sample Report :

## Formula Setup

Individual allowance/deduction can be defined with a formula based on the predefined fields in provided in this setup.

For example

Meal allowance = number of working days of the pay period \* \$5.00

Assuming the code: The code **Meal** is already assigned as an allowance type. You may now assign a formula to that code:

#### **STEPS**

1) On the Formula Code group, click the ellipsis button

| Formula Code |  |
|--------------|--|
|              |  |

👺 Formula Setup - 🗆 × NO Description NO Description NO Description VA01 Base Salary VA03 Total Wage VA02 Increment VA06 Day Work/Week VA04 Bonus Factor VA05 Hour Work/Yea VA07 Service Month VA08 Service Year VA09 Sick LV Entitlement VA10 Annu LV Entitlement VA11 Paid Base Wage\$ VA12 No Paid Leave\$ VA14 Total Shift\$ VA13 Total Overtime\$ VA15 Total Restday\$ VA18 Nett Pay\$ VA16 Gross Wage\$ VA17 CPF Wage\$ VA19 Employee CPP VA20 Employer CPF VA21 Total CPF VA22 Bonus Employer CPF VA23 Bonus Employee CPF VA24 Total Bonus CPF VA26 Special Employee CPF VA29 FWL VA25 Special Employer CPF VA27 Total Special CPF VA28 SDF Fund VA30 Sick Leave Taken VA31 Annual Leave Taken VA32 NPL Day VA33 NPL hour VA34 Absent Day VA35 Day Work in 1st Half VA36 Day Work in 2nd Half VA37 Total Day Work VA38 Overtime Hour #1 VA39 Overtime Hour #2 VA40 Overtime Hour #3 VA41 Overtime Hour #4 VA42 Overtime Hour #5 VA43 Overtime Hour #6 VA44 Overtime Hour #7 VA45 Overtime Hour #8 VA46 Shift #1 VA47 Shift #2 VA48 Shift #3 VA49 Shift #4 VA50 Shift #5 VA51 Shift #6 • ••• VA37 \* 5 MEAL <u>S</u>ave

> User defined allowance type. - You may set up allowance type in the **Allowance/Deduction Table.**

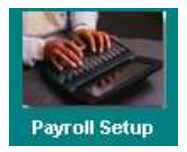

Pay Period (Pay Group)

SOCSO/EPF/HRD Table

Others Code Table Cost Centre Table

Formula Setup

Salary Schedule

Supervisor Setup Free Field Description

General Ledger

Allowance/Deduction Table

Bank Codes

- 2) Choose the desired code from the lookup table.
- **3)** On the **Formula Field**, enter the desired formulae. (E.g. VA37\*5 = Total Day Work \* \$5)

#### NOTE:

Codes with formulae assignment assumes the highest priority as compared to prorated formula in the payroll process.

Process and modify pay record.

The results are shown below: **VA37\*5** = 20 \* \$5 = \$100.00

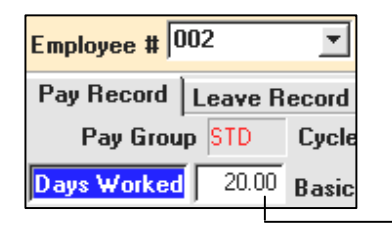

|   | Allowances / Deductions |                          |         |   |  |  |  |
|---|-------------------------|--------------------------|---------|---|--|--|--|
|   | Code                    | Description              | Amount  | Τ |  |  |  |
| ► | ATTN                    | ATTENDANCE ALLOWANCE     | 60.00   | N |  |  |  |
|   | BACK                    | BACK PAY OF BASIC        | 54.55   | 0 |  |  |  |
|   | CDAC                    | CHINESE DEV'T ASST. FUNE | -0.50   | N |  |  |  |
|   | INCO                    | INCOME TAX DEDUCTION     | -50.00  | N |  |  |  |
|   | LOAN                    | LOAN REPAYMENT           | -100.00 | N |  |  |  |
|   | MEAL                    | MEAL ALLOWANCE *         | 100.00  | N |  |  |  |

۲

## Utilities

Click the Utility icon above to reveal a cascaded menu on the right.

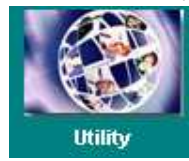

User Password Setup Change Master Password Lock/UnLock Period

Leave Utility Global Change Initialize New Year Transfer Employee Record

## **User Password Setup**

|                                                                                         |                                  | Password Setup                                                                                                    |
|-----------------------------------------------------------------------------------------|----------------------------------|----------------------------------------------------------------------------------------------------|
| User ID<br>User Name                                                                    | – User ID<br>– Name of<br>User   | Password Setup Menu Access Password User ID User Name User Name                                                                                                    |
| Password                                                                                | – User's<br>password             | Password Hide Wages                                                                                                    |
| Hide Wages<br>employees' wages<br>Query Access<br>access right by que<br>View Data Only | – Hide<br>– User's<br>ery method | Query Access     Image: Constraint of the second access of the second access of the second acces of the second access of the second access of the secon |
| mode<br>Audit trial<br>report enable                                                    | – Audit trial                    | Restrict User's Record access ?         Accessed Date         Password Effective Date         Password Expired Date                                                                                                    |
|                                                                                         |                                  | New Delete Save Cancel                                                                                                    |

Select Printer – Microsoft Windows' support for multiple printers including network printer. A Specific printer can be assigned to individual users.

**Restrict User's Record Access** – allows the MASTER user to set whether the particular user is allowed to amend their own information once they log into the system. For example, the user JAMES when he logged into the system, he will be able to change other employees' information but not his own information.

| Password Setup |             |  |  |  |
|----------------|-------------|--|--|--|
| Password Setup | Menu Access |  |  |  |
|                |             |  |  |  |
| User ID        | JAMES -     |  |  |  |
| User Name      | JAMES LYE   |  |  |  |
| Password       | JAMES       |  |  |  |
| 1111 14        | No 💌        |  |  |  |

In order for this to take effect, the MASTER user will have to put in the JAMES **Employee ID#** which is 007 and put a tick on **'Restrict User's Record Access?'** 

| Employee ID#      | 007             |                         |
|-------------------|-----------------|-------------------------|
| Restrict User's F | Record access ? | $\overline{\mathbf{v}}$ |

| TIMES P   | ayroll/Human Resource Ver 8.00 🛛 🔀          |
|-----------|---------------------------------------------|
| $\otimes$ | Modify Record is denied by access control ! |
|           | (OK]                                        |

JAMES will encounter this error message when he tried to change his own information because the system will not allow him to amend his own details.

Accessed Date – will capture the latest login date of the user. This is for the MASTER user's information on the login date.

| Accessed Date           | 10/01/2002 |
|-------------------------|------------|
| Password Effective Date | <b>•</b>   |
| Password Expired Date   | <b>•</b>   |

**Password Effective Date** – allows MASTER user to set when is the effective date of the password assigned to the particular user.

**Password Expired Date** – allows MASTER user to set expired date of the password assigned to the particular user

| TIMES Payroll/Huma 🗙       |
|----------------------------|
| Password already expired ! |
| (OK)                       |

Menu Access – Select menu access according to user's needs.

## Change Master Password

| 🌐 Change Master Password 🛛 💶 🗙 |
|--------------------------------|
| Old Password                   |
| New Password                   |
| Confirm Password               |
| ✓ OK 🧾 Close                   |

- Old Password
- New Password
- **Confirm Password** Confirm new user's password
  - $\square$  Remark:
    - **Remark:** It is important that the Master user password holder

- Enter current user's password

- Enter new user's password

It is important that the Master user password hold remember his password once it is changed.

## Lock/UnLock Period

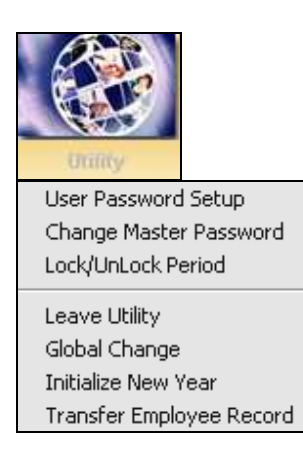

Pay periods can be locked or unlocked to prevent data from being adjusted accidentally or intentionally. To toggle **lock/unlock** function, confirm with your master password.

#### **STEPS:**

- 1) Click the **Utility** button.
- 2) Choose Lock/Unlock Period.
- 3) Enter the master password in the **Password** field.
- 4) Click the **OK** button.

| 🐻 Lock Peric  | bd | - 🗆 ×    |
|---------------|----|----------|
| Period 199906 | Ŧ  |          |
| Lock Period ? | V  |          |
|               |    | <u> </u> |
|               |    |          |

Tick to lock payroll records from January 1999 to June 1999

| Password Dialog | ×                      |
|-----------------|------------------------|
| Password xxxxx  | -                      |
| 🗸 ок            | <u>I</u> <u>C</u> lose |

#### Leave Utility

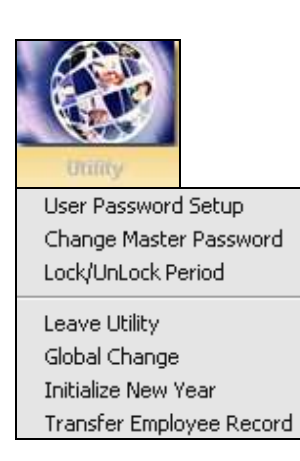

The default settings for sick/hospitalisation leave may be overridden as shown below.

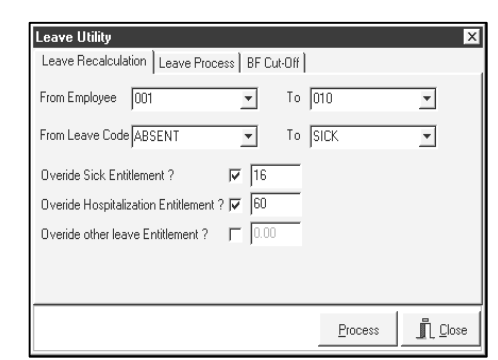

Click the **OK** button to recalculate the leave entitlement, leave taken and leave balance for the current company's database.

Any other leave can also be overridden by selecting the particular leave as what is indicated on the right. E.g. EXAM Leave = 10 days, user can set the leave in the Overide other leave Entitlement field.

| Leave Utility<br>Leave Recalculation Leave Process BF Cut-Off | ]       | ×       |
|---------------------------------------------------------------|---------|---------|
| From Employee 001 To                                          | 010     | •       |
| From Leave Code EXAM 💌 To                                     | EXAM    | -       |
| Overide Sick Entitlement ?                                    |         |         |
| Overide Hospitalization Entitlement ? 🔽                       |         |         |
| Overide other leave Entitlement ? 🔽  10                       |         |         |
|                                                               |         |         |
|                                                               | Process | L Close |

#### To add/delete leaves taken:

- 1) Select the leave process tab page.
- 2) Select the leave code.

Leave Recalculation | Leave Process | BF Cut-Off |

Zero if not applicable

Leave Utility

- **3**) Select the number of days.
- **4**) Enter the reason (optional).
- 5) Click the **OK** button to proceed.

Annual Leave BF leave cut-off Formula

if YTD leave taken <= BF leave then Adjustment := YTD Leave taken - BF

Max Day B/F after leave cut-off 0.00

| Operation     | Add Leave taken |   |
|---------------|-----------------|---|
| From Employer |                 | - |
| Leave Code    | ANNU            |   |
| Start Date    | 05/06/2001 💌    |   |
| Day           | 1 🜲             |   |
| Reason        |                 |   |
|               |                 |   |

#### NOTE:

X

<u>P</u>rocess

For those companies using the anniversary method, the user will have to use the **BF Cut-Off** dialogue and click **Process**. User can also set the **Max Day B/F** after leave cut-off.

## **Global Change**

| No                   | Description             | No              | Description           | No  | Description           |   |  |
|----------------------|-------------------------|-----------------|-----------------------|-----|-----------------------|---|--|
| 01                   | Рау Туре                | 02              | Career Record         | 03  | Increment Amount      |   |  |
| 04                   | Increment By percentage | 05 Bonus Factor |                       | 06  | Paid Semi/Monthly     |   |  |
| 07                   | Hide Wage               | 08              | Hours Worked Per Year | 09  | Days Worked Per Week  |   |  |
| 10                   | Daily Rate Formula      | 11              | NPL Rate Formula      | 12  | Race                  |   |  |
| 13                   | Nationality Code        | 14              | Fund Code 1           | 15  | Fund Code 2           |   |  |
| 16                   | Education Code          | 17              | Religion Code         | 18  | Branch Code           |   |  |
| 19                   | Location Code           | 20              | Division Code         | 21  | Job Grade Code        |   |  |
| 22                   | Classification Code     | 23              | Supervisor Code       | 24  | Department Code       |   |  |
| 25                   | Cost Centre Code        | 26              | Section Code          | 27  | Category Code         |   |  |
| 28                   | Occupation Code         | 29              | Emp pass# Period      | 30  | Passport Period       |   |  |
| 31                   | Reference#              | 32              | Remark 1              | 33  | Remark 2              |   |  |
| 34                   | Payslip Message 1       | 35              | Payslip Message 2     | 36  | Change CPF/SDF/FWL?   | _ |  |
| 37                   | Probation Period        | 38              | 8 Notice Period       |     | Particulars           | - |  |
| Glo                  | bal Change Entry        |                 |                       |     |                       | _ |  |
| G                    | peration Field D        | Descripti       | on Va                 | lue |                       | Ī |  |
|                      |                         |                 |                       |     |                       | - |  |
|                      |                         |                 |                       |     |                       |   |  |
| Car                  | eer Detail/Calendar     |                 |                       |     |                       |   |  |
| 'roa                 | ression Code            |                 |                       |     |                       |   |  |
|                      |                         |                 | Query Selection ALL   |     | ▼ SELECT ALL EMPLOYEE |   |  |
| Effective Date // 15 |                         |                 |                       |     |                       |   |  |

When a need to adjust/change/delete employee details, for a department/section or all employees in a company arises, TIMES PAY easily accomplishes that by means of a **Global Change** function.

For instance, an annual increment might be added to all employees in the sales department.

#### NOTE:

Insert and delete operations are applied only to Career Progress information.

- 1) Increment by percentage (based on basic wage)
- 2) Increment by fixed amount

For example, the following will assign an increment of \$50 to all employees in a company starting from 31 Aug 1998.

| Γ  | Global Change Entry |           |                  |                     |       |          |           |      |   |
|----|---------------------|-----------|------------------|---------------------|-------|----------|-----------|------|---|
|    | Operation           | Field     | Description      |                     | Value |          |           |      |   |
|    | Change              | 3         | Increment Amount |                     | 50    |          |           |      |   |
| L  |                     |           |                  |                     |       |          |           |      |   |
| Γ. | Career Detail       | ICD       |                  |                     |       |          |           |      |   |
| ľ  | rogression Code     | NCR .     | 프                |                     |       |          |           |      |   |
|    | Effective Date 3    | 1/08/1998 | 5                | Query Selection ALL |       | ▼ SELECT | ALL EMPLO | DYEE | _ |
|    |                     |           |                  |                     |       |          |           |      |   |
|    |                     |           |                  |                     |       | Query    | Process   | Clos | e |
|    |                     |           |                  |                     |       |          |           |      |   |
# Initialize New Year

At the start of each new financial year, TIMES PAY provides a means of initializing the system parameters and to choose from how balance leaves should be acted upon.

| 🌐 Initialize New Year               |                       |
|-------------------------------------|-----------------------|
| Database Year                       | 1999                  |
| To round Carry Forward Annual Leave | Round                 |
| Carry Forward Leave Methods         | All (Balance Leave) 💌 |
|                                     |                       |
|                                     | ✔ OK                  |

#### **To round Carry Forward Annual Leave:**

- **Round:** Leaves carry forward will be corrected to the nearest whole number
- Not Round: Carry forward actual amount of leaves

#### **Carry Forward Leave Methods:**

- All (Balance leave)
- One year (Without B/F)
- Maximum days C/F (Manual)
- : Carry forward all balance leaves
- : Carry forward the earned leave for one year only
- : Carry forward the balance of annual leave by userdefined day. (Need to be defined in "Initialize New Year" screen, Max Carry Forward column during initialise new year process only)
- Maximum days C/F (Allocation)
- : Carry forward the number of balance leave specified in Leave Setup, Leave allocation table.

- None

| 🌐 Initialize New Year             |                    |
|-----------------------------------|--------------------|
| Database Year                     | 1999               |
| To round Carry Forward Annual Lea | ave Round 🗾        |
| Carry Forward Leave Methods       | Maximum Days C/F 💌 |
| Max Carry Forward (0180 days)     | 5                  |
|                                   | ✓ OK               |

# **Update Employee**

To complete your payroll, the minimum data entry will be to update employee record, which consists of all the necessary information, needed to complete a normal payroll process.

#### **Quick Tools**

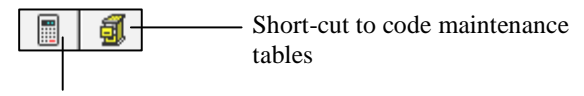

Calculator

### UPDATE TAB

| Update Tab                                 |                      |
|--------------------------------------------|----------------------|
| Update Other Bank Con                      |                      |
| Employee # 001                             |                      |
| Hired date 10/02/1998 15 7 month           | Basic Salary 3500.00 |
| Birth Date 12/12/1967 13 30 year 9 month   | Increment 0.00       |
| Type SE-Mthly Rated-NonOT 💌 Semi-Month ? 🦵 | Total Wage 3500.00   |
| Mid Mth Pay 0 % / 0.00                     | CPF Max. 291.67      |
| Bonus Factor 1                             | Hide Wage Data ? 🔽   |

| Hired Date    | for prorated computation on the basic salary                                                                                     |                                                                                                    |  |  |
|---------------|----------------------------------------------------------------------------------------------------|----------------------------------------------------------------------------------------------------|--|--|
|               | Birth Date –                                                                                                    |                                                                                                    |  |  |
| Туре          | - different types of employees:                                                                                                  | : (See Misc. Parameter)                                                                                                    |  |  |
|               | • SN - monthly rat                                                                                                    | ted employee who can claim OT.                                                                                                    |  |  |
|               | • SE - monthly rat                                                                                                    | ted employee who is not entitle for OT claim.                                                                                                    |  |  |
|               | • D1-D8 - daily rated                                                                                                    | worker                                                                                                    |  |  |
|               | • HR1-HR2 - hourly rate                                                                                                    | d worker                                                                                                    |  |  |
| Semi-Month?   | <ul> <li>tick if employee is<br/>paid twice monthly</li> <li>(For monthly rated<br/>employee, please ignore<br/>this)</li> </ul> | Hired date         01/12/1996 1         1 year 2 month           Birth Date         18/12/1968 1         29 year 2 month           Type         SE-Mthly Rated-NonOT          Semi -Month ?           Mid Mth Pay         40 % /         0.00 |  |  |
| Mid Month Pay | <ul> <li>specify the mid-month</li> <li>pay either by percentage</li> <li>or by a fixed amount. (Only</li> </ul>                 | Bonus Factor 1 v applicable when " <b>Semi-month?</b> " is ticked)                                                                                                    |  |  |

# How is Semi-Monthly payroll processed? <u>STEPS:</u>

- 1) Select Update Employee Record.
- 2) Tick the **Semi-Month** checkbox.
- 3) Enter the Mid Month Pay. (E.g. by percentage: 40% or by fixed amount \$600)
- 4) Click the **Save** button.

**NOTE:** If the **mid-month pay is subjected to EPF/SOCSO** contributions and it is **deducted during mid-month**, please follow the step below:

- 5) Go to Company Profile Tab.
- 6) Tick the Mid Month Pay Subject to EPF & SOCSO checkbox.

Mid Month Pay Subject to EPF 🔽 Mid Month Pay Subject to SOCSO 🔽

7) Click the **Save** button.

If the **mid-month pay is subjected to EPF/SOCSO** contribution but it is only been **deducted during End-Month**(together with end-month salary), please **DO NOT** tick the checkbox mentioned in item No. 6 above.

#### In-order to process a mid month payroll, the user will have to login in Mid month cycle.

- 8) In the Login Window, enter the required password and select mid cycle (M).
- 9) Click the **Login** button.

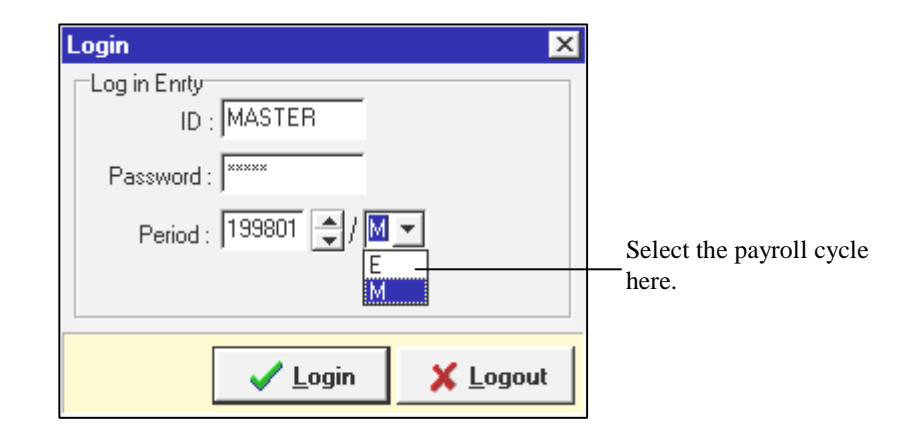

Bonus Factor- Sets the bonus factor for an employee (Unit in months)Basic Salary- Employee's basic salary. Any future adjustment may be made in the<br/>"Career" tab page.Increment- Increment displayTotal wage- Basic salary plus incrementHide Wage Data?Checkbox – If ticked, the hide wage facility is available in user-password<br/>setup. The system administrator will set this parameter.

Login as Master

Change Period

Log in Enrty

Password :

ID : ABC

Period : 199801 🚖

Login

- 1) Click Update Employee and select Employee Record
- 2) Tick the Hide Wage Data? check box
- 3) Click the **Save** button
- 4) Click the **Close** button to exit to main menu.

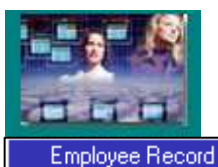

Employee Other Details Employee Bank Details

# To log in as a different user other than the Master user,

- 1) On the Login dialog, Key in the user ID. E.g.(ABC)
- 2) Enter the correct password.
- 3) Click the **Login** button.
- 4) Click **Update Employee** and select an **Employee Record**.
- 5) The Wage data are now hidden from the user.

Note: See page 35 – User password setup

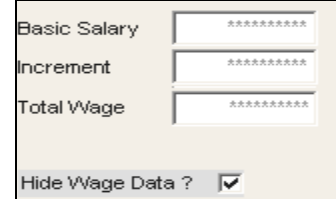

If **Hide Wage Data?** is set, the display will be as shown on the right after logging in as a normal

user without access rights to view wage data.

🗸 Login

| working Days/Hours |      |            |             |   |             |      |   |              |         |
|--------------------|------|------------|-------------|---|-------------|------|---|--------------|---------|
| Days Work/Wk       | 5    | Daily Rate | Base Pay/26 | Ŧ | Race        | CHIN | • | Socso Type   | ′PE-1 💌 |
| Hrs Worked/ Yr     | 2496 | NPL Daily  | Base Pay/26 | • | Nationality | MALA | • | Socso No# X1 | 234567X |

Hide Wage Data ? 🔽

×

X <u>L</u>ogout

The above fields **Days Work/Wk**, **Hrs Worked/Yr**, **Daily Rate** and **NPL Daily** are retrieved from your settings made in **<Payroll Setup> <Pay Period** (**Pay Group**)**>**.

You are still allowed to make changes in here. The setting here will be used in your computation of Payroll.

Socso Class – Class 1 : Standard SOCSO deduction method, which is follow the SOCSO table from PERKESO. You may refer to payroll setup, EPF/SOCSO table.

Class 2 : For retiree only.

None : No SOCSO contribution.

#### <UPDATE TAB PAGE>

#### Note:

Always click the **Save** button to save any changes made.

To change an existing employee's ID, click the **Change** button.

Replace the old Emp No with the new New Emp No.

| Change Employee code |                                     |  |  |  |  |
|----------------------|-------------------------------------|--|--|--|--|
| Old Employed         | e No# 001                           |  |  |  |  |
| New Employee         | New Employee No# 004                |  |  |  |  |
|                      | 🗙 Cancel <u> <u>î</u> <u>O</u>K</u> |  |  |  |  |

#### EMPLOYMENT

Allow user to put in additional information on the substantive designation of the staff if they are holding two different job titles in the company.

| Update Employee Record - Period :200304 |                          |                                                                       |  |  |
|-----------------------------------------|--------------------------|-----------------------------------------------------------------------|--|--|
| Employee # 007                          | <ul> <li>Name</li> </ul> | I JAMES LYE KOK SENG                                                  |  |  |
| Update Employment                       | Other Confirm            | m & Termination   Bank   Address   Spouse   Allow/Dedu   Career   💶 🕨 |  |  |
| Substantive Designation                 | ASTMGT 💌                 | ASSISTANT MANAGER                                                     |  |  |
| Job Level                               | NONE 💌                   | NONE                                                                  |  |  |
| Service Grade                           | NONE 💌                   | NONE                                                                  |  |  |
| Unit                                    | NONE 💌                   | NONE                                                                  |  |  |
| Currency Code                           | •                        | ]                                                                     |  |  |
| Tenure of Service                       | -<br>-                   | ]                                                                     |  |  |
| Tenure Expiry Date                      | -                        |                                                                       |  |  |
| Date Reappointed                        | <b>•</b>                 | Entry Level Qualification                                             |  |  |
| Date Reemployed                         | -                        | Highest Academic Qualification                                        |  |  |
| Shift Worker Indicator                  | No 🔻                     | Highest Professional Qualification                                    |  |  |
| Festival advance                        | Chinese New Yea          | ar J Highest Statutory Qualification                                  |  |  |
| Restraint Clause                        | No 💌                     | <u> </u>                                                              |  |  |
|                                         |                          |                                                                       |  |  |
|                                         |                          |                                                                       |  |  |
|                                         |                          |                                                                       |  |  |
|                                         |                          |                                                                       |  |  |
| 1                                       | 1                        |                                                                       |  |  |
| New Save                                | <u>R</u> emove           | Cancel Change                                                         |  |  |

**Festival advance** – allow user to pay out any festive payment in advance. NOTE: This field is important as an indicator for the processing of the advance festive payment.

#### **OTHER TAB**

| Update | Other | Bank |
|--------|-------|------|
|        |       |      |

#### Job Identification:

Within this group, the user may specify the location, division, branch, job code and so forth for a particular employee record.

| Job Identif | ication |                 |       |                   |      |      |
|-------------|---------|-----------------|-------|-------------------|------|------|
| Location    | NONE 💌  | NONE            | Bran  | ch Code 🛛 🛛 🛛 🛛 🔊 | NE 🗾 | NONE |
| Division    | NONE 💌  | NONE            | Job ( | Code              | •    |      |
| Batch No    |         | Approval Status | Clas: | S.Code NO         | NE 💌 | NONE |

Note:

**Approval Status** is important if the user is using Times E-Leave module. Please contact Times Software Pte Ltd for the details.

#### **Personal/Additional Info:**

This group contains employees' personal data.

| Personal/Additional Info                        |                         |
|-------------------------------------------------|-------------------------|
| Sex / Title Male 💌 Mr 💌 Marital Married 💌       | Religion Code NONE NONE |
| Dependent 0 Blood Type Supervisor ?             | Education Code NONE     |
| Income Tax/ Foreign Tax Formula ?               | 1st Sup NONE            |
| E.leave Approval Status 📃 👻 Is Spouse Working ? | 2nd Sup ····            |

- "Supervisor?", this is only applicable with E-leave system. Please tick this option, if the employee is a supervisor to approve leave for his/her subordinate.
- "1<sup>st</sup> Supervisor", only applicable with E-leave system. Select the employee's 1<sup>st</sup> supervisor.
- "Foreign Tax Formula?", this is only applicable for those expatriate who contributes PCB based on certain percentage (according to LHDN's regulation).

\* For married woman, dependent Children should be blank or zero unless her spouse is jobless.

#### **Foreigner Info:**

This group contains foreign employees' data.

Example:

Work permit/Employment pass number, Issued and expiry date -

| Foreigner Info.       |                        |            |              |                  |   |
|-----------------------|------------------------|------------|--------------|------------------|---|
| Work Permit/Emp Pass# | Issued Date            | <b>▼</b> E | Expired Date | PR Approval Date | • |
| Valid Period(s) 3     | Year(s) Effective Date | -          | •            | FWL to PR Date   | • |

Permanent Resident date, foreign workers levy date.

If an employee's work permit pass expires within the month, the system will prorate the FWL based on the number of calendar days from the **Effective Date** to the **Expired Date**.

#### Passport and Service Points groups (optional)

A Company may choose to have a special incentive scheme base on service points especially for those in service industry such as hotels, restaurants, etc. TIMES PAY easily implements that for each employee as show below.

| Passport<br>Passport # S0384119/G Issi | ued Date 08/09/1997 15  | Remark          | Remark 1                    |
|----------------------------------------|-------------------------|-----------------|-----------------------------|
| Valid Period(s) 10 💌 Year(s) Exp       | ired Date 07/09/2007 15 |                 | Remark 2                    |
| Service Points                         |                         |                 |                             |
| Service Points 2.00                    | Amount/Point 100.00     | Payslip Message | JEMPLOYEE PAYSLIP MESSAGE 1 |
| Allowance Code AUTO 💌                  | Total Amount 200.00     |                 | EMPLOYEE PAYSLIP MESSAGE 2  |

TIMES PAY provides a means to print custom messages for each employee via **Payslip Message** entry.

#### BANK TAB

| )ther Bank | Confirm & Termination |
|------------|-----------------------|
|------------|-----------------------|

The user may change the bank information by clicking the **drop down** button or the **Other Banks** button.

|                                                                                                   | Bank Info                           |
|---------------------------------------------------------------------------------------------------|-------------------------------------|
|                                                                                                   | Bank 7171 DEVELOPMENT BANK OF S'POR |
|                                                                                                   | Branch 009                          |
| Drop down<br>button                                                                               | Account# 008678901                  |
| cuton.                                                                                            | Reference                           |
|                                                                                                   | Particulars                         |
| Click this button<br>to select multiple banks<br>if the payment is made<br>to more than one bank. | Other Banks                         |

**Note:** You may create a new bank code by typing in the new code at the **Bank** field.

| [                                                                                                    | Employee's Other Banks Details 🛛 🔀                       |        |               |  |           |  |  |  |  |  |  |
|----------------------------------------------------------------------------------------------------|----------------------------------------------------------|--------|---------------|--|-----------|--|--|--|--|--|--|
|                                                                                                    | Bank ID                                                  | Branch | Percent (%) 🔺 |  |           |  |  |  |  |  |  |
|                                                                                                    | 7171                                                     | 009    | 008678901     |  | 50.00     |  |  |  |  |  |  |
|                                                                                                    | I 7375                                                   | 001    | 008372834     |  | 50.00     |  |  |  |  |  |  |
| After the user has<br>Other Banks, user<br>able to allocate the<br>of money or the pe<br>in two separate acc<br>bank. | click on<br>will be<br>e amount<br>ercentage<br>count or |        |               |  | _<br><br> |  |  |  |  |  |  |

# **CONFIRMATION & TERMINATION TAB**

Bank Confirm & Termination Address

#### Note:

The Termination codes and descriptions are located in the Termination codes table (Payroll setup)

| 🖗 Update Employee Record - Period :200305                                           |          |                   |            |                                |            |                |  |  |  |  |
|-------------------------------------------------------------------------------------|----------|-------------------|------------|--------------------------------|------------|----------------|--|--|--|--|
| Employee # 007                                                                      | •        | Name JAMES LYE    |            |                                | •          |                |  |  |  |  |
| Update Employment Other Confirm & Termination Bank Address Spouse Allow/Dedu Career |          |                   |            |                                |            |                |  |  |  |  |
| Confirm/Terminati                                                                   | on       |                   |            |                                |            |                |  |  |  |  |
| Probation Period                                                                    | 3        | Confirmation Due  | 01/08/2000 | Hired date                     | 02/05/2000 | 3 year 1 month |  |  |  |  |
| Notice Period                                                                       |          | Confirmation On   |            | Retire Age                     | 60         |                |  |  |  |  |
| Resignation Reason                                                                  | <b>•</b> | Last Payment Date |            | Retire Date                    | 11/05/2047 |                |  |  |  |  |
| Resignation Date                                                                    |          | ▼ /Vorking Status | Active 💌   | Annual Leave<br>effective Date |            | •              |  |  |  |  |

| Termination status | _ | No (Not applicable)<br>Yes (Payment record will still be created for the terminated staff for<br>Outstanding salary payment such as commission if the Last<br>Payment Date is set to a future date.)                                                                                                    |
|--------------------|---|----------------------------------------------------------------------------------------------------|
| Hired date         | _ | Notice that TIMES PAY automatically compute and display the number of months worked from the hired date.                                                                                                    |
| Confirmation Due   | - | If you have set the system to auto alert you when employee(s) is due for confirmation, the date here determines the due date for confirmation.                                                                                                    |
| Confirmation On    | - | For user to put in the actual confirmation date. With this date<br>entered, those employees who has been confirmed will not be listed in<br>"Probation Listing" report in Payroll Report, Hire, Confirm &<br>Termination.                                                                                                    |
| Terminate Date     | _ | Once the termination (terminate) date is entered, the system will<br>prorate all the incomplete-month payments accordingly and suggest users<br>to deselect the bank code if the company pay staff salary through bank<br>GIRO so as to avoid double payments through bank GIRO and cheque.                                                                                                    |
| Last Payment Date  | _ | Once the "Termination Date" is entered, Last Payment date will<br>automatically assigned with the same date. If the last payment date is<br>later than the actual termination date, user may change the last payment<br>date here.<br>E.g.: Employee resigned on 31/05/2002, but there is still some<br>outstanding payment like commission, last month OT claim which will<br>be paid in the following month, June 2002. User need to enter<br>"Termination Date" = 31/05/2002, "Last Payment Date" = 30/06/2002.<br>For June pay record, the basic salary for the employee will be "zero", but<br>user may still able to make payment mentioned above. |

\* When the **Termination Status** is set to **Yes**, the system will prompt user whether they want to change employee salary payment mode. When user clicks Yes, user will be able to set the bank details to either cheque or cash payment.

|         | Milledate Englow B. L. B. 1. 1. 200101                                                                                                    |  |
|---------|----------------------------------------------------------------------------------------------------|--|
| Confirm |                                                                                                    |  |
| ?       | Do you want to change employee salary payment mode ?                                                                                                    |  |
|         | Yes         No         7117         701           7126         001                                                                                                    |  |
|         | Particulars CASH CASH CASH CASH CASH CHASE MANHATTAN BANK 7153 001                                                                                                    |  |
|         | Other Banks     CHEQUE PAYMENT     CHEQ       Other Banks     CHUNG KHIAW BANK LIMITED     7162     001       CITIBANK NA     7214     001       CREDIT SUISSE FIRST BOSTON     7481     001 |  |
|         |                                                                                                    |  |

#### Leave effective Date

This field allows user to set when is the effective the employee can start taking their leave. E.g. If the

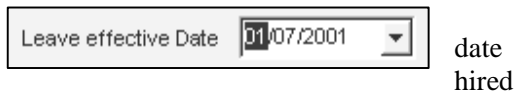

date is 01/04/2001 and if the user set the leave effective date to 01/07/2001 (after 3 months probation), then in the leave entitlement user will be able to see the **Effective Date** indication in the **Leave Entitlement.** That is, the employees' entitlement will start to take effect only after July.

At the same time, the system will also show the number of service month he is in, E.g. in Jun, the service month will show '0' as the leave entitlement will only take effect in July.

| Ef | fve Date 01/0 | 07 <i>1</i> 2001 | [ 0 month | s]   | Service Month = '0' because<br>the leave start in July ( <b>Effective</b><br><b>Date</b> – 01/07/2001). |      |      |        |  |  |
|----|---------------|------------------|-----------|------|----------------------------------------------------------------------------------------------------|------|------|--------|--|--|
|    | Jun/2001      | 06               | 0.00      | 0.00 | 0.00                                                                                                    | 0.00 | 0.00 | 0.00 🗲 |  |  |
|    | Jul/2001      | 07               | 0.00      | 0.83 | 1.00                                                                                                    | 1.00 | 0.00 | 1.00   |  |  |
|    | Aug/2001      | 08               | 0.00      | 0.83 | 2.00                                                                                                    | 2.00 | 0.00 | 2.00   |  |  |
|    | Sep/2001      | 09               | 0.00      | 0.83 | 2.50                                                                                                    | 2.50 | 0.00 | 2.50   |  |  |
|    | Oct/2001      | 10               | 0.00      | 0.83 | 3.50                                                                                                    | 3.50 | 0.00 | 3.50   |  |  |
|    | Nov/2001      | 11               | 0.00      | 0.84 | 4.50                                                                                                    | 4.50 | 0.00 | 4.50   |  |  |
|    | Dec/2001      | 12               | 0.00      | 0.84 | 5.00                                                                                                    | 5.00 | 0.00 | 5.00 💌 |  |  |

'0' entitlement for earlier months.

#### **ADDRESS TAB**

| Confirm &    | Termination              | Address       | Spouse      | 1       |               |                 |                            |
|--------------|--------------------------|---------------|-------------|---------|---------------|-----------------|----------------------------|
| Address/Co   | ontact                   |               |             |         |               |                 |                            |
| Alias        | James                    |               |             | Cour    | ntry of Birth |                 | Ownership Indicator        |
| Address      | BLK 456 ANG N            | 1/0 KIO AVE 5 | i           |         | Overseas      |                 |                            |
|              | JALAN ANG MO             | D KIO 1/1     |             | Address |               |                 |                            |
|              | PETALING JAY             | A, SELANGOF   | R           |         |               |                 |                            |
| Phone        |                          | Pos           | stal Code 5 | 60456   | ·             | Postal Code     |                            |
| Mobile Phone | 90132445                 | Page          | er 93908765 |         | Email         | james@timesofts | g.com                      |
| Emergency    | Contact                  |               |             |         |               |                 |                            |
| Contact      |                          |               |             |         | Alias         |                 |                            |
| Address      | BLK 456 ANG MO KIO AVE 5 |               |             |         | Other         |                 |                            |
|              | JALAN ANG MO KIO 1/1     |               |             | Address |               |                 |                            |
|              | PETALING JAYA            | A, SELANGOR   | २           |         |               |                 |                            |
| Postal Code  | 560456                   |               |             | Po      | stal Code     |                 | Same Address Indicator ? 🔽 |
| Relation     | l i                      | -             |             | IC      | ) Number      |                 |                            |
| Contact No   | 4561324                  | _             |             | Co      | ontact No     |                 |                            |

**Same Address Indicator?** Allows user to indicate the Emergency Contact address the same as the employee's address/ contact in the case where the Employee's Emergency Contact person is staying in the same place as the employee.

#### Note:

Email is important if the user is using Internet Payslip or the E-Leave module. Please contact the sales consultant of Times Software Pte Ltd for the details.

#### SPOUSE TAB

| SPOUSE TAB                       | Spouse Details |                    |
|----------------------------------|----------------|--------------------|
|                                  | Spouse Name    | WILLIAM CLINTWOOD  |
| Address Spouse Allow/Dedu        | Address        | SAME AS ABOVE      |
| m                                |                |                    |
| related to the employee's spouse | Postal Code    |                    |
| in this entry form.              | Occupation     | SMGR SALES MANAGER |
|                                  | Income Tax     | S2346445/A         |
|                                  | I/C No         | S2346445/A         |
|                                  | Date of Birth  | 06/06/1950 👻       |
|                                  | Phone          |                    |
|                                  | Mobile Phone   | 90345234           |
|                                  | Pager          | 94562346           |
|                                  | Fax            |                    |
|                                  | Email A/C      |                    |

#### **ALLOWANCE/DEDUCTION TAB**

### Spouse Allow/Dedu Career

The user may insert recurring (e.g. a period of 6 months) allowances/deductions in the **Allow/Dedu** tab page.

|   | Allow/Dedu |                  |         |        |      |       |     |         |      |           |
|---|------------|------------------|---------|--------|------|-------|-----|---------|------|-----------|
|   | Code       | Description      | Amount  | St Mth | Year | Times | M/E | End Mth | Year | Total Amt |
| ľ | MEAL       | MEAL ALLOWANCE * | 100.00  | 1      | 1999 | 6     | End | 6       | 1999 | 600.00    |
| Ľ | I LOAN     | LOAN REPAYMENT   | -200.00 | 01     | 1999 | 6     | End | 6       | 1999 | -1200.00  |

| A negative sign        | Key in a TWO  |
|------------------------|---------------|
| preceding a number     | DIGIT number  |
| indicates that it is a | for the start |
| deduction.             | month.        |

Select either M/E. M – Mid Month E – End Month

**NOTE:** You may leave out the St Mth, Year, Times, End Mth and Total Amt if the item is recurring for unlimited period. \*(St Mth = Start month to pay/deduct)

|   | Code    | Description             | Amount  | St Mth | Year | Times | M/E | End Mth | Year | Total Amt |
|---|---------|-------------------------|---------|--------|------|-------|-----|---------|------|-----------|
|   | ATTN    | ATTENDANCE ALLOWANCE    | 100.00  |        |      |       | End |         |      |           |
|   | D_ALLWA | D_ALLOWANCE             | 0.00    |        |      |       | End |         |      |           |
|   | LOAN    | LOAN REPAYMENT          | -200.00 | 1      | 1998 | 36    | End | 12      | 2000 | -7200.00  |
|   | MEAL    | MEAL ALLOWANCE *        | 100.00  |        |      |       | End |         |      |           |
| ► | SVSAWD  | SERVICES YEAR INCENTIVE | 0.00    |        |      |       | End |         |      |           |
|   | TRAN    | TRANSPORT ALLOWANCE     | 500.00  |        |      |       | End |         |      |           |

#### Yellow – Prorated Code

**Blue** – Formula Code (Arithmetic formula applied to code: e.g. MEAL = (VA37\*5)

M/E - Allowance/deduction applies at the end of the month OR mid month(M for Mid month or E for End month).

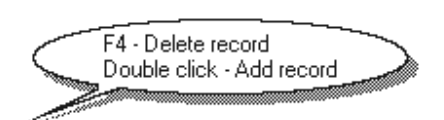

A pop-up bill provides quick help on record functions.

- <F4> Delete record
- **Double click** Add record

# To select an allowance/deduction:

#### STEPS:

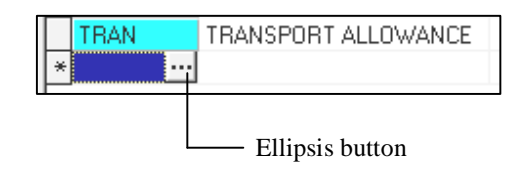

- 1) Click the **Ellipsis** button to reveal a table of codes.
- 2) In the Search Characters field, enter the characters to search. (E.g. Let's search for Meal)

#### TIMES PAY 8.0

| L | 00         | kup          |                             |    |
|---|------------|--------------|-----------------------------|----|
| - | <u>S</u> e | arch Charact | ters                        |    |
|   | М          |              |                             |    |
|   |            | Code         | Description                 | T. |
|   |            | BACK         | BACK PAY OF BASIC           |    |
|   |            | BAOT         | BACK PAY OF OVERTIME        |    |
|   |            | BONU         | BONUS *                     |    |
|   |            | CAR          | CAR ALLOWANCE               |    |
|   |            | CP38         | PREVIOUS YEAR TAX DEDUCTION |    |
|   |            | CP39         | MANUAL INCOME TAX DEDUCTION |    |
|   |            | HP           | HANDPHONE ALLOWANCE         |    |
|   | Þ          | MEAL         | MEAL ALLOWANCE              |    |
|   |            | PCB          | MONTHLY INCOME TAX DEDUCTIO |    |
|   |            | T&P          | TOL AND PARKING             |    |
|   |            | TRANS        | TRANSPORT CLAIM             |    |
|   |            |              |                             |    |

3) Select how this allowance will apply to the employee's payroll by making the desired choices

**<u>NOTE:</u>** Tick the checkbox to apply the properties of the allowance/deductions.

#### Example:

|   | ALLOW_C                                                                                                    | ODE                                                                                                    | Description                                                                                                    | EPF            | EA#          | OT       | NPL            | VOL             | socso               | PCB        | Freq# |
|---|----------------------------------------------------------------------------------------------------|----------------------------------------------------------------------------------------------------|----------------------------------------------------------------------------------------------------|----------------|--------------|----------|----------------|-----------------|---------------------|------------|-------|
|   | ATTN                                                                                                    |                                                                                                    | ATTENDANCE ALLOWANCE                                                                                                    | V              | 3            | Γ        |                |                 | V                   | V          |       |
|   | BACK                                                                                                    |                                                                                                    | BACK PAY OF BASIC                                                                                                    |                | 1            |          |                | Γ               | V                   | V          |       |
|   | BAOT                                                                                                    |                                                                                                    | BACK PAY OF OVERTIME                                                                                                    |                | 1            |          |                |                 |                     |            |       |
| l | BONU                                                                                                    |                                                                                                    | BONUS *                                                                                                    | V              | 2            |          |                |                 |                     | V          | 1     |
|   | EPF:Tick if the allowance is subject to EPFSOCSO:Tick if the allowance is subject to SOCSO.PCB:Tick if the allowance is subject to PCB. |                                                                                                    |                                                                                                    |                |              |          |                |                 |                     |            |       |
|   | EA#                                                                                                    | : To specify the EA line number for EA form, you may refer to our EA guide in Appendix A                |                                                                                                    |                |              |          |                |                 |                     |            |       |
|   | OT:                                                                                                    | :                                                                                                    | If ticked, system will include this allowance/deduction in OT calculation.                                                                                                    |                |              |          |                |                 |                     |            |       |
|   | NPL                                                                                                    | :                                                                                                    | If ticked, it will affect the unp<br>include this allowance/deduct                                                                                                    | aid l<br>ion i | eave<br>n No | (N<br>Pa | PL) r<br>y Lav | ate. S<br>ve ca | System<br>lculation | will<br>n. |       |
|   | VOL                                                                                                    | VOL : If ticked, this will affect the EPF voluntary contribution.<br>I.e.: Basic + The Allowance x Vol% |                                                                                                    |                |              |          |                |                 |                     |            |       |
|   | Freq#                                                                                                    | :                                                                                                    | Need to enter value 1 for Bonus Code only, system will calculate Tax<br>for bonus by applying the special formula which set by LHDN. Please<br>refer to your PCB table for the BONUS TAX FORMULA. |                |              |          |                |                 |                     |            |       |

#### To add a new Allowance/Deduction Code:

#### **STEPS:**

- 1) Double-click on a record or press the **<INSERT>** key to add a new code.
- 2) Type in a new code and its description.
- 3) Click the **OK** button to exit the dialog.

Under the Allowance/Deduction table, user can set the employee's allowance or deduction based on either amount or rate.

| 1 | 🚟 Update Employee Record - Period :200202 📃 🖪 🗙                                                         |                     |      |        |        |      |       |     |         |          |         |  |
|---|----------------------------------------------------------------------------------------------------|---------------------|------|--------|--------|------|-------|-----|---------|----------|---------|--|
|   | Employee # 007 Name JAMES LYE                                                                           |                     |      |        |        |      |       |     |         | <b>a</b> |         |  |
| ĺ | Update   Employment   Other   Confirm & Termination   Bank   Address   Spouse   Allow/Dedu   Career   1 |                     |      |        |        |      |       |     |         |          |         |  |
| Γ | Code                                                                                                    | Description         | Туре | Amount | St Mth | Year | Times | M/E | End Mth | Year     | Total A |  |
| ľ | MEAL                                                                                                    | MEAL ALLOWANCE      | Rate | 5.00   |        |      |       | End |         |          |         |  |
|   | TRAN                                                                                                    | TRANSPORT ALLOWANCE | Amt  | 100.00 |        |      |       | End |         |          |         |  |

If the employee's allowance is set based on the rate, user can keyed in how many times the employees has the meal allowance and the system can compute the total amount. For example, this employee has the meal allowance of RM5 per meal. So, the user can specify in 'Modify Pay Record' under frequency field in Modify Allowance table and the system will generate the total amount for the employee.

| E  | mp | lodify Pay<br>loyee # 🛛 | 07 Na                    | CPT/LEWW TOLESST |                                                      |
|----|----|-------------------------|--------------------------|------------------|------------------------------------------------------|
| 0  |    | , <u> </u>              | Allowances / Deduction   | \$               |                                                      |
|    |    | Code                    | Description              | Amount T 🔺       | when user click on the<br>three dot button user will |
|    |    | CDAC                    | CHINESE DEV'T ASST. FUND | -0.50 N          | see the 'Modify                                      |
|    | ▶  | MEAL                    | MEAL ALLOWANCE           | ··· 0            | Allowance' table.                                    |
|    |    | TRAN                    | TRANSPORT ALLOWANCE      | 100.00 🔾 🔤       |                                                      |
| ▲] |    |                         |                          |                  |                                                      |

For e.g. in this case if the rate is \$5, when user enter 15 times for the frequency, automatically the software will calculate the total amount.

| ni<br>V | 🚟 Modify Allowance |                          |      |           |         |   |  |  |
|---------|--------------------|--------------------------|------|-----------|---------|---|--|--|
| Γ       | Code               | Description              | RATE | FREQUENCY | Amount  | Т |  |  |
|         | ADVCPAY            | ADVANCED HONG BAO PAY    |      |           | -800.00 | Ν |  |  |
|         | CDAC               | CHINESE DEV'T ASST. FUND |      |           | -0.50   | N |  |  |
|         | MEAL               | MEAL ALLOWANCE           | 5.00 | 15        | 75.00   | 0 |  |  |
|         | TRAN               | TRANSPORT ALLOWANCE      |      |           | 100.00  | 0 |  |  |

#### CAREER TAB

|                  | Career Tab       |                                  |
|------------------|------------------|----------------------------------|
| Allow/Dedu Ca    | areer Calendar   |                                  |
| Progression Da   | nta              |                                  |
| Department MGT   | MANAGEMENT       | Category SENI                    |
| Cost Centre COST | T1 COST CENTER 1 | Occupation SNRMGR Senior Manager |
| Section SEC1     | SECTION 1        | Company                          |
|                  |                  | All fields are                   |

disabled.

On the left is a portion of the Career Tab section.

Notice that the user can change the career progression parameters here.

| Allow/Dedu Career Caler    | ndar                                                            |
|----------------------------|-----------------------------------------------------------------|
| Career Progression         |                                                                 |
| Progression Code AINCR 🛛 💌 |                                                                 |
| Department MGT 🗾           |                                                                 |
| Category SENI 💌            |                                                                 |
| Occupation SNRMGR          |                                                                 |
| Cost Centre COST1 💌        |                                                                 |
| Company 🔽                  |                                                                 |
|                            | Codes – Click the drop down arrow<br>to reveal its description. |

#### Note:

New codes may be defined within payroll setup. (Other Codes Table)

#### **Remark:**

Once all the career progression data has been entered and saved, the user will not be able to change the particulars on the **Update tab** section. The user will need to proceed to the **Career tab** section to edit/modify the particulars if necessary

# To modify a career record (Example: Modify Hire Date, Department, Cost Centre, Occupation, etc)

- 1) Select the record to modify.
- 2) Click the **Edit** button and proceed to modify the record.
- 3) Click the **Save** button to update the changes made.

#### To add a new career progression item to an employee: (Example: Salary Increment)

#### **STEPS:**

- 1) Click the New New button
- 2) Drop the **Progression Code** list and select the preferred code

E.g. INCR

- 3) Enter the increment amount, e.g.: 300 in the Increment field.
- 4) Enter the Increment Effective Date and Increment Paid Date.
- 5) Click the **Save** button to update the changes

| Progression Coo | de [ |        | -              |      | Section | S1 |   |
|-----------------|------|--------|----------------|------|---------|----|---|
| Departme        | ent  | AINCR  | ANNUAL INCREM  | ENT  |         |    | * |
| Category        |      | EXTRAN | EXTERNAL TRAN  | SFER |         |    | _ |
| Occupation      |      | FJOIN  | FIRST JOIN     |      |         |    |   |
| Cost Centre     |      | FSTART | FIRST START UP | DATE |         |    |   |
|                 |      | INTRAN | INTERNAL TRANS | SFER |         |    |   |
| CODE [          | Dep  | MERIT  | MERIT INCREMEN | NT . |         |    | * |
|                 |      |        |                |      |         |    |   |

| Section                 | S1 💌         | Old Salary | 5060.00 |
|-------------------------|--------------|------------|---------|
| Increment EffectiveDate | 01/03/1998 5 | Increment  | 300.00  |
| Increment Paid Date     | 01/04/1998 5 | New Salary | 5360.00 |
| REASONS                 |              |            |         |
| REMARKS                 |              |            |         |

Increment Effective Date:Effective date to include increment in payroll computation.Increment Paid Date:Date indicates actual payment date of increment.

As of the above settings, TIMES PAY will do a back pay adjustment in April'98.

| Process April' 1998 payroll and go<br>to Modify Pay Records |   | Allowances / Deductions |                          |        |   |  |  |  |  |  |
|-------------------------------------------------------------|---|-------------------------|--------------------------|--------|---|--|--|--|--|--|
| to Moully I ay Records.                                     |   | Code                    | Description              | Amount | Τ |  |  |  |  |  |
|                                                             | Þ | BACK                    | BACK PAY OF BASIC        | 300.00 | 0 |  |  |  |  |  |
|                                                             |   | CDAC                    | CHINESE DEV'T ASST, FUNE | -1.00  | Ν |  |  |  |  |  |
| The increment is added to                                   |   | DIR                     | DIRECTOR FEE             | 300.00 | Ν |  |  |  |  |  |
| the payslip in April as shown                               |   | ENTE                    | ENTERTAIMENT             | 350.00 | 0 |  |  |  |  |  |
| on the right.                                               |   | TRAN                    | TRANSPORT ALLOWANCE      | 500.00 | 0 |  |  |  |  |  |

#### NOTE:

Certain leaves taken within the duration between Increment Effective Date and Increment Paid Date will be taken into consideration by **TIMES PAY** when computing the payroll in the month when the back pay of the (accumulated) increment is actually paid.

|   | Leave Cod | le Sta        | rt Date     | Day    | Hour | End Da    | te App | roved |
|---|-----------|---------------|-------------|--------|------|-----------|--------|-------|
|   | NPL       | <b>1</b> 9/03 | 3/1998      | 1.00   |      | 19/03/199 | 8 Yes  | 4     |
|   | Code      | Start Dat     | e End Date  | Day    | Hour | Approved  | Reason |       |
| Þ | NPL       | 19/03/199     | 8 19/03/199 | 8 1.00 |      | Yes       |        |       |

Suppose a monthly-rated (Working days/mth) employee took a NPL(No Pay Leave) on 19/03/1998. The Back pay will be prorated as shown on the right.

|   | Allowances / Deductions |                          |        |   |  |  |  |  |  |  |
|---|-------------------------|--------------------------|--------|---|--|--|--|--|--|--|
|   | Code                    | Description              | Amount | Т |  |  |  |  |  |  |
| ▶ | BACK                    | BACK PAY OF BASIC        | 286.36 | 0 |  |  |  |  |  |  |
|   | CDAC                    | CHINESE DEV'T ASST, FUNE | -1.00  | N |  |  |  |  |  |  |
|   | DIR                     | DIRECTOR FEE             | 300.00 | N |  |  |  |  |  |  |
|   | ENTE                    | ENTERTAIMENT             | 350.00 | 0 |  |  |  |  |  |  |
|   | TRAN                    | TRANSPORT ALLOWANCE      | 500.00 | 0 |  |  |  |  |  |  |

(21/22) x \$300 = \$286.36

#### CALENDAR TAB

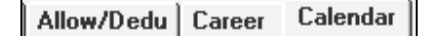

Each individual employee record contains a working calendar of his/hers working pattern. The calendar option provides a means to manually change the working day's state (OFF, FULL, HALF).

A user can also change the working pattern for any employee by modifying the **Weekly Setup** group or each calendar days.

#### NOTE:

Any changes made to the Weekly setup must be recalculated. Click the "Recalc" button to do this.

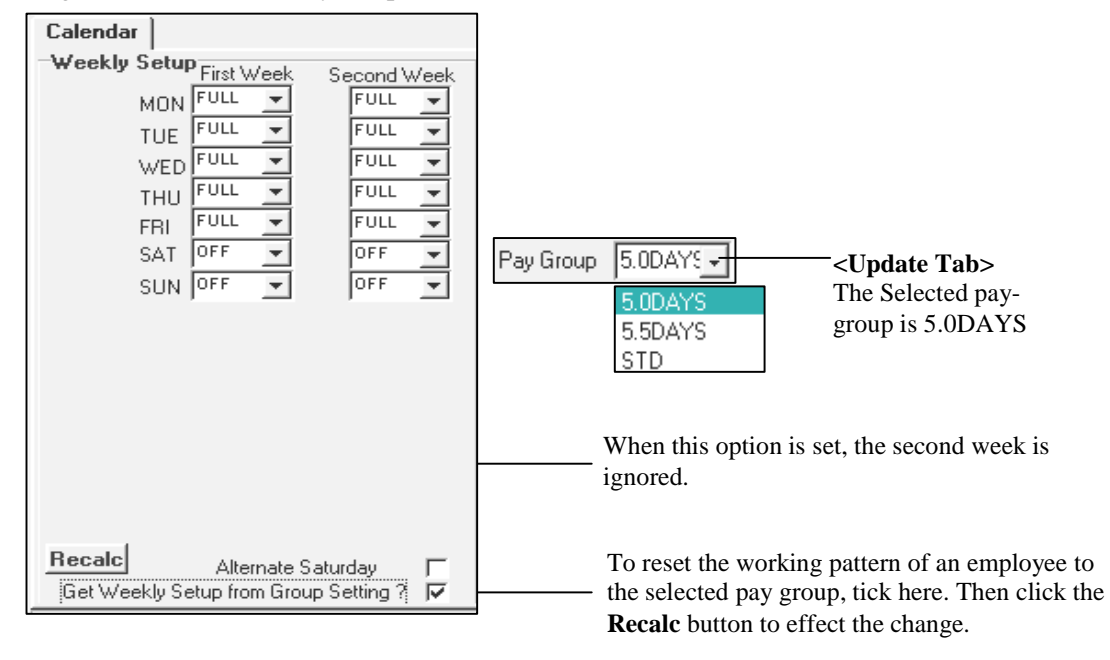

Work Code 🔺

#### **IMPORTANT NOTE:**

|         | W.           |          |
|---------|--------------|----------|
| Period  | 199904       | <u>*</u> |
| Total W | orking'e Dau | 26.00    |

Please make sure that the working calendar is set to the correct period before you recalculate the working calendar.

As shown on the right, clicking the **Recalc** button will set the working pattern for that employee to 5.0DAYS pay group starting from April 1999 to the end of the year.

Date

03/04/1999 Off

04/04/1999 Off

05/04/1999 Full 06/04/1999 Full 07/04/1999 Full 08/04/1999 Full

09/04/1999 Full 10/04/1999 Half 11/04/1999 Ulf

If a company has shift-workers, the user may choose to modify the working pattern for each week by editing the calendar days in the month as shown on the right.

#### MISC TAB

| Career Calendar Misc |
|----------------------|
| Voluntary Fund       |
| Voluntary Fund       |
| Employer %           |
| Employee %           |
| Change EPF/SOCSO?    |

Voluntary Fund will add on to the normal EPF contribution rate.

| Voluntary Fund                                       | - A remark of the voluntary fund.(Optional)                                                                                                    |
|------------------------------------------------------|----------------------------------------------------------------------------------------------------|
| Employer %                                           | <ul> <li>The additional percentage for Employer EPF contribution.</li> <li>E.g. The original % for Employer EPF is 12%,</li> <li>If the employer wish to increase it to 15%, you need to enter 3.00 at Employer % field.</li> </ul> |
| Employee %                                           | <ul> <li>The additional percentage for Employee EPF contribution.</li> <li>E.g. The original % for Employee EPF is 11%,</li> <li>If the employee wish to increase it to 15%, you can type 4.00 at the Employee % field.</li> </ul>  |
| Change EPF/SOCSO                                     | ? - If this option is ticked, system will allow user to modify the EPF/SOCSO amount manually in Modify Pay Record screen.                                                                                                    |
| In the <b>Misc Tab</b> , user subject to HRD. If the | can define whether a particular employee is subject to HRD, by default is particular employee is not subject to it, please un-tick in here.                                                                                         |

Calculate HRD?

# **Process Payroll**

**Pay Record** – In each pay period, before you can modify a payroll record, you will need to process/initialise the payroll first. There are three different ways to process your payroll as follows:

#### EXAMPLE: To process the pay record:

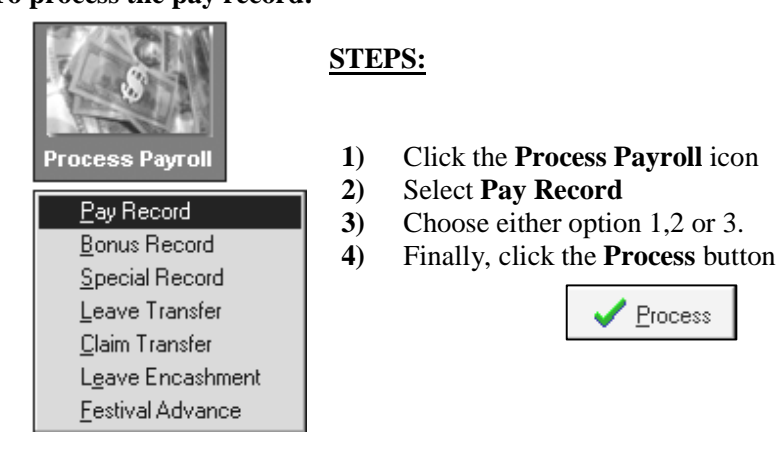

The Process Options:

- 1. Reprocess earlier Selected Staff without clearing variable entries (Reprocess payroll)
- 2. Reprocess earlier Selected Staff with clearing variable entries (Redo payroll)
- **3.** Do not reprocess earlier Selected Staff (Process the payroll of staff who has not yet been processed E.g. Newly hired staff)

#### What are variable entries?

The user may set them up when modifying the pay records. E.g. OT entries, Ad-Hoc allowances/deductions.

#### **EXAMPLE:**

| Days Worked                                                            | 22.00                                               | Basic Pay 🛛                                                                                                    | 1250.00                                                          |
|------------------------------------------------------------------------|-----------------------------------------------------|----------------------------------------------------------------------------------------------------|------------------------------------------------------------------|
| NPL Day-C                                                              | 56.82                                               | 1.00                                                                                                    | -56.82 🚞                                                         |
| NPL Hr-C                                                               | 6.56                                                | 0.00                                                                                                    | 0.00 🚊                                                           |
| Absent-C                                                               | 56.82                                               | 0.00                                                                                                    | 0.00 🚊                                                           |
| Overtime                                                               | Total No                                            | Pay leave                                                                                                    | 0.00                                                             |
| OT1.0C                                                                 | 6.56                                                | 1.00                                                                                                    | 6.56 🔺                                                           |
| OT1.5C                                                                 | 9.83                                                | 2.00                                                                                                    | 19.66                                                            |
| OT2.0C                                                                 | 13.11                                               | 1.00                                                                                                    | 13.11                                                            |
| OT4.0C                                                                 | 0.00                                                | 0.00                                                                                                    | 0.00 💌                                                           |
|                                                                        |                                                     |                                                                                                    |                                                                  |
| Shift                                                                  | Tota                                                | l Overtime                                                                                                    | 39.33                                                            |
| Shift<br>SHIFT1                                                        | Tota<br>3.00                                        | I Overtime                                                                                                    | 39.33<br>3.00 🔺                                                  |
| Shift<br>SHIFT1<br>SHIFT2                                              | Tota<br>3.00<br>5.00                                | 1 Overtime<br>1.00<br>0.00                                                                                                    | 39.33<br>3.00 <u>*</u><br>0.00                                   |
| Shift<br>SHIFT1<br>SHIFT2<br>SHIFT3                                    | Tota<br>3.00<br>5.00<br>7.00                        | 1.00<br>1.00<br>0.00<br>0.00                                                                                                    | 39.33<br>3.00 ▲<br>0.00<br>0.00                                  |
| Shift<br>SHIFT1<br>SHIFT2<br>SHIFT3                                    | Tota<br>3.00<br>5.00<br>7.00                        | 1 Overtime<br>1.00<br>0.00<br>0.00                                                                                                    | 39.33<br>3.00 ▲<br>0.00 _<br>0.00                                |
| Shift<br>SHIFT1<br>SHIFT2<br>SHIFT3<br>RestDay                         | Tota<br>3.00<br>5.00<br>7.00                        | 1 Overtime 1.00 0.00 0.00 0.00 0.00                                                                                                    | 39.33<br>3.00 ▲<br>0.00<br>0.00<br>▼<br>0.00                     |
| Shift<br>SHIFT1<br>SHIFT2<br>SHIFT3<br>RestDay<br>0.5D Day             | Tota<br>3.00<br>5.00<br>7.00<br>1<br>28.85          | I Overtime 1.00 0.00 0.00  Total Shift 1.00                                                                                                    | 39.33<br>3.00 ▲<br>0.00 ↓<br>0.00 ↓<br>0.00<br>28.85 ▲           |
| Shift<br>SHIFT1<br>SHIFT2<br>SHIFT3<br>RestDay<br>0.5D Day<br>1.0D Day | Tota<br>3.00<br>5.00<br>7.00<br>1<br>28.85<br>57.69 | I Overtime 1.00 0.00 0.00 100 100 1.00 1.00 0.00 0.00 1.00 0.00 0. | 39.33<br>3.00 ▲<br>0.00 ↓<br>0.00 ↓<br>0.00<br>28.85 ▲<br>0.00 ↓ |

As shown on the left, some variable entries are:

| • | NPL Day-C: | 1.00 (If leave is not link to |
|---|------------|-------------------------------|
|   |            | modify records)               |
| • | OT1.0C:    | 1.00                          |

- **OT1.5C:** 2.00
- **OT2.0C:** 1.00
- **SHIFT1:** 1.00

#### NOTE:

.

The user may not modify leave records for **NPL/Absent** if the records are linked to the leave application module in **Company Profile**.

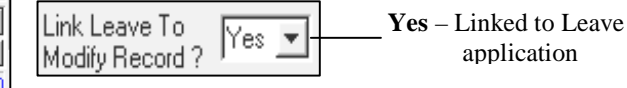

| <b>Bonus Record</b>                     | - Process the bonus payment for selected employees                            |  |  |  |  |  |
|-----------------------------------------|-------------------------------------------------------------------------------|--|--|--|--|--|
| Special Record                          | - Process special payment for selected employees(E.g. Festive gifts in cash)  |  |  |  |  |  |
| Leave Transfer                          | - Transfers leave applications to the payroll "modify pay record" (E.g. No    |  |  |  |  |  |
| Pay Leave, annual leave and sick leave. |                                                                               |  |  |  |  |  |
| Medical Claim T                         | <b>Fransfer</b> – Transfer medical claim from the medical claim record to the |  |  |  |  |  |

Process Payroll (Bonus)

**Bonus Record** – TIMES PAY provides an efficient way to process the Calendar year/service period bonus for a company's payroll.

#### To process bonus records:

payroll.

| Process Payroll                                                                                               | <ol> <li>STEPS:</li> <li>Click the Process Payroll icon.</li> <li>Select Bonus Record.</li> <li>Select the desired settings</li> </ol> |          |
|----------------------------------------------------------------------------------------------------|----------------------------------------------------------------------------------------------------|----------|
| Bonus Becord                                                                                                  | 5) Select the desired settings.                                                                                                    |          |
| Special Record                                                                                                | 4) Click the <b>Process</b> button.                                                                                                    |          |
| Leave Transfer                                                                                                |                                                                                                    |          |
| <br>Claim Transfer                                                                                            |                                                                                                    |          |
| 🕸 Bonus Run for Period 20                                                                                     | 0305                                                                                                    |          |
| Bonus Parameter Group                                                                                         | Individual Update Bonus Factor                                                                                                    |          |
| Bonus Code :                                                                                                  | BONU                                                                                                    |          |
| Bonus Method                                                                                                  | By Calendar 🔍                                                                                                    |          |
| Cut Off Bonus (Mth/Period)<br>Bonus Factor<br>default Bonus Factor From Update<br>if '0' bonus factor entered | 12 2002<br>2 Employee 1                                                                                                    |          |
| Bonus Payment by                                                                                              | New Base Salary                                                                                                    |          |
| Bonus Amount                                                                                                  |                                                                                                    |          |
| Deduct PCB Tax ?                                                                                              |                                                                                                    |          |
| Which Period to pay Bonus                                                                                     | separately 🗨                                                                                                    |          |
| Bonus Calculation By                                                                                          | Service Month                                                                                                    |          |
| EPF rate                                                                                                    | Current Year CPF 🚽                                                                                                    |          |
| Service Month Cut Off Day<br>'0' No Cut off Day apply,<br>'31' must works for full compl                      | 15 🔹                                                                                                    |          |
| -Variable Bonus Code Setting                                                                                  | Rounding Formula                                                                                                    | <b>_</b> |
| Variable Bonus 1                                                                                              | ··· Variable Bonus 2                                                                                                    |          |
|                                                                                                    | Exclude Bonus Condition                                                                                                    |          |
|                                                                                                    | Excludes unconfirmed staff ?                                                                                                    |          |
|                                                                                                    | Excludes Employee Hired after                                                                                                    |          |
|                                                                                                    | 🔽 Excludes Employee Resigned After                                                                                                    |          |
| Clear Record                                                                                                  | Process <f4>-Delete code <insert> - Add Code</insert></f4>                                                                             |          |

**Bonus Code:** Choose a defined code from the code table.

Bonus Method: By Calendar/pay period

Cut Off Bonus (Mth/Period): Denotes the cut-off month/period for bonus computation.

**Bonus factor:** define the multiplying factor for bonus computation. If set to zero, the Bonus Factors specified in the Update Employees' records are used instead.

#### **Bonus Payment By:**

- New Base Salary
- Base Salary
- New Base Salary (Last year)
- Fixed amount
- New Base Salary + (Svs pt)
- Base Salary + (Svs pt)
- Base Salary + (Svs pt) Last Year

#### Service Month cut-off day :

If set to 15; that implies any staff that joined a company after the 15<sup>th</sup> of that month will not earn a bonus service month for that month.

#### Which period to pay bonus:

- End-month period
- Mid-month period
- Separately

#### **Rounding Formula:**

• To select the rounding method for bonus amount.

#### Variable Bonus Code Setting

• If has more than 1 type of bonus to be paid (at the same time), user may select another bonus code to use.

#### **Exclude Bonus Condition:**

- Allow user to exclude certain employee (s) who is not entitle for bonus base on
  - Unconfirmed staff (Tick to exclude unconfirmed staff)
  - Hired date (Please specify a date to exclude)
  - Resigned date (Please specify a date to exclude)

#### NOTE:

Click the **Clear Record** button to clear all processed bonus records from the payroll. When the start of a company's service year is other than January, the user may compute bonus payments using **Bonus Method:** By Pay Period.

| TIMES SOFTWARE      |                 |                    |      |             |        |                |               |          |
|---------------------|-----------------|--------------------|------|-------------|--------|----------------|---------------|----------|
| Bonus Run f         | or              | 01/2002 To 12/2002 |      |             |        |                | Page No: 1    |          |
| Pay Bonus E         | ased on         | Base Wage          |      |             |        |                | Date : 15/12  | /2002    |
| Bonus Paym          | ent Method      | By Calendar        |      |             |        |                |               | oreo     |
| Bonus Code          | Bonus Code BONU |                    |      |             |        |                | USERID : MA   | ASTER    |
| Bonus Facto         | r               | 2                  |      |             |        |                |               |          |
| Query : TEST        |                 |                    |      |             |        |                |               |          |
| Employee No         | ). Employee l   | Name               | Тура | e Base Wage | Factor | Hire Date Serv | rice Mth/Days | Bonus    |
| 001                 | AMELIA BE       | ENSON              | S    | 3000.00     | 2      | 01/12/1996     | 25.00         | 6000.00  |
| 002                 | BENSON L        | EE                 | s    | 1000.00     | 2      | 01/01/1998     | 12.00         | 2000.00  |
| 003                 | CHARLIE F       | ANG                | s    | 5060.00     | 2      | 01/01/1998     | 12.00         | 10120.00 |
| 005                 | ZOE TAY         |                    | S    | 4350.00     | 2      | 01/01/1998     | 12.00         | 8700.00  |
| Total Processed : 4 |                 |                    |      |             |        |                | Total         | 26820.00 |

#### Below is a sample display of bonus pay process output:

# To process special records:

| Process Payroll        |
|------------------------|
| <u>P</u> ay Record     |
| <u>B</u> onus Record   |
| <u>S</u> pecial Record |
| Leave Transfer         |
| <u>C</u> laim Transfer |
| Leave Encashment       |
| Eestival Advance       |

**Code:** Choose a defined code from the code table.

#### **Payment Method:**

- By base Salary Percentage
- By Total Wage Percentage
- By Fixed Amount

#### **Pay Period:**

- Mid Month: If this is selected, payment will be included in the mid-month process payroll cycle.
- End Month
- Separately: If this is selected, the payment will be reflected in **Modify Special Record**'s Window.

# STEPS:

- 1) Click the **Process Payroll** icon.
- 2) Select Special Record.
- 3) Select the desired settings.
- 4) Click the **Process** button.

| Process Special                                          | Run                       | × |
|----------------------------------------------------------|---------------------------|---|
| Code                                                     | LAWD                      |   |
| Payment method                                           | By Base Salary Percentage |   |
| Amount                                                   | 45.00                     |   |
| Pay Period<br>C Mid Month<br>C End Month<br>C Separately |                           |   |
| <u>C</u> lear Record                                     |                           | e |

#### **EXAMPLE:**

For an employee with the following settings:

- Basic salary: \$800 \_
- Code: Long Service Award payment (LAWD)
- Payment Method: By base Salary Percentage \_
- Pay Period: Separately

The **LAWD** payment is as shown below:

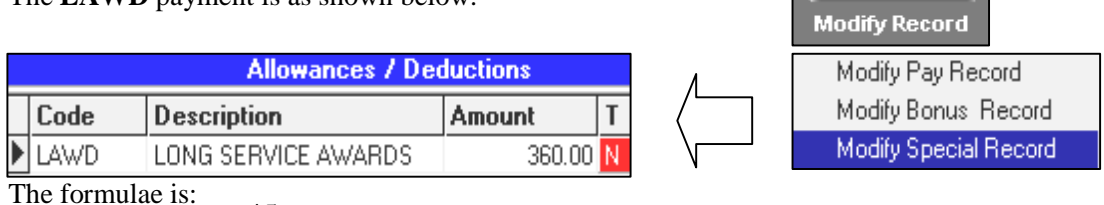

$$\frac{45}{100} \times \$800 = \$360$$

Leave Transfer – TIMES PAY's flexible payroll process allows a user to add/modify leave records even after processing a payroll. To update the changes, all that the user needs to do is to transfer the leave to the processed payroll records.

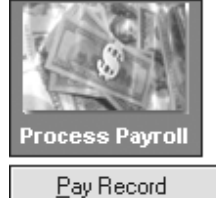

Bonus Record Special Record Leave Transfer <u>C</u>laim Transfer Leave Encashment Festival Advance

Assuming that the month's payroll has just been processed. However, a leave record for an employee was omitted in the process. Below is the NPL record that wasn't processed.

|   | Leave Code | start I    | Date Daj   | y Hou | ir End | d Date 🛛 | Appr <i>i</i> | AM/PM  | Reason |          |
|---|------------|------------|------------|-------|--------|----------|---------------|--------|--------|----------|
|   | NPL        | 18/01/2    | 2000       | 1.00  | 18     | /01/2000 | ′es ▼         | -      | Ref#   |          |
| Ī | Code       | Start Date | End Date   | Day   | Hour   | Approved | AM/PM         | M Reas | DN     | Refere 🔺 |
|   | I NPL      | 18/01/2000 | 18/01/2000 | 1.00  |        | Yes      |               |        |        |          |

To transfer that leave record:

1. Reprocess the pay records without clearing variable entries

OR

| 2. | Transfer    | the    | leaves   |
|----|-------------|--------|----------|
|    | I I WINDLUI | viii v | ica i co |

To transfer leaves to processed payroll records:

| Leave Tra                        | nsfer for period 200201     | ×             |  |  |  |  |  |  |
|----------------------------------|-----------------------------|---------------|--|--|--|--|--|--|
| Leave Transfer for period 200201 |                             |               |  |  |  |  |  |  |
| Parameter                        |                             |               |  |  |  |  |  |  |
| Do you                           | wish to prorate Allowance ? | F             |  |  |  |  |  |  |
|                                  |                             | Process Close |  |  |  |  |  |  |

#### STEPS:

- 1) Click the Process Payroll icon.
- 2) Select Leave Transfer.
- 3) Click the **Process** button.

### Do you wish to prorate allowance?

Tick this, assuming you set NPL for any fixed allowance that was defined as prorated allowance after having done the payroll, if you wish to recalculate the prorated allowance.  $\Lambda$ 

| Employee #  |       | $\langle $ |      |        |
|-------------|-------|------------|------|--------|
| Days Worked | 22.00 | Basic Pa   | ۳Ĺ   | 800.00 |
| NPL Day-C   | 36.36 | (1         | .00) | -36.36 |
| NPL Hr-C    | 4.20  |            | .po  | 0.00 🚊 |
| Absent-C    | 36.36 | 0          | .00  | 0.00   |
|             |       |            |      |        |

#### RESULTS

| Employee Code [001 ] | ok! |
|----------------------|-----|
| Employee Code [002]  | ok! |
| Employee Code [003]  | ok! |
| Employee Code [004 ] | ok! |
| Employee Code [005]  | ok! |
| - END OF PROCESS     | -   |

Updated leave reflected accordingly

Medical Claim Transfer - Similar to Leave Transfer, medical claims can also be transferred.

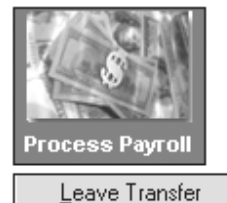

<u>C</u>laim Transfer

Leave Encashment

Assuming that the month's payroll has just been processed. However, a medical claim record for an employee was omitted in the process. Below is the medical claim record that wasn't processed.

# NOTE:

**Reimbursement?**:

- Checked: Medical payment is an allowance payable to employee.
- Unchecked: Medical payment is a deduction from an Employee payable to the employer.

| Claim Info<br>Claim Code MEDICAL 💌 | Claim Date        | 7/02/2002 💌 Joi | Grade OFFI                   | Max. Claim 500.00       |
|------------------------------------|-------------------|-----------------|------------------------------|-------------------------|
|                                    | visit Date        | 7/02/2002 🔽 🔿   | ategory SENI                 | YTD Claim 50.00         |
| Claim Amount 100.00                |                   | Benefit         | Scheme BENEFIT1              | Balance 450.00          |
| Remark                             |                   |                 | Service \                    | /ear:1 year5 month      |
| Clinic & Doctor Info               |                   |                 |                              |                         |
| Hosp./Clinic NUH 💽 Do              | tor's Name NUH HC | SPITAL          |                              |                         |
| Diagnosis FEVER 💌 In:              | surance No.       |                 | Sector Public Sector         | 💌 OPD Eligibility ? 🔽   |
| Pre illness Indicator              | Dep ID            | -               | Type Out patient - 0         | P 📕 HIC Eligibility ? 🔽 |
| -Co-Payment & Transferring T       | o Payroll         |                 |                              |                         |
| Co-payment ? 🔽 Empl                | oyee 50.00        | mployee 50      | 00 Reimburse%                | 0.00 Reimburse\$ 50.00  |
| Transfered to payroll ? 🖵 Paya     | ble% / P          | ayapiet I       | By Employer                  | By Employer             |
| Reimbursement? 🔽 Apr               | roved ? 🔽 Ally    | v/Dedu Code     | <ul> <li>Transfer</li> </ul> | period                  |
| Code Date Diagno                   | sis Sector Claim  | Amount Approve  | d Clinic Allow/De            | d. EE Amt ER Amt 🔺      |
| DENTAL 20/02/2002 FEVER            | Public Se         | 150.00 Yes      | ККН                          | 0.00 150.00             |
| MEDICAL 07/02/2002 FEVER           | Public Se         | 100.00 Yes      | NUH                          | 50.00 50.00             |

To transfer that medical record:

1. Reprocess the pay records without clearing variable entries

#### <u>OR</u>

2. Transfer Medical Claims

To transfer medical claims to processed payroll records:

#### **STEPS:**

- 1) Click the **Process Payroll** icon.
- 2) Select Medical Claims Transfer.
- 3) Click the **Process** button.

#### RESULTS

| Employee Code [001 ] ok! |
|--------------------------|
| Employee Code [002] ok!  |
| Employee Code [003] ok!  |
| Employee Code [004 ] ok! |
| Employee Code [005] ok!  |
| - END OF PROCESS -       |

| Medical Cla | aim Transfer for period 200201 |                   | ×                 |
|-------------|--------------------------------|-------------------|-------------------|
|             | Medical Claim Transfer         | for period 200201 |                   |
| Parameter   |                                |                   |                   |
| Do you      | wish to prorate Allowance ?    |                   |                   |
|             |                                | Process           | <u>III C</u> lose |

|   | Allowances / Deductions |      |                      |        |   |  |  |  |  |  |
|---|-------------------------|------|----------------------|--------|---|--|--|--|--|--|
| V |                         | Code | Description          | Amount | Т |  |  |  |  |  |
|   | ▲                       | ATTN | ATTENDANCE ALLOWANCE | 60.00  | N |  |  |  |  |  |
| V |                         | DENT | DENTAL REIMBURSEMENT | 40.00  | N |  |  |  |  |  |

Leave Encashment – This option allow user to pay employees their leave balance.

| Process Payroll         |
|-------------------------|
| <u>C</u> laim Transfer  |
| L <u>e</u> ave Encashme |
| Eestival Advance        |

#### STEPS:

- 1) Select 'Leave Encashment' option from Process Payroll
- 2) Another screen with 'Leave Encashment for period...' appear. Under the parameter, user can key in the number of days annual leave that need to be paid e.g. in this case 3 days. Then, user are required to select the annual leave code to be used and encashment method.

| Leave Encashment for period 200                                                    | 112 <u>×</u>                        |
|------------------------------------------------------------------------------------|-------------------------------------|
| Leave Encast                                                                       | nment for period 200112             |
| Parameter                                                                          |                                     |
| No of Days Annual Leave<br>Encashment<br>Annual Leave code<br>Encashment Method by | 3.00 ♥<br>&ANL ▼<br>Current Year BF |
|                                                                                    |                                     |

Current Year BF – only encash for the brought forward leave.

Last Year BF with last year basic – encash only the brought forward with last year's salary if there is any recent increment

Current Year Balance - encash for the current year leave balance.

3) Click on the 'Process' button and user will see the number of staff that has been processed.

| 🚟 Process End Month Payroll                 |  |  |  |  |  |  |
|---------------------------------------------|--|--|--|--|--|--|
| Employee Code [001 ] ok!                    |  |  |  |  |  |  |
| Employee Code [002 ] ok!                    |  |  |  |  |  |  |
| Employee Code [004] - Terminated 18/02/2001 |  |  |  |  |  |  |
| Employee Code [005 ] ok!                    |  |  |  |  |  |  |
| Employee Code [006 ] ok!                    |  |  |  |  |  |  |
| Employee Code [007 ] ok!                    |  |  |  |  |  |  |

When user selected 'Close' button after the process, the following report will appear showing the balance of annual leave that need to be paid as well as the amount.

| TIMES SO<br>Leave Encas<br>Encashment Me<br>Max Day EncasD | FTWARE - TEST DATABASE 2001<br>shment Report<br>thod : 3.00<br>ument :Year BF   |                                        |                                              | 19/01/2002 11:33:07 PM<br>Page 1 of 1          |
|------------------------------------------------------------|---------------------------------------------------------------------------------|----------------------------------------|----------------------------------------------|------------------------------------------------|
| Employee#                                                  | Name                                                                            | Actual Balance                         | Paid Leave Balance                           | Paid Leave Amount\$                            |
| 005<br>007<br>010<br>048<br>Total Employe                  | MAY WONG(PR)<br>JAMES LYE<br>SUNNY LEE (Daily Rated Worker)<br>ZOE TAY<br>e : 4 | 5.00<br>10.00<br>1.00<br>4.00<br>total | 3.00<br>3.00<br>1.00<br><u>3.00</u><br>10.00 | 214.62<br>221.55<br>30.00<br>761.55<br>1227.72 |

4) Select Modify Pay Record if further amendment is required.

| 🊟 Modify Pay               | record       |        |           |       |      |        |         |          |          |          | _ [     |
|----------------------------|--------------|--------|-----------|-------|------|--------|---------|----------|----------|----------|---------|
| Employee #                 | 07           | Name # | JAMES LYE |       |      |        |         |          | •        |          |         |
| Leave Record Period 200112 |              |        |           |       |      |        |         |          |          |          |         |
| Pay Group                  | STD Cycle    | Run    | Paid Mon  | ithly | /    | Period | 12/E    | Type :   | p2-SN    | CPF/Levy | CLASS1  |
| Days Worked                | ] 21.00 Basi | ic Pay | 1600.00   |       |      | A      | llowar  | ices / D | eductio  | ns       |         |
| NPL Day-C                  | 76.19        | 0.00   | 0.00 🚊    |       | Code | De     | scripti | on       |          | Amount   | T       |
| NPL Hr-C                   | 8.39         | 0.00   | 0.00 🗮    | ▶     | &ANL | @P     | AID AN  | INUAL LE | AVE      | 221.5    | 5 ••• A |
|                            |              |        |           |       | CDAC | CH     | NESE D  | EV'T ASS | ST ELIND |          | 0.50 N  |

#### TIMES PAY 8.0

**Festival Advance** – allow employer to pay the special payment for all the staff during festival season in advance or enable automatic deduction to be made for the advance payment in the following month.

1) Select 'Festival Advance' from Process payroll.

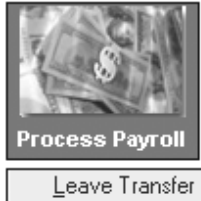

<u>C</u>laim Transfer Leave Encashment Festival Advance

| Festival advance for period 200201 |           |                        |  |  |  |  |  |  |  |
|------------------------------------|-----------|------------------------|--|--|--|--|--|--|--|
| Festival advance for period 200201 |           |                        |  |  |  |  |  |  |  |
| Parameter                          |           |                        |  |  |  |  |  |  |  |
| Advance Allowance Code             | ADVCPAY   | -                      |  |  |  |  |  |  |  |
| Advance Deduction Code             | Allowance | Description _          |  |  |  |  |  |  |  |
| Easting to the second              | &RES      | @REST DAY PAY          |  |  |  |  |  |  |  |
| Festival advance                   | &SICK     | @PAID SICK LEAVE       |  |  |  |  |  |  |  |
| Payment method                     | @\$NSPCPF | NSP Variable Allowance |  |  |  |  |  |  |  |
|                                    | ACTA      | ACTING ALLOWANCE*      |  |  |  |  |  |  |  |
| Amount                             | ADJU      | ADJUSTMENT             |  |  |  |  |  |  |  |
| Advance Calculation By             | ADVCPAY   | ADVANCED HONG BAO PAY  |  |  |  |  |  |  |  |
| Re-navment Frequency               | ANLP      | ANNUAL LEAVE PAY *     |  |  |  |  |  |  |  |
| -Day Period                        | ATTN      | ATTENDANCE ALLOWANCE   |  |  |  |  |  |  |  |
| C Mid Month                        |           |                        |  |  |  |  |  |  |  |
| C End Month                        |           |                        |  |  |  |  |  |  |  |
| Separately                         |           |                        |  |  |  |  |  |  |  |
|                                    |           |                        |  |  |  |  |  |  |  |
|                                    |           |                        |  |  |  |  |  |  |  |

- 2) From the parameter, user will need to select the Advance Allowance Code e.g. in this case 'ADVCPAY' for Chinese New Year.
- 3) User are required to select the Advance Deduction Code so that this will be reflected in employee's allowance/ deduction table for the following month deduction.

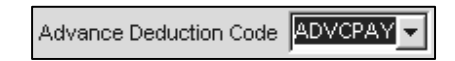

4) As for the type of festival advance, user needs to set the type of advance payment that need to be made.

| Festival advance | Chinese New Year 💌            |
|------------------|-------------------------------|
| Payment method   | Chinese New Year<br>Christmas |
| Fix Amount       | Depavalli<br>Hari Raya        |

Note: In order for the system to detect the type of payment, user need to set in 'Update Employee' under 'Employment the 'Festival advance' field.

| Update      | Employment | Other            |   |
|-------------|------------|------------------|---|
| Festival ac | Ivance     | Chinese New Year | Ŧ |

5) As for the payment method, user can select whether it is based on Percentage or Fixed Amount. So, user is required to key in the percentage or fixed amount in the following field.

| Payment method | Fixed amount 🗾 |
|----------------|----------------|
|                | Percentage     |
| Fix Amount     | Fixed amount   |

E.g. if user is paying by percentage and user define as 50%, the system will give according to half of their salary if user selected the **Advance Calculation By** based on 'Base Salary'

| Fix Amount | 100 |
|------------|-----|
|------------|-----|

6) User will have to define whether the advance calculation is by 'Base Salary' or 'Grosswage'.

| Advance Calculation By | Base Salary              |
|------------------------|--------------------------|
| Re-payment Frequency   | Base Salary<br>Grosswage |

7) User can later define what is re-payment frequency for e.g. whether it is 1 month repayment or 2 month repayment. If user has selected 2 months repayment, user will be able to see the deduction is split into two separate month as shown below.

| Re-payment Frequency | 2 months repayment 💌                    |
|----------------------|-----------------------------------------|
| Rounding Formula     | 1 month repayment<br>2 months repayment |

| N A | 🚟 Update Employee Record - Period :200201                                       |         |                       |      |        |        |      |       |     |         |      |
|-----|---------------------------------------------------------------------------------|---------|-----------------------|------|--------|--------|------|-------|-----|---------|------|
|     | Employee # 007 💽 Name JAMES LYE                                                 |         |                       |      |        |        |      |       |     |         |      |
| ĺ   | Update Employment Other Confirm & Termination Bank Address Spouse Allow/Dedu Ca |         |                       |      |        | Care   |      |       |     |         |      |
|     |                                                                                 | Code    | Description           | Туре | Amount | St Mth | Year | Times | M/E | End Mth | Year |
|     |                                                                                 | ADVCPAY | ADVANCED HONG BAO PAY |      | -50.00 | 2      | 2002 | 1     | End | 2       | 2002 |
|     | Þ                                                                               | ADVCPAY | ADVANCED HONG BAO PAY |      | -50.00 | 3      | 2002 | 1     | End | 3       | 2002 |
|     |                                                                                 | MEAL    | MEAL ALLOWANCE        | Rate | 5.00   |        |      |       | End |         |      |

8) User can select whether this payment will be made separately or together with employees mid month or end month.

| Pay Period  |  |
|-------------|--|
| C Mid Month |  |
| C End Month |  |
| Separately  |  |
|             |  |

# **Modify Pay Record**

#### **Modify Pay Record**

After payroll processing, a pay record will be created for individual staff. Users can modify the pay record accordingly. This may be necessary to adjust/modify certain data.

#### To modify the pay record:

#### **STEPS:**

- 1) Click the Modify Pay Record icon
- 2) Select Modify Pay Record from the shortcut menu.
- 3) Select an employee to modify from either the employee's ID combo box or the employee's name combo box.

| Employee # 002 | 💌 <mark>Name #</mark> BENSON LEE | ×                       |
|----------------|----------------------------------|-------------------------|
|                |                                  | Employee name combo box |

| 🀳 Modify Pa  | y record   |             |           |      |        |            |            |                |             | _                       |          |
|--------------|------------|-------------|-----------|------|--------|------------|------------|----------------|-------------|-------------------------|----------|
| Employee #   | 007        | ▼ Name      | # JAMES L | YE   |        |            |            |                | •           |                         |          |
| Leave Record | d Period 2 | 00305 👻     |           |      |        |            |            |                |             |                         |          |
| Pay Group    | STD Cy     | cle Run     | Paid      | Мог  | thl    | y Pe       | riod 05/E  | Type: 2        | -SN EPF CI  | ass CLASS               | \$1      |
| Days Worke   | d 22.00 E  | Basic Pay 🛛 | 3000      | .00  |        | Da         | aily Rate  | 115.38         | Hourly Ra   | te 1                    | 4.42     |
| NPL Day-C    | 115.38     | 0.00        | 0.00      |      |        |            | Allow      | iances / D     | eductions   |                         |          |
| NPL Hr-C     | 14.42      | 0.00        | 0.00      |      | Γ      | Code       | Descripti  | on             | A           | mount                   |          |
| Absent-C     | 115.38     | 0.00        | 0.00      |      | Þ      | PCB        | MONTHLY    | INCOME TA      | X DEDUCTIO  | 0.00                    | 5        |
| Overtime     | Total No   | Pay leave   | (         | 0.00 |        | T&P        | TOL AND F  | PARKING        |             | 100.00                  | 0        |
| 0T1.5C       | 21.63      | 0.00        | 0.00      |      | _      | TRANS      | TRANSPO    | RT CLAIM       |             | 100.00                  | 2        |
| OT2.0C       | 28.85      | 0.00        | 0.00      |      | L      |            |            |                |             |                         |          |
| OT3.0C       | 43.27      | 0.00        | 0.00      |      | L      |            |            |                |             |                         |          |
|              | _          |             |           | -    | L      |            |            |                |             |                         |          |
| Shift        | Tota       | l Overtime  | (         | 0.00 | l<br>E | PF & SOCS  | 0 Contribu | rtion          | Total Wage  | 8                       | <u> </u> |
| SHIFT1       | 3.00       | 0.00        | 0.00      |      | E      | 'R⁄E'E     | 360.00     | -330.00        | Total Allov | N 20                    | 0.00     |
| SHIFT2       | 5.00       | 0.00        | 0.00      |      | E      | r/Fe Yol   |            | 0.00           | Total De    | d                       | 0.00     |
| SHIFT3       | 10.00      | 0.00        | 0.00      |      |        |            | 0.00       | 0.00           |             | -                       |          |
|              | _          |             |           | •    | 3      | ocso Er/Ee | 34.15      | -9.75          | EPF Wag     | e 300                   | 0.00     |
| RestDay      |            | Total Shift |           | 0.00 | H      | IRD        | 0.00       |                | SOCSO Wag   | e 300                   | 0.00     |
| HALF DAY     | 57.69      | 0.00        | 0.00      |      |        |            |            | i 🕲            | Gross Wage  | e 320                   | 0.00     |
| ONE DAY      | 115.38     | 0.00        | 0.00      |      |        | 14         |            |                | Neff Wag    | e 2000                  | 0.25     |
| ONE & HALF   | 173.07     | 0.00        | 0.00      | •    | L      |            |            |                | 1           | 200                     | 0.25     |
|              | Re         | st Day Pay  | (         | 0.00 |        |            | alculate   | 🗸 <u>S</u> ave | X Cance     | ı <b>_</b> <u>∎</u> _⊡⊲ | ose      |

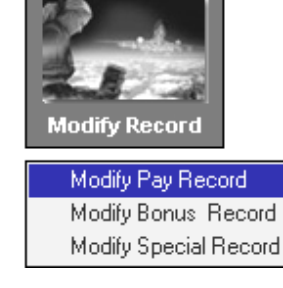

#### (Shift Entry)

The shift setup are shown on the right in **<Company Parameter> MISC Parameter>** The shift payment is computed based on the average shift month setting.

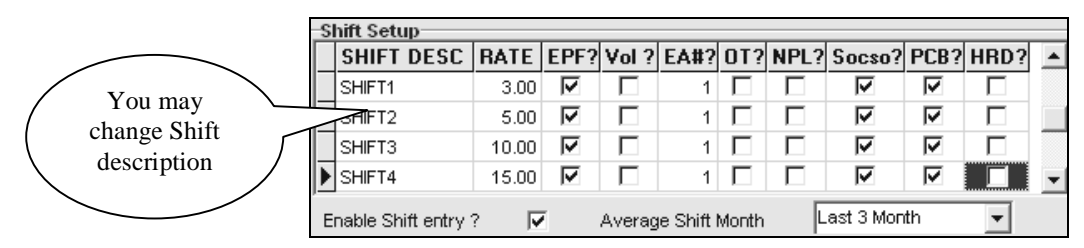

#### NOTE:

The average Shift Month may be set to **Last 1 Month** to **Last 6 Months** with increments of one. When set to **Current Month**, the formula will be as follows for computation of annual paid leave:

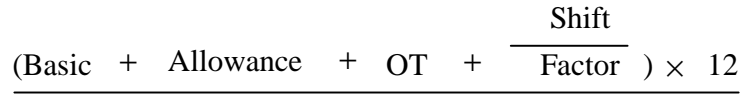

| 52 | $\times$ | working | days | per | weel | k |
|----|----------|---------|------|-----|------|---|
|----|----------|---------|------|-----|------|---|

Based on the formula above, **TIMES PAY 8.0** computes, for example, the paid annual/sick leave accordingly.

| Daily Rate:<br>days/Month | Working               |   |      | Daily Rate | 26.36<br>Allowances | Hou<br>7 Ded | rly Rate<br>luctions |       | 3 | 3.04 |
|---------------------------|-----------------------|---|------|------------|---------------------|--------------|----------------------|-------|---|------|
| Basic wage:               | \$580.00              | Ê | Code | Descripti  | on                  |              | Amount               |       | Т | -    |
| Days Worked:              | 22                    | ▶ | &ANL | PAID ANN   | UAL LEAVE           |              |                      | 28.15 | A |      |
| Daily Rate:               | $580 \div 22 = 26.36$ |   | CDAC | CHINESE    | DEV'T ASST          | . FUNE       |                      | -0.50 | N |      |

| Shift  | Tota | 0.00  |         |
|--------|------|-------|---------|
| SHIFT1 | 3.00 | 10.00 | 30.00 🔺 |
| SHIFT2 | 5.00 | 0.00  | 0.00    |
| SHIFT3 | 7.00 | 0.00  | 0.00    |

However, for the code **&ANL**, the computation will not be the same.

$$\frac{(\$580 + 0 + 0 + \frac{\$30}{1}) \times 12}{52 \times 5} = \$28.15$$

TIMES PAY computes the **Paid Annual Leave** amount and computes the result: \$28.15, as shown above.

If the Average Shift Month is set to **Last 2 Months**, then TIMES PAY will use the average of the last two months shift payment when computing the above formulae.

TIMES PAY 8.0

# (Recalculate Manual Entries)

Whenever an employee record is modified, TIMES PAY provides a means to update the payroll records via the special function icons.

Calculator-

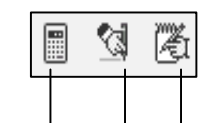

Prorate the salary and transfer allowances/deductions from the medical records. employee records.

Transfer medical claims from the

#### NOTE:

X Cancel 🔁 <u>R</u>ecalculate Save

#### When changes are made after a payroll is processed:

#### CASE 1

When medical claims are added/adjusted:

- 凮 1) In Modify Pay records, click the icon.
- 2) Click the **Recalculate** button.
- 3) Click the Save Button.

#### CASE 2

When allowances/deductions are added/adjusted OR When a salary is adjusted/prorated due to:

- resignation/termination of contract
  - newly hired staff
- ₹3 1) In Modify Pay records, click the icon.
- 2) Click the **Recalculate** button.
- 3) Click the Save Button.

Click the Save button to save the changes OR click the Cancel button to discard any changes

#### To view the number of pay record leaves taken:

1) Click the Leave Record tab.

#### (Changing EPF/SOCSO)

If you need to manually adjust the EPF/SOCSO contributions

- 1) In Update Employee, select Employee Other Details.
- 2) Put a tick on the Change EPF/SOCSO ? checkbox .
- 3) In Modify Pay Record, click the Recalculate button.
- 4) Edit/modify EPF/SOCSO.
- 5) Click the Save button to Save the changes

| Change EPF/SO            | CSO? 🔽                 |              |  |  |  |  |  |
|--------------------------|------------------------|--------------|--|--|--|--|--|
| EPF & SOCSO Contribution |                        |              |  |  |  |  |  |
| E'R/E'E                  | E'R/E'E 360.00 -330.00 |              |  |  |  |  |  |
| Er/Ee Vol                | 0.00                   | 0.00         |  |  |  |  |  |
| Socso Er/Ee              | 34.15                  | -9.75        |  |  |  |  |  |
| HRD                      | 0.00                   |              |  |  |  |  |  |
|                          |                        | <b>, %</b> ∃ |  |  |  |  |  |

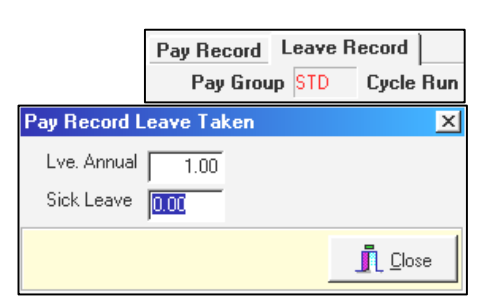

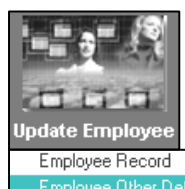

Employee Bank Details Employee Confirm & Termination Employee's Contact Employee's Spouse Details Employee's Allowance/Deduction Employee's Career Progress Employee's Calendar

# (OT Entry – Increment)

#### If there is an increment/salary adjustment within the month

|   | Code   | Department | Category | Inc Date   | Paid Date  | Old Pay | Increment | New Pay | Section | - |
|---|--------|------------|----------|------------|------------|---------|-----------|---------|---------|---|
|   | FSTART | NONE       | NONE     | 06/04/1995 | 06/04/1995 | 1000.00 | 0.00      | 1000.00 | NONE    |   |
| ▶ | INCR   | NONE       | NONE     | 01/03/1999 | 01/03/1999 | 1000.00 | 100.00    | 1100.00 | NONE    |   |

| 15/03/1999 |
|------------|
| 01/04/1999 |
|            |

**OT1.5C** – 5hrs (after increment) OT1.5L – 10hrs (before increment)

#### Pay period: 199903

In Modify Pay Record enter the data as shown on the right.

Change period to **199904** Process the payroll.

In Modify Pay Record, you will see the back pay of basic and back pay of OT in the Allowance/Deductions entry section.

The new rate for **OT1.5C** is **8.65**. The previous month's rate was **7.87**.

The back pay of OT is calculated as follows:

Increment×12

 $------ \times OT$  Factor  $\times OT$  hours 52 weeks × hours worked per week

$$\frac{\$100\times12}{52\times44}\times1.5\times5=0.79\times5=\$3.95$$

| Overtime | Total No | Pay leave | 0.00   |
|----------|----------|-----------|--------|
| OT1.0C   | 5.77     | 0.00      | 0.00 🔺 |
| OT1.5C   | 8.65     | 5.00      | 43.25  |

| Overtime | Total No | Pay leave | 0.00   |
|----------|----------|-----------|--------|
| OT1.0L   | 5.24     | 0.00      | 0.00 🔺 |
| 0T1.5L   | 7.87     | 10.00     | 78.70  |

|   | Allowances / Deductions |                      |            |  |  |  |  |  |
|---|-------------------------|----------------------|------------|--|--|--|--|--|
|   | Code                    | Description          | Amount T 📤 |  |  |  |  |  |
| ▶ | BACK                    | BACK PAY OF BASIC    | 56.52 A    |  |  |  |  |  |
|   | BAOT                    | BACK PAY OF OVERTIME | 3.95 A     |  |  |  |  |  |

| Overtime | Total No |
|----------|----------|
| OT1.0C   | 5.77     |
| OT1.5C   | 8.65     |

#### If the Increment Effective Date and the Increment Paid Date is the same:

#### **Example:**

| Increment Effective Date: | 15/03/1999 |
|---------------------------|------------|
| Increment Paid Date:      | 15/03/1999 |

| Pay Record  | Leave | Record      |              |             |            |                 |
|-------------|-------|-------------|--------------|-------------|------------|-----------------|
| Pay Group   | STD   | Cycle Run   | Paid Monthly | Period 03/E | Type: 2-SN | CPF/Levy CLASS1 |
| Days Worked | 23.0  | 0 Basic Pay | 1056.52      | Daily Rate  | 50.77 Ho   | ourly Rate 5.77 |

E

Notice that the basic pay is now adjusted (prorated) for the month of March 1999.

| In the Madife Deer Decord the OT motor         | Overtime | Total No | Pay leave | 0.00    |
|------------------------------------------------|----------|----------|-----------|---------|
| for both OT1 5C and OT1 5L are now             | OT1.0C   | 5.77     | 0.00      | 0.00 🔺  |
| different                                      | OT1.5C   | 8.65     | 5.00      | 43.25 — |
|                                                |          | -        | r         |         |
| The rate for <b>OT1.5L</b> is based on the old | Overtime | Total No | Pay leave | 0.00    |
| basic pay - \$1000                             | OT1.0L   | 5.24     | 0.00      | 0.00 🔺  |
| cusic puj ¢1000                                |          |          |           |         |

0T1.5L

The rate for **OT1.5C** is based on the new basic pay - \$1100

The basic of \$1056.52 is computed as follows:

 $[(13 \div 23) \times 100] + 1000 = 1056.52$ 

| March 1999 🔟 |     |     |     |     |     | • • |
|--------------|-----|-----|-----|-----|-----|-----|
| Sun          | Mon | Tue | Wed | Thu | Fri | Sat |
|              | 1   | 2   | 3   | 4   | 5   | 6   |
| 7            | 8   | 9   | 10  | 11  | 12  | 13  |
| 14           | 15  | 16  | 17  | 18  | 19  | 20  |
| 21           | 22  | 23  | 24  | 25  | 26  | 27  |
| 28           | 29  | 30  | 31  |     |     |     |

10.00

78.70

7.87

#### **Modify Bonus Record**

Processed Bonus records may be adjusted/modified as and when the need arises.

#### To modify the bonus records:

#### **STEPS:**

- 1) Click the Modify Pay Record icon
- 2) Select **Modify Bonus Record** from the shortcut menu.
- 3) Select an employee to modify from either the employee's ID combo box or the employee's name combo box.
- 4) Edit the bonus amount field to make any changes required.

#### NOTE:

**Modify Bonus Record** is only applicable when bonus record/s are processed **separately**.

| Modify Employee Pay T | ransaction  |                           |                                 |                |                                                                                 | ×                                                      |
|-----------------------|-------------|---------------------------|---------------------------------|----------------|---------------------------------------------------------------------------------|--------------------------------------------------------|
| Employee # 004        | Name # CHF  | RISTOPHER LEE             |                                 |                |                                                                                 |                                                        |
| Pay Record Leave R    | ecord       |                           |                                 |                |                                                                                 |                                                        |
| Pay Group STD         | Cycle Run E | Paid Monthly              | Period (                        | )1/В Тур       | e : <mark>2-SN</mark> Clas                                                      | ss CLASS1                                              |
|                       |             |                           | Daily Rate                      | 36.36          | Hourly Rate                                                                     | 4.20                                                   |
|                       |             |                           |                                 | Allowance      | s / Deductions                                                                  | <u> </u>                                               |
|                       |             | Code                      | Descrip                         | otion          | Anount                                                                          |                                                        |
|                       |             | BONU                      | BONUS                           | ×              | 16                                                                              | 500.00 A                                               |
|                       |             | EUCF                      | EURASI                          | AN COMMUN      | ity fui                                                                         | -4.00 N                                                |
|                       |             | CPF Con<br>Emple<br>Emplo | tribution<br>oyer<br>SDF<br>FWL | Tot            | al Wages<br>al Allowance<br>al Deduction<br>CPF Wage<br>Gross Wage<br>Nett Wage | ▼<br>1600.00<br>-4.00<br>1600.00<br>1600.00<br>1276.00 |
|                       |             |                           | Recalculate                     | ✓ <u>S</u> ave | 🗙 Cancel                                                                        | <u>I</u> <u>C</u> lose                                 |
|                       |             |                           |                                 |                |                                                                                 |                                                        |
|                       |             |                           |                                 |                | Amou                                                                            | nt                                                     |

#### To Clear/Delete Bonus Record:

- Please backup your database first. To remove all bonus records from the payroll, click the "Clear Record" button. If you want to delete only a particular employee's bonus record, you may do so by selecting that person by query.
- Activate the query and click the "Clear Record" button to remove it.

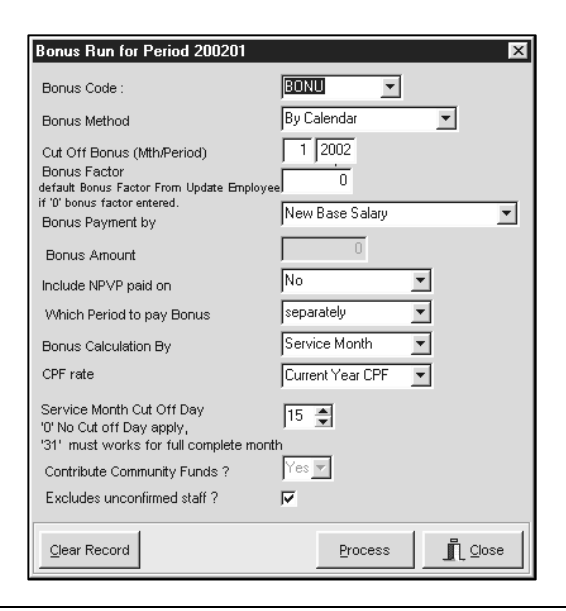

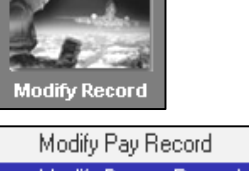

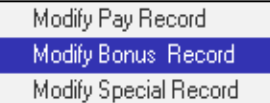

1600.00

#### **Modify Special Record**

Processed special records may be adjusted/modified as and when the need arises.

To modify the special records:

#### **STEPS:**

- 1) Click the Modify Pay Record icon
- 2) Select Modify Special Record from the shortcut menu.
- 3) Select an employee to modify from either the employee's ID combo box or the employee's name combo box.

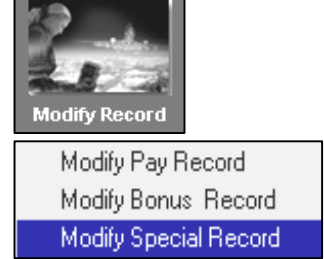

#### NOTE:

Modify Special Record is only applicable when special record/s are processed separately.

# **EXAMPLE:**

| EAAMIT LE:                                                               | Process Special Run 🔀                                                                       |                                   |            |          |  |
|--------------------------------------------------------------------------|---------------------------------------------------------------------------------------------|-----------------------------------|------------|----------|--|
| The special records are<br>processed separately as show<br>on the right. | Code<br>Payment method<br>Amount<br>Pay Period<br>C Mid Month<br>C End Month<br>C End Month | LAWD<br>By Base Salary I<br>45.00 | Percentage | •        |  |
| Clear Recordbutton                                                       | <u>C</u> lear Record                                                                        |                                   | Process    | <u> </u> |  |

#### **IMPORTANT NOTE:**

Please backup your database first. To remove all special records from the payroll, click the **Clear Record** button. If you want to delete only a particular employee's special record, you may do so by selecting that person by query. Activate the query and click the **Clear Record** button to remove it.

4) Edit the LAWD amount field to make any changes required.

| Allowances / Deductions |                           |                     |        |    |  |
|-------------------------|---------------------------|---------------------|--------|----|--|
|                         | Code Description Amount T |                     |        |    |  |
| ►                       | LAWD                      | LONG SERVICE AWARDS | 360.00 | N. |  |

# LEAVE SETUP

# LEAVE ADMINISTRATION

#### STEPS:

- 1) Click the Leave Setup icon.
- 2) Choose Leave Administration.

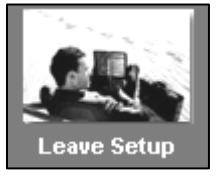

Leave Adminstration Leave Allocation Extended Sick Leave Allocation Leave Code

| Annual Code 2001                  | ··· Start date | 01/01/2001 👤 | End date 31/12/2001 | _        |
|-----------------------------------|----------------|--------------|---------------------|----------|
| /ethod/Holiday Table              |                | ·            |                     |          |
| Prorate Entitlement Service Month |                | , Holiday    | Description         | <b></b>  |
| 1                                 |                | 01/01/2001   | New Year's Day      |          |
| Current Leaves Prorate            | 1              | 24/01/2001   | Chinese New Year    |          |
|                                   |                | 25/01/2001   | Chinese New Year    |          |
| Leave cut on bay                  |                | 06/03/2001   | Hari Raya Haji      |          |
| Entitlement by Category           | *              | 13/04/2001   | Good Friday         |          |
|                                   |                | 01/05/2001   | Labour Day          |          |
| Saturday as Full day Yes          | <u>_</u>       | 07/05/2001   | Vesak Day           |          |
| Leave R/E method                  |                | 09/08/2001   | National Day        |          |
| Leave B/F method Current Year     | <b>—</b>       | 14/11/2001   | Deepavali           |          |
|                                   |                | 16/12/2001   | Hari Raya Puasa     |          |
|                                   |                | 17/12/2001   | Hari Raya Puasa C/F |          |
|                                   |                | 25/12/2001   | Christmas Day       |          |
|                                   |                |              |                     |          |
|                                   |                |              |                     |          |
|                                   |                |              |                     | <b>T</b> |
|                                   |                |              |                     |          |
|                                   |                |              |                     |          |

#### **PRORATE ENTITLEMENT**

Leave entitlement may be computed based on:

- Service Month
- Full Entitlement
- Calendar Day (Entitle in 1<sup>st</sup> month)
- Service Year
- Service Year (Cut off July)
- Anniversary (1<sup>st</sup> Prorate & 2<sup>nd</sup> Full)

- Service Month (Entitle in 1<sup>st</sup> month)
- Calendar Day
- Calendar Day Full
- Service Year Financial
- Anniversary Full

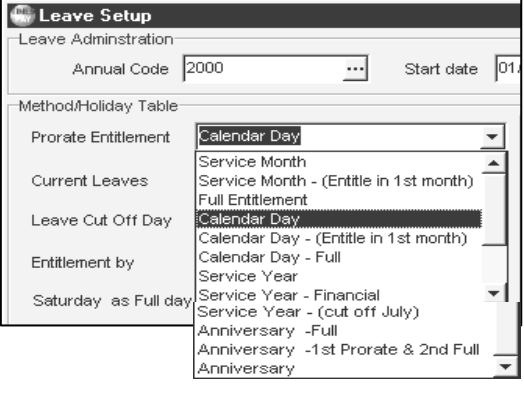

• Anniversary

Explanation for the different leave entitlement computation in PRORATE ENTITLEMENT:-

#### Service Month

The employees' leave entitlement will be prorated according to their service month and the leave cut off is based on their anniversary. (If staff joined on or before the 15th of the month, the employee's entitlement is equal to 1 service month and staff joined on or after 16th of the month their entitlement is equal to 1/2 month, then the user will have to set the **Leave Cut Off Day** in the Leave Administration to 99.00).

| Leave Cut Off Day | 99.00 🚔 |
|-------------------|---------|
|-------------------|---------|

### Service Month (Entitled in 1<sup>st</sup> month)

The employees' leave entitlement will be prorated according to their service month but they will be entitled to the full number of earned leave in the first month they joined the company. The leave cut off is based on their anniversary.

#### **Full Entitlement**

The employees' leave entitlement will be prorated according to their service month but they will be entitled to the full number of earned leave in the first month. Their full number of leave entitlement will start from the  $2^{nd}$  year and the leave cut off for this method is in December.

#### **Calendar Day**

The employees' leave entitlement will be prorated according to their hired date which is on the calendar days (365 days) and the leave cut off is based on their anniversary.

#### **Calendar Day (Entitle in 1<sup>st</sup> month)**

The employees' leave entitlement will be prorated according to their hired date (by calendar) but they will be entitled to the full number of earned leave in the first month they joined the company. The leave cut off for the employee will be by anniversary.

#### **Calendar Day – Full**

The employees' leave entitlement will be prorated according to their hired date (by calendar) but they will be entitled to the full number of earned leave in the first month. The difference between this method with **Calendar Day (Entitle in 1<sup>st</sup> month)** is that the employees will have their full number of leave entitlement starting from the 2<sup>nd</sup> year and the leave cut off for this method will be in December.

#### Service Year

The employees' leave entitlement will be prorated according to their service month and the cut off is in December.

#### **Anniversary – Full**

The employees' leave entitlement will be prorated according to their date of join but they will be entitled to the full number of earned leave in the first month they joined the company. The leave cut off for the individual employee will be in the month they joined in the following year.

#### Anniversary – (1<sup>st</sup> Prorate & 2<sup>nd</sup> Full)

The employees' leave entitlement will be prorated according to their date of join in their first year and they will be entitled to the full number of leave in their second year. The leave cut off will be in the month they joined in the following year.

#### Anniversary

The employees' leave entitlement will be prorated according to their date of join. The cut off for their leave will be in the month they joined in the following year.
**CURRENT LEAVES Prorate**: computations based on either month/day (Prorate entitlement) correct to 2 decimal places. Round: computation for monthly earned leaves correct to the nearest whole. E.g.  $\geq 0.5 = 1.0$ **Round up**  $(1.05 \Rightarrow 2.00)$ : computation for monthly earned leaves based on rounding off anything more than 0.01. E.g.  $\geq 0.01 = 1.0$ Quarterly: computation for monthly earned leaves correct to the nearest quarter. E.g. >0 and  $\leq 0.25$  becomes 0.25, >0.25 and  $\leq$  becomes 0.5. Half ( $\geq 0.25 \& \leq 0.75$ ): computation for monthly earned leaves where any leaves fall in between 0.25 and 0.75 will become 0.5 E.g. 0.25 to 0.75 = 0.5, anything greater than to 0.25 or 0.75 will be 0.5 but anything below 0.25 will become 0 and anything above 0.75 will become 1. **Half** (<0.5:=0 or >= 0.5:= 1): computation for monthly earned leaves where any leave less than 0.5 will be 0 and if anything greater or equal to 0.5 will be round up to 1. E.g. 0.4 = 0, 0.5 = 1, 0.6 = 1Half (<0.5:=0 or  $\ge 0.5:=0.5$ ): computation for monthly earned leaves where any leave less than 0.5 will be 0 and anything greater and equal to 0.5 will remain as 0.5. E.g. 0 to  $0.499 = 0, \ge 0.5$  to 0.999 = 0.5Half (> 0.5:= 1 or <= 0.5:= 0.5): computation for monthly earned leaves where anything less or equal to 0.5 will remain as 0.5 but anything that is greater than 0.5 will be rounded up to 1. E.g. 0.4 = 0.5, 0.5 = 0.5, 0.6 = 1**Half**: computation for monthly earned leaves correct to the nearest half. E.g. 0.15 = 0.5, 0.58 =1.00 **Full:** full earned leave entitlement depending on the prorated entitlement type (same as prorate).

None: leaves entitled backdated to the end of the service period.

## **Example:**

When leaves entitlement is prorated in **Service month**:

A leave day is earned if an employee completes more than 15 days in a service month. (Leave Cut Off Day = 15.00)

| Prorate Entitlement | Service Month | * |
|---------------------|---------------|---|
| Current Leaves      | Prorate       | • |
| Leave Cut Off Day   | 15.00 💂       |   |
| Entitlement by      | Category      | • |

Leave.

As for the **Leave B/F method**, this is only applicable to those using the anniversary method.

When the user initialise the period, user can select either **All** or carry forward employee's leave for the **Current Year**.

| B/F method | Current Year        | - |
|------------|---------------------|---|
|            | All<br>Current Year |   |

If the user choose to initialise the period for **All**, then all the remaining leave balance for the particular employee will be brought forward. If the user select **Current Year**, then the leave balance for the year will be brought forward.

## SETTING UP PUBLIC HOLIDAYS IN A SERVICE PERIOD

## **STEPS:**

- 1) Click the right mouse button or press the **insert** key to add a new holiday.
- 2) To choose a date, click the drop-down arrow to show the current calendar. Pick a date from the calendar.
- 3) Enter the name of the holiday in the name field.

## **DEFINING A SERVICE PERIOD**

The user might choose to define a service period other than 01/01/Year - 31/12/Year.

This probably applies to a company with a service period beginning from, for example, the month of April.

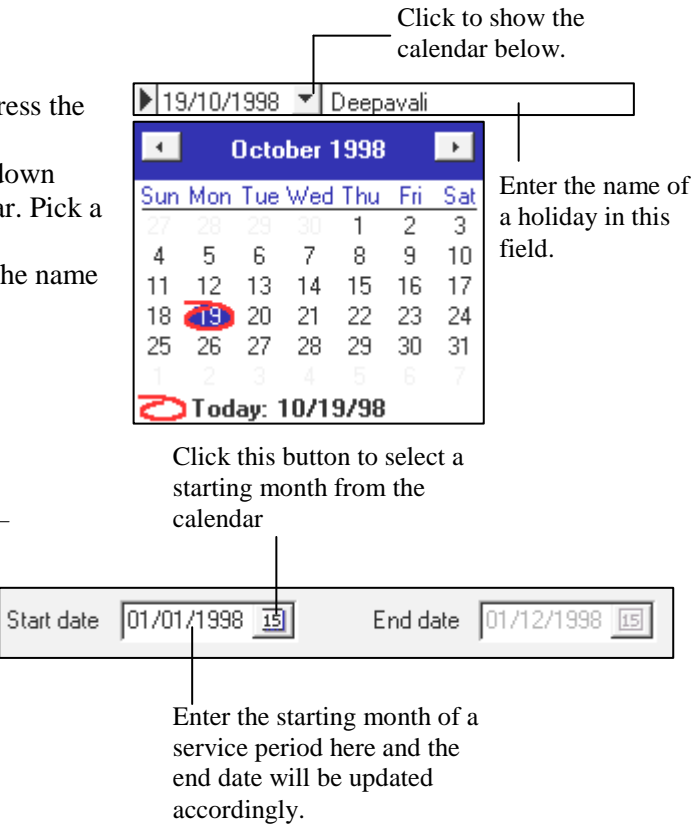

## NOTE:

Before a user can administer the leaves for a service period, the service period/new financial year must be initialised.

## SEE Initialise New Year - pg. 36

## LEAVE ALLOCATION

Before allocating leaves for each category of employees, the user must first setup the categories for a company.

## **STEPS:**

- 1) Click the Payroll Setup icon.
- 2) Choose Other Code Tables
- 3) Choose Category.

## To add a new category:

4) Double-click the mouse button or press the **insert** key.

## To delete a category:

5) Click the right mouse button or press the **F4** key.

| S | •                   |
|---|---------------------|
|   | Branch              |
|   | Category            |
|   | Carreer Progression |
|   | Classification Code |
|   | Cost Centre         |
|   | Division            |
|   | Department          |
|   | Education           |
|   | Job Grade Code      |
|   | Location            |
|   | Nationality         |
|   | Occupation          |
|   | Race                |
|   | Religion            |
|   | Section             |
|   | Termination Code    |

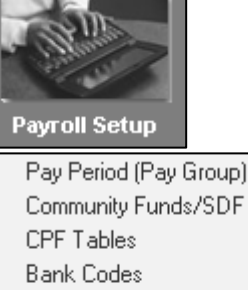

CPF Tables Bank Codes Foreign Levy Worker Table National Service Pay Allowance/Deduction Table Other Code Tables Cost Centre Table Formula Setup General Ledger

## To allocate leave entitlement for a category:

## **STEPS:**

- 1) Click the Leave Setup icon.
- 2) Choose Leave allocation.
- 3) Choose a category. E.g. JUNI.

| Category | Code : JUNI |
|----------|-------------|
| Code     | Description |
|          |             |
| JUNI     | JUNIOR      |
| MGRI     | MGRIAL      |
| NONE     | NONE        |
| SENI     | SENIOR      |

Service Year Service Year Entitlement Brought Forward Form To Day Max B/F \* 0.00 1.00 10.00 1.00 2.00 11.00 2.00 12.00 3.00 3.00 4.00 13.00 99.00 4.00 14.00

х

-

**Entitlement Allocation** 

Category Code : JUNI

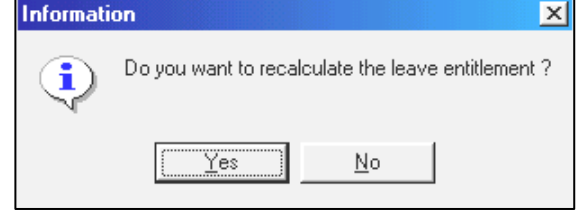

Max B/F: Specify the maximum number of leaves that may be carried

4) Enter the allocation desired.

forward to the next service period.

- 5) Click the **close** button.
- 6) Click **yes** when prompted to recalculate the leave entitlement.

×

## LEAVE CODE

## STEPS:

- 1) Click the Leave Setup icon.
- 2) Choose Leave Code.
- To add a new leave code:
- **3)** Double-click the mouse button or press the **insert** key.
- To delete a leave code:
- 4) Click the right mouse button or press the **F4** key.

## Note:

Do not remove the following system codes:

## LEAVE CODES

- ABSENT •
- HOSP

NPL

MATERNITYNPLHOUR

SICK

ANNU

- NSP •
- In the leave code maintenance, the user can set the method of the leave computation whether it is based on working days or calendar days. Besides this, user can also specify if the employee happens to apply leave on Saturday, the particular leave will be treated as **Full working day** or **Half working day**.

| Saturday Full | Entitlement |
|---------------|-------------|
|               |             |
|               |             |
| Full Dav      | 3.00        |
| Half Day      |             |

If you are using a leave code other than those provided by the system, user can either specify the entitlement in the **Entitlement** column in the leave code maintenance or you will have to provide an entitlement value in **Leave Entitlement** record for each employee.

Leave Code Maintenance

| LEAVE                                                                                    | ENTI | <b>FLEMENT</b>  |         |             |       |         |         |          | ×       |
|------------------------------------------------------------------------------------------|------|-----------------|---------|-------------|-------|---------|---------|----------|---------|
| Empcode                                                                                  | 001  | •               | Name JO | IHN         |       |         |         | -        |         |
| Hired Date 11/06/1998 [1 years 5 months ] Terminated Date Category JUNI Department ADMIN |      |                 |         |             |       |         |         | nt ADMIN |         |
| Code                                                                                     |      | Description     | Full    | Entitlement | B/F C | Current | Entitle | Taken    | Balance |
| EXAM                                                                                     | ▼ EX | AMINATION LEAVE | N.A     | 5.00        |       | 5.00    | 5.00    | 0.00     | 5.00    |

Enter the entitlement in this field

If your company's leave policy for Sick leave or Hospitalisation leave differs from the standard settings:

## STANDARD

Sick Leave:14Hospitalisation leave:60

You may choose to override the default settings - See Leave Utility - page 34

| AE<br>AN | BSENT  | ABSENT              |               |   | <br>- |
|----------|--------|---------------------|---------------|---|-------|
| A١       |        |                     | Working days  | - |       |
| -        | NNU    | ANNUAL LEAVE        | /Vorking days |   |       |
| CC       | OMP    | COMPASSIONATE LEAVE | Working days  |   |       |
| нс       | OSP    | HOSPITALISATION     | Calendar Days |   |       |
| M/       | ATE    | MATERNITY LEAVE     | Calendar Days |   |       |
| NF       | PL     | NPL DAY             | Working days  |   |       |
| NF       | PLHOUR | NPL HOUR            | Working days  |   |       |
| NS       | SP     | NSP                 | Working days  |   |       |
| PΑ       | ATE    | PATERNITY LEAVE     | Working days  |   |       |
| SI       | ICK    | SICK LEAVE          | Working days  |   |       |

## LEAVE APPLICATION

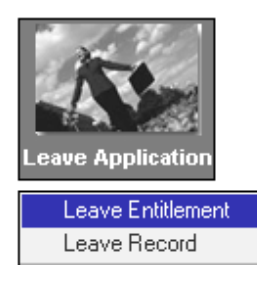

TIMES PAY provides easy management of leave records. A user can quickly access the overall leave entitlement, leaves taken, leave balance for any individual employee in a company/department.

## LEAVE ENTITLEMENT

#### To view leave entitlement:

## **STEPS:**

- 1) Click the Leave Application icon.
- 2) Choose Leave Entitlement.

| 3) Select an e from the er | mployee Empcode                      |                             |                                    |              |
|----------------------------|--------------------------------------|-----------------------------|------------------------------------|--------------|
| code comb                  | o box.                               | NAME                        | HIBE DATE TERM                     | IDATE 🔺      |
|                            | 001                                  | AMELIA BENSON               | 02/02/1998                         |              |
| Carda                      | 002                                  | BENSON LEE                  | 01/01/1998                         |              |
| Lode                       | 003                                  | CHABLIE PANG                | 01/01/1998                         |              |
| <b>_</b>                   | 004                                  | CHRISTOPHER LEE             | 01/01/1997 31/01                   | /1998        |
| ,                          |                                      | 1                           |                                    |              |
|                            | ption                                | <u> </u>                    |                                    |              |
| ABSENT ABSEN               |                                      | 4) Click the leav           | e code combo box.                  |              |
| ANNU ANNU                  |                                      | 5) Choose Annua             | al Leave (code: ANNU)              |              |
| LOMPA LOMPA                |                                      |                             |                                    |              |
| MATERIT' MATER             |                                      | Times Pay display           | s an overall view of lear          | ves entitled |
| NPL NPLD                   |                                      | to employee: Cha            | rlie Pang.                         |              |
| NPLHR NPLH                 |                                      | 1 5                         | 0                                  |              |
| NSP NSPI                   |                                      |                             |                                    | 1            |
|                            |                                      | Name CHARLIE PANG           | <u> </u>                           |              |
|                            | Hired Date 02/10/1996 [2 years 3 mor | nths] Terminated Date C     | ategory SENI Department ADMIN      |              |
|                            | Code Description                     | Full Adju Entitle B/F C     | Current Entitle Taken Balance      |              |
|                            | ANNU 💽 ANNUAL LEAVE                  | 16.00                       | 15.25 15.25 0.00 15.25             |              |
|                            | Leave Entitlement Breakdowr          |                             | Current Period : 199812            |              |
|                            | Mth/Year Period B/F Cu               | rrent YTD Total YTD Entitle | ed 🛛 YTD taken 🛛 YTD Balance 🔺     |              |
|                            | Jan/1998 01 0.00                     | 1.27 1.27                   | 1.27 0.00 1.27                     |              |
|                            | Feb/1998 02 0.00                     | 1.27 2.54                   | 2.54 0.00 2.54<br>3.81 0.00 3.81   |              |
|                            | Apr/1998 04 0.00                     | 1.27 5.08                   | 5.08 0.00 5.08                     |              |
|                            | May/1998 05 0.00                     | 1.27 6.35                   | 6.35 0.00 6.35                     |              |
|                            | Jun/1998 06 0.00                     | 1.27 7.62                   | 7.62 0.00 7.62                     |              |
|                            | Aug/1998 07 0.00                     | 1.27 8.89                   | 0.09 U.UU 8.89<br>10.16 0.00 10.16 |              |
|                            | Sep/1998 09 0.00                     | 1.27 11.43                  | 11.43 0.00 11.43                   |              |
|                            | Oct/1998 10 0.00                     | 1.27 12.70                  | 12.70 0.00 12.70 📩                 |              |
|                            | Save Remove Cancel                   |                             |                                    |              |

## NOTE:

The number of leave entitled to each employee is determined by the following factors:

A) Leave allotment based on category type or Job Grade

## For example,

Charlie Pang (Employee Code: 003) is assigned as a Senior General Manager. (See the diagram on the right). His category code is **SENI**.

To determine his leave entitlement

based on category SENI :

## Leave Adminstration Leave Allocation Leave Code

## STEPS:

- 1) Click the Leave Setup icon.
- 2) Choose Leave Allocation.
- **3)** The leave allocation table shows the number of leaves entitled to **SENI** category based on the number of service year completed with the company.
- 4) The Employee's record shows that Charlie Pang has worked for 2 years and 1 month for the company. Therefore his Full leave entitlement is 16 and his Actual leave entitlement for the year is 15.25. (See Case 1 pg. 66)

#### Update Employee - Update tab

| Employee # | 003          | •    | Name       | CHARLIE P  |
|------------|--------------|------|------------|------------|
| Update     | Other Bank   | Conf | irm & To   | ermination |
| Employee ‡ | \$ 003       | -    | Name       | CHARLIE    |
| Hired dat  | e 02/02/1996 | 15   | 2 year 1 r | month      |
| Birth Date | e 01/01/1958 | 15   | 40 year 2  | month      |

Notice that the current earned leave is displayed under the **Current** field (Leave Entitlement).

Based on the formula:  $\frac{1}{12} \times 15.25 days = 1.27$ 

For each month, the leave earned is 1.27.

However, to ensure that all earned leaves for the service year are added up to 15.25days, a 0.01 offset is added to the last month.

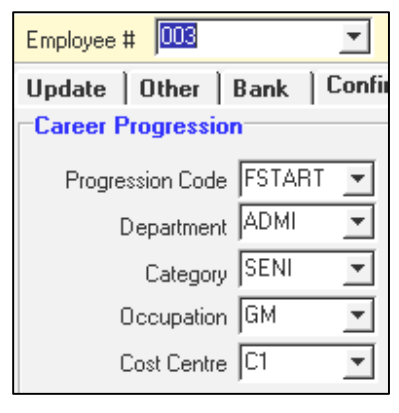

| E | ntil | lement Allo | cation       |             | ×               |
|---|------|-------------|--------------|-------------|-----------------|
|   |      | Category Co | de : SENI    | 2           | ·               |
|   | S    | ervice Year | Service Year | Entitlement | Brought Forward |
|   |      | Form        | To           | Day         | Max B/F 🔺       |
|   | ▶    | 0.00        | 1.00         | 14.00       |                 |
|   |      | 1.00        | 2.00         | 15.00       |                 |
|   |      | 2.00        | 3.00         | 16.00       |                 |
|   |      | 3.00        | 4.00         | 17.00       |                 |
|   |      | 4.00        | 5.00         | 18.00       |                 |
|   |      | 5.00        | 6.00         | 19.00       |                 |
|   |      | 6.00        | 7.00         | 20.00       |                 |
|   |      | 7.00        | 99.00        | 21.00       |                 |
|   |      | 0.00        | 0.00         | 0.00        |                 |

| Current | YTD Total |
|---------|-----------|
| 1.27    | 1.27      |
| 1.27    | 2.54      |
| 1.27    | 3.81      |
| 1.27    | 5.08      |
| 1.27    | 6.35      |
| 1.27    | 7.62      |
| 1.27    | 8.89      |
| 1.27    | 10.16     |
| 1.27    | 11.43     |
| 1.27    | 12.70     |
| 1.27    | 13.97     |
| 1.28    | 15.25     |

Leave Entitlement

Leave allotment based on settings in the Leave Setup (Leave Administration).

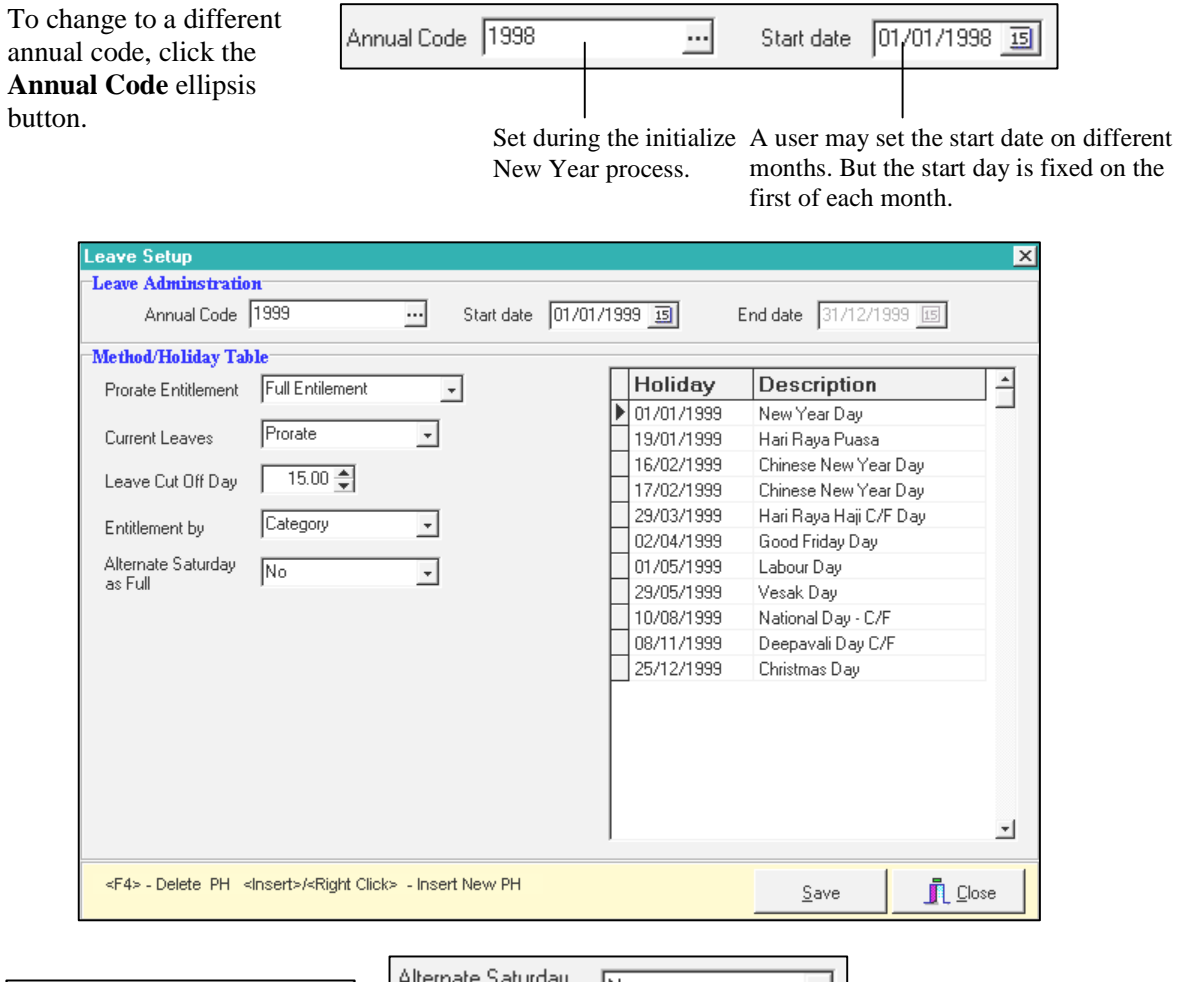

|                              | _ |
|------------------------------|---|
| <u>S</u> earch Characters    |   |
|                              |   |
| PERIOD START_DATE END_DATE   |   |
| 1997 01/01/1997 30/12/1997   |   |
| 1998 01/01/1998 31/12/1998   |   |
| 1999 01/01/1999 31/12/1999   |   |
| 2000 01/03/2000 28/02/2001 _ |   |
|                              |   |
|                              |   |
|                              |   |
|                              |   |
|                              |   |
|                              |   |
|                              | - |
|                              |   |
| 🗸 <u>O</u> K 🗶 Cancel        |   |

Alternate Saturday No

## NOTE:

If the Alternate Saturday as Full is set to **Yes**, you may apply a full day leave on Saturday for a 5.5 day work week.

Leave entitlement may be prorated in:

| Prorate Entitlement | Service Month | - |
|---------------------|---------------|---|
| Current Leaves      | Full          | - |
| Leave Cut Off Day   | 15.00 🚔       |   |
| Entitlement by      | Category      | - |

- Service Month
- Full Entitlement
- Calendar Day Calendar Day – Full
- Service Year
- Service Year-Financial
- Service Year-(cut off July)

CASE 1: When the leave entitlement method is set at Service month:

Based on the above example, each leave day is earned if an employee completes 15 or more days in a service month. (Leave Cut Off Day = 15.00)

Current Leaves is **Prorated:** Leave computation for leaves earned (year-to-date) will be prorated based on the number of service months completed. (Dependent on the **Leave Cut-Off Day** setting)

## **EXAMPLE:**

Below is the leave setup for an employee.

Prorate Entitlement: Service Month Current Leaves: Prorate Leave cut-off Day: 15.00

Employee hired date: 01-Jun-1998 Category: SENI

> **Leave allocation** 1<sup>st</sup> year: 14 days 2<sup>nd</sup> year: 15 days

Logging into TIMES PAY 5.0 in Dec'1998, you will get the following leave entitlement:

LEAVE TAKEN: 4days (In 1998 service period)

| ×              |               |                    |                  |                      |       |                | тизм           | <b>WE ENTITLE</b> | LEA  |
|----------------|---------------|--------------------|------------------|----------------------|-------|----------------|----------------|-------------------|------|
| -              |               |                    | RENSON           | AMELIA I             | Name  | -              |                | npcode 004        | 13   |
| epartment      | seni D        | Category           | ate              | erminated D          | эT    | onths ]        | 6/1998 [7 m    | ed Date 01/06     | niH  |
| ken Balance    | t Entitle Ta  | B/F Curren         | Entitle          | uįbA II              | Ful   | tion           | Descrip        | ode               | 2    |
| 4.00 4.17      | 17 8.17       | 1.8                | 8.17             | 00                   | 14.   | VE             | ANNUAL LEA'    | 🔄 иии             | 4    |
| eriod : 199812 | Current Pe    |                    |                  |                      |       | akdown         | lement Bre     | .eave Entitl      |      |
| YTD Balance 🔺  | YTD taken     | TD Entitled        | al Y             | YTD Tot              | rrent | /F Cu          | Period B.      | Mth/Year          |      |
| 00.0           | 00.0          | 00.0               | 00.0             | 0                    | 0.0   | 00.0           | 03             | Mar/1998          |      |
| 00.0           | 00.0          | 00.0               | 00.0             | 0                    | 0.0   | 00.0           | 04             | Apr/1998          |      |
| 00.0           | 00.0          | 00.0               | 00.0             | 0                    | 0.0   | 00.0           | 05             | May/1998          |      |
| 1.16           | 00.0          | _ 1.16             | 1.16             | 9                    | 1.1   | 00.0           | 90             | Jun/1998          |      |
| 2.32           | 00.0          | 2.32               | 2.32             | 9                    | 1.1   | 00.0           | 70             | Jul/1998          |      |
| 3.49           | 00.0          | 3.49               | 3.49             | 7                    | 1.1   | 00.0           | 80             | Aug/1998          |      |
| 4.66           | 00.0          | 4.66               | 4.66             | 7                    | 1.1   | 00.0           | 60             | Sep/1998          |      |
| 5.83           | 00.0          | 5.83               | 5.83             | 7                    | 1.1   | 00.0           | 10             | Oct/1998          |      |
| 7.00           | 00.0          | 7.00               | 7.00             | 7                    | 1.1   | 00.0           | 11             | Nov/1998          |      |
| 4.17 💌         | 4.00          | 8.17               | 8.17             | 7                    | 1.1   | 00.0           | 12             | Dec/1998          | ┛    |
|                |               |                    |                  |                      |       | <u>C</u> ancel | <u>R</u> emove | Save              |      |
| 7              |               | Fo                 | or June          | une 1998 to Dec      |       |                | Taken          | Balar             | nce  |
| 12             | -×14days<br>2 | s = 8.1 / 19<br>er | 998, the ntitlem | e total<br>ent is 8. | 17    |                | 4.0            | 00                | 4.17 |

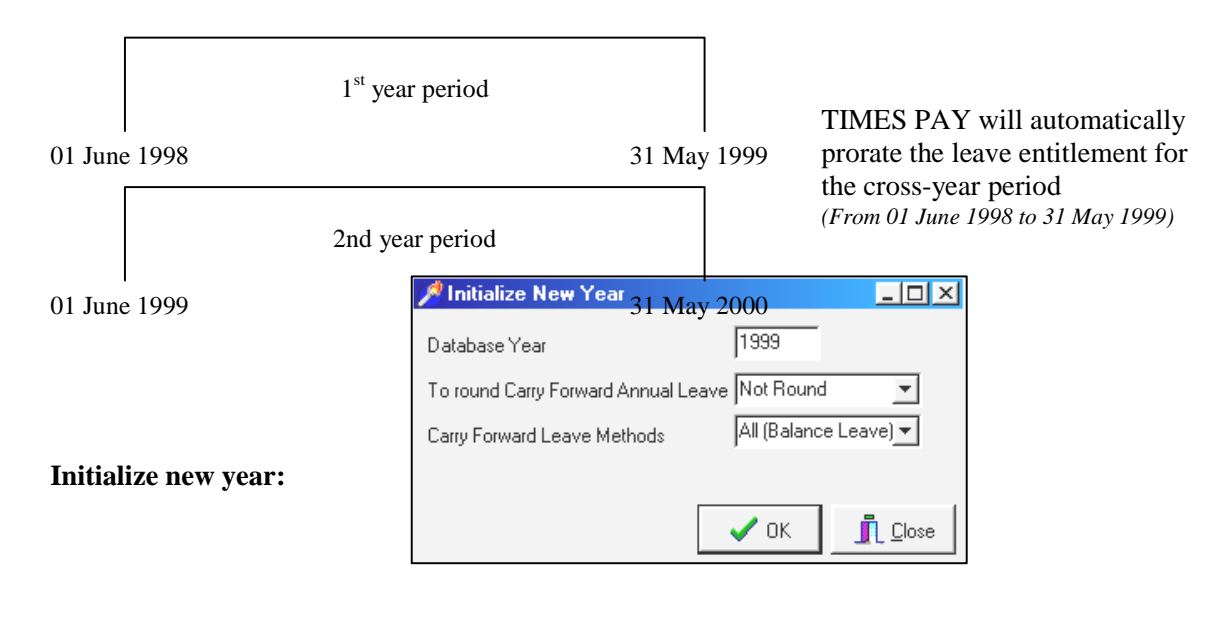

From 1 Jan 1999 to 31 May 1999, the leave entitled is:

$$\frac{5}{12} \times 14 days = 5.83$$

From 1 June 1999 to 31 Dec 1999, the leave entitled is:  $\frac{7}{12} \times 15 days = 8.75$ 

| LEAVE ENTITLEMENT |                                                                                 |             |         |              |               |             |               |  |  |  |  |  |
|-------------------|---------------------------------------------------------------------------------|-------------|---------|--------------|---------------|-------------|---------------|--|--|--|--|--|
| Empcode 00        | )4                                                                              | <b>_</b>    | Name    | AMELIA BENSO | N             |             | <b>•</b>      |  |  |  |  |  |
| Hired Date 01/    | Hired Date 01/06/1998 [8 months] Terminated Date Category SENI Department ADMIN |             |         |              |               |             |               |  |  |  |  |  |
| Code              | Desc                                                                            | ription     | Full    | Adju Entitle | e B/F Current | Entitle Tak | en Balance    |  |  |  |  |  |
| ANNU 💌            | ANNUAL L                                                                        | EAVE        | 15.00   | 14.5         | 8 4.17 1.2    | 1 5.38      | 0.00 5.38     |  |  |  |  |  |
| Leave Ent         | Leave Entitlement Breakdown Current Period : 199901                             |             |         |              |               |             |               |  |  |  |  |  |
| Mth/Year          | Period                                                                          | B/F         | Current | YTD Total    | YTD Entitled  | YTD taken   | YTD Balance 🔺 |  |  |  |  |  |
| ▶ Jan/1999        | 01                                                                              | 4.17        | 1.21    | 1.21         | 5.38          | 0.00        | 5.38          |  |  |  |  |  |
| Feb/1999          | 02                                                                              | 4.17        | 1.21    | 2.42         | 6.59          | 0.00        | 6.59          |  |  |  |  |  |
| Mar/1999          | 03                                                                              | 4.17        | 1.21    | 3.63         | 7.80          | 0.00        | 7.80          |  |  |  |  |  |
| Apr/1999          | 04                                                                              | 4.17        | 1.21    | 4.84         | 9.01          | 0.00        | 9.01          |  |  |  |  |  |
| May/1999          | 05                                                                              | 4.17        | 1.21    | 6.05         | 10.22         | 0.00        | 10.22         |  |  |  |  |  |
| Jun/1999          | 06                                                                              | 4.17        | 1.21    | 7.26         | 11.43         | 0.00        | 11.43         |  |  |  |  |  |
| Jul/1999          | 07                                                                              | 4.17        | 1.22    | 8.48         | 12.65         | 0.00        | 12.65         |  |  |  |  |  |
| Aug/1999          | 08                                                                              | 4.17        | 1.22    | 9.70         | 13.87         | 0.00        | 13.87         |  |  |  |  |  |
| Sep/1999          | 09                                                                              | 4.17        | 1.22    | 10.92        | 15.09         | 0.00        | 15.09         |  |  |  |  |  |
| Oct/1999          | 10                                                                              | 4.17        | 1.22    | 12.14        | 16.31         | 0.00        | 16.31 💌       |  |  |  |  |  |
|                   |                                                                                 |             |         |              |               |             |               |  |  |  |  |  |
| <u>S</u> ave      | <u>R</u> emove                                                                  | <u>C</u> an | cel     |              | K             |             |               |  |  |  |  |  |

TIMES PAY will provide the leave entitlement for 1999 service year as (5.83 + 8.75) = 14.58 days

CASE 2: When the leave entitlement method is set at Full Entitlement:

An employee is entitled the full amount of leaves based on his/her category.

For example, SENI category:

For the  $1^{st}$  year, the entitled leave is 11.

The above is not true only for:

- a) Newly hired employee
- b) Resigned/Terminated staff

Both (a) and (b) will be entitled leaves based on the settings in

- **1.** the Prorated Entitlement and
- **2.** the Leave cut-off day
  - input fields in the leave administration Window.

| Leave Setup         |                  |  |   |  |  |  |  |  |  |  |
|---------------------|------------------|--|---|--|--|--|--|--|--|--|
| Leave Adminstration |                  |  |   |  |  |  |  |  |  |  |
| Annual Code         | Start date       |  |   |  |  |  |  |  |  |  |
| Method/Holiday Tak  | le               |  |   |  |  |  |  |  |  |  |
| Prorate Entitlement | Full Entitlement |  | • |  |  |  |  |  |  |  |
| Current Leaves      | Prorate          |  | • |  |  |  |  |  |  |  |

| LEAVE ENTITI    | LEAVE ENTITLEMENT                                                                       |             |         |         |         |        |         |           |       |             |          |  |  |
|-----------------|-----------------------------------------------------------------------------------------|-------------|---------|---------|---------|--------|---------|-----------|-------|-------------|----------|--|--|
| Empcode 00      | Empcode 006  Name Christy Chung                                                         |             |         |         |         |        |         |           |       |             |          |  |  |
| Hired Date 117  | Hired Date 11/06/1998 [1 years 4 months] Terminated Date Category JUNI Department ADMIN |             |         |         |         |        |         |           |       |             |          |  |  |
| Code            | Desc                                                                                    | ription     | Full    | Adju    | Entitle | B/F    | Current | Entitle   | Taken | Balance     |          |  |  |
| ANNU 💌          | ANNUAL L                                                                                | EAVE        | 11.00   |         | 11.00   |        | 11.0    | 11.00     | 0.0   | 00   11.    | 00       |  |  |
| Leave Ent       | Leave Entitlement Breakdown Current Period : 199909                                     |             |         |         |         |        |         |           |       |             |          |  |  |
| Mth/Year        | Period                                                                                  | B/F         | Current | YTD Tot | al      | YTD En | titled  | YTD taker | 1 YTD | Balance     |          |  |  |
| Mar/1999        | 03                                                                                      | 0.00        | 0.00    |         | 11.00   |        | 11.00   | 0.        | .00   | 11.00       |          |  |  |
| Apr/1999        | 04                                                                                      | 0.00        | 0.00    |         | 11.00   |        | 11.00   | 0.        | .00   | 11.00       |          |  |  |
| May/1999        | 05                                                                                      | 0.00        | 0.00    |         | 11.00   |        | 11.00   | 0.        | .00   | 11.00       |          |  |  |
| Jun/1999        | 06                                                                                      | 0.00        | 0.00    |         | 11.00   |        | 11.00   | 0.        | .00   | 11.00       |          |  |  |
| Jul/1999        | 07                                                                                      | 0.00        | 0.00    |         | 11.00   |        | 11.00   | 0.        | .00   | 11.00       |          |  |  |
| Aug/1999        | 08                                                                                      | 0.00        | 0.00    |         | 11.00   |        | 11.00   | 0.        | .00   | 11.00       |          |  |  |
| <b>Sep/1999</b> | 09                                                                                      | 0.00        | 0.00    |         | 11.00   |        | 11.00   | 0.        | .00   | 11.00       |          |  |  |
| Oct/1999        | 10                                                                                      | 0.00        | 0.00    |         | 11.00   |        | 11.00   | 0.        | .00   | 11.00       |          |  |  |
| Nov/1999        | 11                                                                                      | 0.00        | 0.00    |         | 11.00   |        | 11.00   | 0.        | .00   | 11.00       |          |  |  |
| _Dec/1999       | 12                                                                                      | 0.00        | 0.00    |         | 11.00   |        | 11.00   | 0.        | .00   | 11.00       | <u> </u> |  |  |
| <u>S</u> ave    | <u>R</u> emove                                                                          | <u>C</u> an | cel     |         |         |        | N       |           |       | <u></u> Clo | )se      |  |  |

## CASE 3: When leaves entitlement is prorated in Calendar Day:

Assuming:

- The entitled leaves for an employee is 10 for the 1<sup>st</sup> year.
- Current Leaves: Prorate

Current date for pay roll computation: Dec'1998

Employee hired date: 11/06/1998 Service period: 7 months.

The leave administration is as shown below:

| Method/Holiday Table |              |   |  |  |  |  |  |  |  |  |
|----------------------|--------------|---|--|--|--|--|--|--|--|--|
| Prorate Entitlement  | Calendar Day | * |  |  |  |  |  |  |  |  |
| Current Leaves       | Prorate      | - |  |  |  |  |  |  |  |  |
| Leave Cut Off Day    | 15.00 🌲      |   |  |  |  |  |  |  |  |  |
| Entitlement by       | Category     | + |  |  |  |  |  |  |  |  |

The number of calendar days from 11/06/99 to 31/12/99 = (30+31+31+30+31+30+31) - 10= 214days - 10 days

Number of leaves entitled:

$$\frac{204}{365} \times 10 days = 5.59 days$$

| LEAVE ENTITL    | EMENT                                                                           |             |         |             |         |          |         |           |          | ×                      |  |  |
|-----------------|---------------------------------------------------------------------------------|-------------|---------|-------------|---------|----------|---------|-----------|----------|------------------------|--|--|
| Empcode 00      | 6                                                                               | <b>•</b>    | Name    | Christy Chu | ng      |          |         |           | <b>_</b> |                        |  |  |
| Hired Date 11/0 | Hired Date 11/06/1998 [7 months] Terminated Date Category JUNI Department ADMIN |             |         |             |         |          |         |           |          |                        |  |  |
| Code            | Desc                                                                            | ription     | Full    | Adju B      | Intitle | B/F      | Current | Entitle   | Taken    | Balance                |  |  |
| ANNU 💌          | ANNUAL L                                                                        | EAVE        | 10.00   |             | 5.59    |          | 5.59    | 5.59      | 0.00     | 5.59                   |  |  |
| Leave Enti      | Leave Entitlement Breakdown                                                     |             |         |             |         |          |         |           |          |                        |  |  |
| Mth/Year        | Period                                                                          | B/F         | Current | YTD Total   | · ·     | YTD Enti | itled   | YTD taken | YTD E    | alance 🔺               |  |  |
| Mar/1998        | 03                                                                              | 0.00        | 0.00    |             | 0.00    |          | 0.00    | 0.0       | 00       | 0.00                   |  |  |
| Apr/1998        | 04                                                                              | 0.00        | 0.00    |             | 0.00    |          | 0.00    | 0.0       | 00       | 0.00                   |  |  |
| May/1998        | 05                                                                              | 0.00        | 0.00    |             | 0.00    |          | 0.00    | 0.0       | DO       | 0.00                   |  |  |
| Jun/1998        | 06                                                                              | 0.00        | 0.79    |             | 0.79    |          | 0.79    | 0.0       | DO       | 0.79                   |  |  |
| Jul/1998        | 07                                                                              | 0.00        | 0.80    |             | 1.59    |          | 1.59    | 0.0       | DO       | 1.59                   |  |  |
| Aug/1998        | 08                                                                              | 0.00        | 0.80    |             | 2.39    |          | 2.39    | 0.0       | DO       | 2.39                   |  |  |
| Sep/1998        | 09                                                                              | 0.00        | 0.80    |             | 3.19    |          | 3.19    | 0.0       | DO       | 3.19                   |  |  |
| Oct/1998        | 10                                                                              | 0.00        | 0.80    |             | 3.99    |          | 3.99    | 0.0       | DO       | 3.99                   |  |  |
| Nov/1998        | 11                                                                              | 0.00        | 0.80    |             | 4.79    |          | 4.79    | 0.0       | DO       | 4.79                   |  |  |
| Dec/1998        | 12                                                                              | 0.00        | 0.80    |             | 5.59    |          | 5.59    | 0.0       | DO       | 5.59 💌                 |  |  |
|                 |                                                                                 | 1           | 1       |             |         |          |         |           |          |                        |  |  |
| <u>S</u> ave    | <u>R</u> emove                                                                  | <u>C</u> an | cel     |             |         |          | K       | ▲ ▶       | N        | <u>I</u> <u>C</u> lose |  |  |

## MODIFYING LEAVE ENTITLEMENT

If a user need to modify the leave entitlement of an employee:

## STEPS:

- 1) Within the Leave Entitlement window, click the Entitlement field.
- 2) Enter the desired number of leaves.
- 3) Click the **Save** button to accept the changes.

**WARNING:** If you chose to modify the leave entitlement, please note that the leave utility - recalculation method will reset the modified value to its computed value.

To reset the user-defined leave entitlement to follow the default settings in the **Leave Allocation** table:

#### STEPS:

- 1) Click the Leave Setup icon.
- 2) Choose Leave Allocation.
- 3) Choose SENI category.
- 4) Click the **Close** button.
- 5) Click Yes to recalculate the leave entitlement.

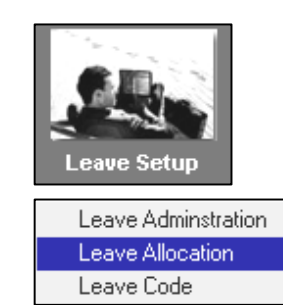

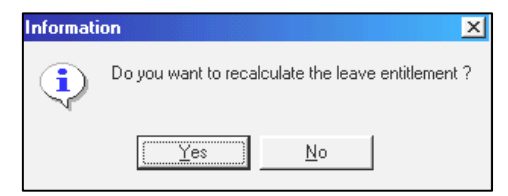

The above steps will reset the leave entitlement for the company to its default settings based on the entitlement allocation.

| E | ion  |              | ×  |       |             |  |  |
|---|------|--------------|----|-------|-------------|--|--|
|   |      | Category Co  | de | SENI  | ¥           |  |  |
|   | 9    | Service Year | S  | Code  | Description |  |  |
|   | П    | Form         |    | CONF  | CONF        |  |  |
|   | ┢    | 0.00         | _  | DIR   | DIRECTOR    |  |  |
|   | ŕ    | 1.00         |    | EXEC  | EXEC        |  |  |
|   | Η    | 2.00         |    | JUNI  | JUNIOR      |  |  |
|   |      | 3.00         |    | MGRI  | MGRIAL      |  |  |
|   |      | 4.00         |    | NONE  | NONE        |  |  |
|   |      | 5.00         |    | SENI  | SENIOR      |  |  |
|   | 6.00 |              |    | SUP   | SUPERVISOR  |  |  |
|   |      | 7.00         |    | 99.00 | 21.00       |  |  |
|   |      | 0.00         |    | 0.00  | 0.00        |  |  |

## **IMPORTANT NOTE**

You may not use any other types for the following codes: ANNU, SICK, NPL, NPLHOUR, NSP and ABSENT

| Entitlement |   |
|-------------|---|
| 16.00       | - |

<u>S</u>ave

## LEAVE RECORD

## To add/modify/delete a leave application:

## STEPS:

- 1) Click the Leave Application icon.
- 2) Choose Leave Record.
- 3) Choose an employee by code/name.

| Leave Record  | 199810 |               |
|---------------|--------|---------------|
| Employee Code | 001    | Employee Name |
| -             | Code   | Name          |
| Departme      | 001    | AMELIA BENSON |
| Calaar        | 002    | BENSON LEE    |
| Calegi        | 003    | CHARLIE PANG  |

4) Choose the desired leave from the leave code combo box. (E.g. **ANNU**)

<u>N</u>ew

5) Click the **New** button.

The **start date** is automatically added.

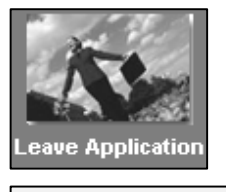

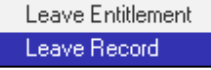

|   | Leave Co | de   | S    | itart Date | :    | Day | Hour |
|---|----------|------|------|------------|------|-----|------|
|   | ANNU     | -    |      |            |      |     |      |
|   | ABSENT   | ABSI | ENT  |            |      |     |      |
|   | ANNU     | ANN  | UAL  | LEAVE      |      |     |      |
| 4 | COMPA    | COM  | PAS  | SIONATE    | LEAV | E   |      |
|   | HOSP     | HOS  | PITA | LISATION   | LEA  | /E  |      |
|   | MATERITY | MAT  | ERII | IY LEAVE   |      |     | _    |
|   | NPL      | NPL  | DAY  | ,          |      |     |      |
|   | NPLHR    | NPL  | ΗΟι  | JRS        |      |     |      |
|   | NSP      | NSP  | LEA  | VE         |      |     | -    |

| Γ | eave Code                      | e S     | tart I | Date   | Day  | / Hou                | ir Ene               | d Date                  | Аррг        | AM/PM       | Reason  |            |          |
|---|--------------------------------|---------|--------|--------|------|----------------------|----------------------|-------------------------|-------------|-------------|---------|------------|----------|
| ļ | ANNU                           | - 16    | /10/   | 1998   |      | 3.00                 | 21                   | /10/1998                | Yes 🔻       |             | Ref#    |            |          |
| Γ | Code                           | Start D | ate    | End Da | ite  | Day                  | Hour                 | Approved                | AM          | M Reas      | on      |            | Refere 🔺 |
| Ĩ | ANNU                           | 16/10/  | 1998   | 21/10/ | 1998 | 3.00                 |                      | Yes                     |             | L           | — Ch    | oose Am/Pm |          |
| E | Edit this field to manually er |         |        |        |      | Click the select a c | e ellips<br>date fro | is button<br>om the cal | to<br>lenda | — Cho<br>r. | ose Yes | /No        |          |

the leave application start date.

For example, Charlie's leave application is from 16 to 20 Oct'98 (3 days annual leave).

Deepavali

- 6) Edit the **Start Date** field and enter 16/10/1998. Press the enter key.
- 7) Edit the **Day** field and enter 3. Press the enter key.
- 8) The End Date is updated accordingly.
- 9) Click the **Save** button **Save** to confirm the leave application.

19/10/1998

Note: 16/10/98 is a Friday and 19/10/98 is a public

holiday.

| Holiday    | Description        | - |
|------------|--------------------|---|
| 01/01/1998 | New Year's Eve     |   |
| 28/01/1998 | Chinese New Year   |   |
| 29/01/1998 | Chinese New Year   |   |
| 30/01/1998 | Hari Raya Puasa    |   |
| 07/04/1998 | Hari Raya Haji     |   |
| 10/04/1998 | Good Friday        |   |
| 01/05/1998 | Labour Day         |   |
| 10/05/1998 | Vesak Day          |   |
| 10/08/1998 | National Day - C/F |   |
| 19/10/1998 | Deepavali          |   |
| 25/12/1998 | Christmas Day      |   |

LEAVE SETUP - Leave Administration

#### To select the leave dates from the calendar:

#### **STEPS:**

1) Click the **Start Date** Ellipsis button. Start Date
D5/05/1998 ... Ellipsis button

| Sele | ect Le | ave C | ) ay   |     |     |     |     |     |      |      |      |     |     |     |     |      |       |      |     | ×   |
|------|--------|-------|--------|-----|-----|-----|-----|-----|------|------|------|-----|-----|-----|-----|------|-------|------|-----|-----|
| 4    |        | Oct   | ober 1 | 998 |     |     |     |     | Nove | mber | 1998 |     |     |     |     | Dece | ember | 1998 |     | Þ   |
| Sur  | Mon    | Tue   | Wed    | Thu | Fri | Sat | Sun | Mon | Tue  | Wed  | Thu  | Fri | Sat | Sun | Mon | Tue  | Wed   | Thu  | Fri | Sat |
| - 27 | - 28   | 29    | - 30   | 1   | 2   | 3   | 1   | 2   | 3    | 4    | 5    | 6   | 7   |     |     | 1    | 2     | 3    | 4   | 5   |
| 4    | 5      | 6     | 7      | 8   | 9   | 10  | 8   | 9   | 10   | 11   | 12   | 13  | 14  | 6   | 7   | 8    | 9     | 10   | 11  | 12  |
| 11   | 12     | 13    | 14     | ര   | (16 | 17  | 15  | 16  | 17   | 18   | 19   | 20  | 21  | 13  | 14  | 15   | 16    | 17   | 18  | 19  |
| 18   | 19     | 20    | 21)    | 22  | 23  | 24  | 22  | 23  | 24   | 25   | 26   | 27  | 28  | 20  | 21  | 22   | 23    | 24   | 25  | 26  |
| 25   | 26     | 27    | 28     | 29  | 30  | 31  | 29  | 30  |      |      |      |     |     | 27  | 28  | 29   | 30    | 31   |     |     |
| 2    | Tod    | ay: 1 | 0/15/  | '98 |     |     |     |     |      |      |      |     |     | 3   | 4   | 5    | 6     | 7    | 8   | 9   |

2) Click on 16/10/98; hold the mouse button down and drag to select the desired number of leave days. (Example: 16/10 - 21/10)

| Leave Code | Start Date | Day  | Hour | End Date   | Appr  | АМ/РМ | Reason |  |
|------------|------------|------|------|------------|-------|-------|--------|--|
| ANNU 💌     | 16/10/1998 | 4.00 |      | 21/10/1998 | Yes 🔻 | -     | Ref#   |  |

3) Click the **OK** button.

## NOTE:

TIMES PAY intuitively sifts out non-working days and holidays, as set out in the weekly settings (working pattern) and Leave Setup (Leave administration) respectively. The days counted are 16,19-21 Oct'98 (4 working days).

If leaves are in terms of hours, the user should enter 0.5 (4 hours) or 0.25 (2 hours) in the Day input field. (If a day consists of 8 hours)

# The user must always click the Save button in order to confirm the leave application.

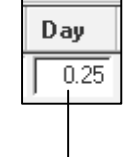

Assuming there is 8 hrs in a working day: 0.25 X 8hrs = 2hrs

## To delete a leave application:

#### **STEPS:**

|    |                                    |    | Code         | Start Date    | End Date   | Day                   | Hour                | Approved          | AM/PM     | Reason |
|----|------------------------------------|----|--------------|---------------|------------|-----------------------|---------------------|-------------------|-----------|--------|
| 1) | Click on the                       | Þ  | ANNU         | 16/10/1998    | 21/10/1998 | 4.00                  |                     | Yes               |           |        |
|    | application that is to be deleted. |    |              |               |            |                       |                     |                   |           |        |
| 2) | Click the <b>Delete</b> but        | to | on to delete | e the selecti | on.        | The sele<br>record is | ct arrov<br>selecte | w indicates<br>d. | that this |        |

## Postpone a NPL deduction to the next month

- 1) Select the leave record.
- 2) Click the Leave breakdown button.

| Leave Code |      | e Start    | Date     | Day Hour |      | r End | End Date |       | АМ/РМ  | Reason |
|------------|------|------------|----------|----------|------|-------|----------|-------|--------|--------|
|            | ANNU | ▼ 16/10/   | 1998     | 4.00     |      | 21    | /10/1998 | Yes 🔻 | _      | Ref#   |
| Γ          | Code | Start Date | End Date | e Day    | r    | Hour  | Approved | АМ/Р  | M Reas | on     |
| D          | ANNU | 16/10/1998 | 21/10/1  | 998      | 4.00 |       | Yes      |       |        |        |
|            |      | Le         | eave B   | reakd    | own  | butto | on       |       |        |        |

- 3) Choose the next Pay period from the **Pay Prd** combo list.
- 4) Choose Last Month from the Current Mth? Combo list.
- 5) Click the **Close** button
- 6) Click **Yes** to save the changes.

| THE | 🔀 Leave Details Breakdown 📃 |      |      |          |        |   |            |    |              |       |        | ×  |
|-----|-----------------------------|------|------|----------|--------|---|------------|----|--------------|-------|--------|----|
|     | Date                        | Day  | Hour | Approval | Pay Pr | d | Cycle      | Cı | urrent Mth?  | Year  | Month  | -  |
| I   | 21/01/1999                  | 1.00 | 0.00 | V        | 19990  | Ŧ | E          | Cu | irrent Month | 1999  | 1      |    |
| Г   |                             |      |      |          | Period | S | Start Date | ;  | Mid date     | End D | ate .  | -  |
| L   |                             |      |      |          | 199901 | C | )1/01/199  | 99 | 15/01/1999   | 31/01 | /1999  |    |
| L   |                             |      |      |          | 199902 | C | 01/02/199  | 9  | 15/02/1999   | 28/02 | /1999  |    |
|     |                             |      |      |          |        |   |            |    |              | Curr  | ant Mt | h7 |

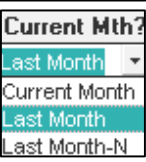

## **Human Resource**

## **Claim Record**

The **Claim Record** function facilitates record keeping of employees' medical/dental/hospitalisation claims.

To enter a medical record:

## **STEPS:**

- 1) Click the Human Resource icon.
- 2) Select Medical Record.

| Medical      |        |               |
|--------------|--------|---------------|
| Employee #   | 001    | Name AMELIA   |
| Claim Info   | EMP_NO | EMP_NAME      |
| Medical Code | 001    | AMELIA BENSON |
| Claim Amount | 002    | Mel           |
|              | 003    | CHARLIE PANG  |

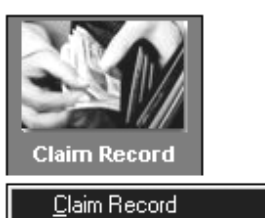

<u>L</u>iaim Report Claim Report Cl<u>a</u>im Report - Landscape

- **3)** Choose an employee by code/name.
- 4) Click the **New** button.
- 5) Select a Medical Code.
- 6) Key in the relevant details for the employee.

| Select the desired med<br>type under the <b>Claim</b> I | ical Change the date for<br><b>Info.</b> Medical leave taken.                                | Maximum claim<br>entitlement per month.            |
|---------------------------------------------------------|----------------------------------------------------------------------------------------------|----------------------------------------------------|
| Claim Info<br>Medical Code DENTAL                       | Date 28/09/1998 15                                                                           | Max. Claim 500.00                                  |
| Claim Amount 5.00                                       | Approved ? 🔽                                                                                 | YTD Claim 5.00 Balance 495.00                      |
| Total amount<br>claimable                               | Tick this if claim is approve.                                                               | Year to date claim Remaining Claim<br>Entitlement. |
| (                                                       | Choose a Clinic                                                                              | Type in doctor's<br>name                           |
| Type of Medical<br>Treatment<br>Select Sector           | Clinic & Doctor Info<br>Hosp./Clinic CLINIC<br>Diagnosis DENTAL<br>Sector Code Public Sector | Doctor's Name                                      |
| Code                                                    | Remark                                                                                       | Type in                                            |

|                                   | Employer reimbu<br>In percentage/dol | ursement<br>lar                | Employee reimbursement<br>In percentage/dollar |                 |  |  |
|-----------------------------------|--------------------------------------|--------------------------------|------------------------------------------------|-----------------|--|--|
| Co Down and A Town (assisted To D | )                                    |                                |                                                |                 |  |  |
| Co-Payment & Transferring To F    | ayron                                |                                |                                                |                 |  |  |
| Lo-payment ?                      | Employer   75.00 %                   | /Amount   3.                   | 75 Employee   25.00 %/                         | /Amount   1.25  |  |  |
| Reimbursement ?                   | /Dedu Code DENT                      | • T                            | ransfer period 199809 💌                        | E               |  |  |
| Co-payment?                       | - Tick this if pa<br>employer and    | ayment of med<br>the employed  | dical bill is made by<br>e.                    | both the        |  |  |
| Transfer to payroll?              | - Transfer med                       | ical payment                   | to payroll for compu                           | utation.        |  |  |
| Reimbursement?                    | - Tick this if re                    | imbursement                    | by employer is appl                            | ied.            |  |  |
| Allw/Dedu Code                    | - Select the des                     | ired type of n                 | nedical allowance/de                           | eduction.       |  |  |
| Transfer period                   | - Change the m payroll.              | onth for the r                 | nedical claims to be                           | transfer to the |  |  |
| Reimbursement?                    | When ticked:                         | The employer<br>to employees.  | will reimburse clain                           | ms              |  |  |
|                                   | When unticked:                       | The employer<br>employee if it | will deduct the amo<br>is a co-payment.        | ount from the   |  |  |
|                                   |                                      |                                |                                                |                 |  |  |

|   | Medical | Date       | Diagnosis | Sector Code   | Claim Amount | Approved | Clinic | Allowance |
|---|---------|------------|-----------|---------------|--------------|----------|--------|-----------|
| ► | DENTAL  | 28/09/1998 | DENTAL    | Public Sector | 5.00         | Yes      | CLINIC | DENT      |

<sup>7)</sup> Click the Save button

If the user keyed in a new medical record after processing the month's payroll, **TIMES PAY** allows transfer of that record/s via a special function in **Modify Pay Record**.

## Medical Claims Transfer To Payroll for Salary Computation.

| ST | EPS:                          |                                                                                                    |
|----|-------------------------------|----------------------------------------------------------------------------------------------------|
| 1) | Go to Modify Pay Record.      | Modify Pay Record                                                                                                    |
| 2) | Select the desired employee/  | Modify Bonus Record                                                                                                    |
|    | Code.                         | Modify Special Record                                                                                                    |
| 3) | Click on the <b>Transfer</b>  | Allowances / Deductions                                                                                                    |
|    | Medical claim icon.           | CDAC CHINESE DEV'T ASST. FUNE -0.50 N<br>DENT DENTAL REIMBURSEMENT 50.00 N                                                                                                    |
|    | Dental reimbursement          | +                                                                                                    |
| 4) | Click the <b>Save</b> button. | CPF Contribution     Total Wages       Employer     61.00       Employee     -122.00       SDF     6.10       FWL     0.00       SM     N       CPF Wage     610.00       Gross Wage     660.00       Nett Wage     537.50       Becalculate     ✓ Save     X Cancel |
|    |                               |                                                                                                    |

## H.R. Setup

## Medical Code, Diagnosis Code, Hosp./Clinic Code

Changing the Medical Code, Diagnosis Code, Hosp./Clinic Code

STEPS:

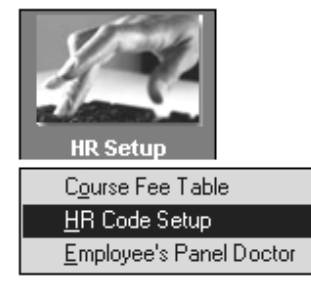

| 1) | Click H.R. | Setup | icon. |
|----|------------|-------|-------|
|----|------------|-------|-------|

- 2) Choose HR Code Setup.
- 3) Select Medical Code.

| HR Co    | HR Code Setup Code Maintenance |                     |   |  |  |  |  |  |
|----------|--------------------------------|---------------------|---|--|--|--|--|--|
| Searc    | h Code                         | Sorted by CODE      |   |  |  |  |  |  |
| Se       | tup Code                       | MEDICAL CODE        | - |  |  |  |  |  |
| Г        | Code                           | DESCRIPTION         | 1 |  |  |  |  |  |
|          | DENTAL                         | JOB LEVEL CODE      |   |  |  |  |  |  |
| <u> </u> | ENTER                          | JOB OCCUPATION CODE |   |  |  |  |  |  |
|          | HOSP                           | LEAVE SCHEME CODE   |   |  |  |  |  |  |
| -        | HPHONE                         | MEDICAL CODE        |   |  |  |  |  |  |
| -        | MEDICAL                        | ORGANISATION CODE   |   |  |  |  |  |  |

- 4) Double click on the empty space below the last medical code or press the Insert key to add new entry.
- 5) Click the **Close** button and save changes made.

| ┚ | <u>C</u> lose |
|---|---------------|

| HR Code Setup Code Maintenance |         |                     |            |  |  |  |  |  |  |  |
|--------------------------------|---------|---------------------|------------|--|--|--|--|--|--|--|
| Search Code Sorted by CODE     |         |                     |            |  |  |  |  |  |  |  |
| Set                            | up Code | MEDICAL CODE        | <b>T</b>   |  |  |  |  |  |  |  |
|                                | Code    | Description         | Allow Code |  |  |  |  |  |  |  |
|                                | DENTAL  | DENTAL CLAIM        |            |  |  |  |  |  |  |  |
|                                | ENTER   | ENTERTAINMENT CLAIM |            |  |  |  |  |  |  |  |

<F4>-Delete\_code\_<Insert> - Add Code

NOTE: The above applies to Diagnosis Code and Hosp./Clinic Code

## **Medical Claim**

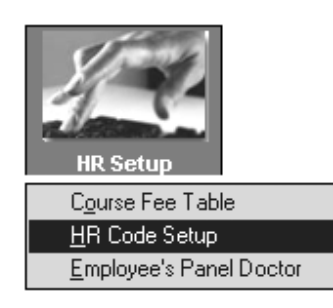

You may set different limits to medical claims for different category of employees.

STEPS:

- 1) Click H.R.Setup icon.
- 2) Choose Medical Claim Table.
- 3) Select Medical Code.
- 4) Select the scheme code to change.
- 5) Double click on the empty space below the last medical code or press the "Insert" key(from keyboard) to add new entry.

| Scherne Code | BENEFIT | A           |
|--------------|---------|-------------|
| Clairn Code  | Code    | Description |
|              | BENEFIT | BENEFIT     |

| 🔲 Cla | im Setup  | I Contraction of the second second second second second second second second second second second second second |                 |   |
|-------|-----------|----------------------------------------------------------------------------------------------------|-----------------|---|
|       |           | Claim Prorate by                                                                                                | y None 💌        | ] |
| Setup | Max Cla   | im Allocation                                                                                                   |                 |   |
| Ma    | x Claim\$ | From Service Year                                                                                               | To Service Year | 4 |
| I     | 300       | 0                                                                                                    | 99              |   |
|       |           |                                                                                                    |                 |   |

- 6) The user may key in the maximum claim amount for each medical claim.
- 7) Click the **Close** button to complete the settings.

## $\square$

## **Important Note:**

A maximum claim amount must be entered into the system so that the particular claim may be recorded in the system.

## H.R. Reports

| Claim Record                                                                                                    | Medical reports can be easily generated in <b>TIMES PAY</b> .                                                                                                    |          |
|----------------------------------------------------------------------------------------------------|----------------------------------------------------------------------------------------------------|----------|
| Claim Report<br>Cl <u>a</u> im Report - Landscape                                                                                                    |                                                                                                    |          |
| Claim Report dialog         Sorted By       BY EMPLOYEE CODE         Printing Range From       From Claim Code         From Claim Code       DENTAL         Empcode       001         Department       ADMIN         Date       01/01/2002         Period       200201         Report Format       Details         Print By       ALL RECORD         New Page for each Employee ? | STEPS:   TRAVEL   048   SUPP   31/01/2002   Choose Medical Report. 3) Choose the printing range an printing method.                                                                       | ı.<br>ıd |
| Sort By:<br>- By Employee Code<br>- By Employee Name<br>Printing Range By:<br>- Medical code<br>- Employee code<br>- Department Code<br>- Date<br>Date                                                                                                    | Report Format       Details         Print By       ALL RECORD         ALL RECORD       Included termit         DATE RANGE       Print Annual and Sick leave only ?         31/01/1998 III | •        |

## **Print By:**

- All Record: Print all medical records in range.
- Last Record: Print the last medical records for all employees in range.

- Current Record: Print all current month medical records in range.
- YTD Period: Print all medical records for all employees in range.
- Date Range: Print all medical records dictated by the date range.

New Page for each Employee ? 🛛 🔽

Tick this option if an employee's medical record overflows onto another page.

4) Click the **Process** button.

TIMES PAY generates a preview of the report as shown below:

| TIMES SOFTWARE PTE LTD                |                      |                   | Page :1        |              |
|---------------------------------------|----------------------|-------------------|----------------|--------------|
|                                       |                      |                   | Date : 03      | /11/1998     |
| Medical Code : From DENTAL To MEDICAL |                      |                   | USERID :       | MASTER       |
| Sorted By : Employee Code             |                      |                   |                |              |
| Query : ALL                           |                      |                   |                |              |
| Medical Code                          | Date Allow/Dedu Coo  | le TransferPeriod | Diagnosis      | Claim Amount |
| Employee No : 001 AMELIA BE           | ENSON                |                   |                |              |
| DENTAL DENTAL CLAIM                   | Maximum Claim 500.00 | YTD Claim 5.00    | Balance 495.00 | I            |
|                                       | 28.09/1998 DENT      |                   | DENTAL         | 5.00         |
|                                       |                      |                   | Sub Total      | 5.00         |
| Employee No : 001 AMELIA BE           | ENSON                |                   |                |              |
| HOSP HOSPITALISATION PER DAY          | Maximum Claim 350.00 | YTD Claim 10.00   | Balance 340.00 | I            |
|                                       | 01.09/1998 MED       | 199809 E          | FLU            | 5.00         |
|                                       | 08/09/1998           |                   | FLU            | 5.00         |
|                                       |                      |                   | Sub Total      | 10.00        |
| Employee No: 002 BENSON LE            | Æ                    |                   |                |              |
| HOSP HOSPITALISATION PER DAY          | Maximum Claim 100.00 | YTD Claim 25.00   | Balance 75.00  |              |
|                                       | 27/01/1998 MEDIREM   | 199801 E          | FLU            | 25.00        |
|                                       |                      |                   | Sub Total      | 25.00        |
| Employee No : 003 CHARLIE P           | ANG                  |                   |                |              |
| MEDICAL MEDICAL CLAIM                 | Maximum Claim 500.00 | YTD Claim 420.00  | Balance 80.00  |              |
|                                       | 10.02/1998 MED       | 199802 E          | FLU            | 20.00        |
|                                       | 18,07/1998 MED       | 199807 E          | FILL           | 400.00       |
|                                       |                      |                   | Sub Total      | 420.00       |
|                                       |                      |                   | Grand Total    | 460.00       |
|                                       |                      |                   |                |              |

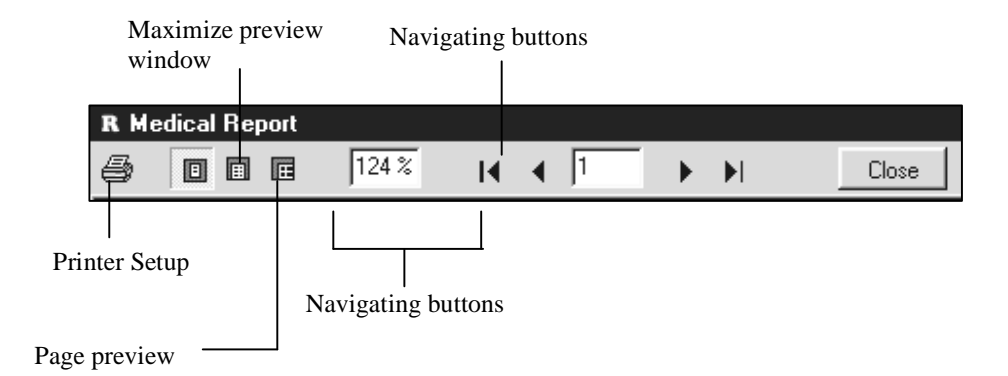

**NOTE:** Click the **CLOSE** button to cancel the report.

## Query

The Query function enables user to retrieve records that meets certain criteria. It provides a means to work specifically on employees that satisfies the user-defined conditions.

## **EXAMPLE:**

# To view all Employee records whose birthday falls on the month of January:

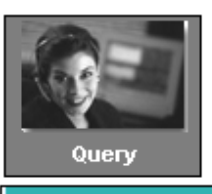

Query Selection

| Q | uei | ry Gene     | erator          |              |        |                 |    |                  | ×        |
|---|-----|-------------|-----------------|--------------|--------|-----------------|----|------------------|----------|
| Γ | No  | Descript    | ion             | No           | Descr  | iption          | No | Description      |          |
|   | 1   | EMPLOYE     | E CODE          | 2            | EMPLC  | YEE NAME        | 3  | PAY GROUP        |          |
|   | 4   | BATCHING    | С               | 5            | BASE   | PAY             | 6  | INCREMENT        |          |
|   | 7   | TOTAL W     | AGES            | 8            | CPF M/ | AX              | 9  | BONUS FACTOR     | _        |
|   | 10  | PAY TYPE    | =               | 11           | SEMI/W | IONTHLY (T/F)   | 12 | MID MONTH AMT\$  |          |
|   | 13  | MID MONT    | Ή%              | 14           | HIDE V | /AGE (T/F)      | 15 | PR APPROVAL DATE |          |
|   | 16  | FUND CLA    | ASS             | 17           | CHANC  | GEICPF (T/F)    | 18 | FVVL TO PR DATE  |          |
|   | 19  | RACE        |                 | 20           | NATIO  | NALITY          | 21 | FUND 1           |          |
| ₽ | 22  | HIRED DA    | TE (DD/MM/CCYY) | 23           | BIRTH  | DATE            | 24 | FUND 2           |          |
|   | 25  | DAY WOR     | RK PER/WEEK     | 26           | HOURS  | S WORK PER/YEAR | 27 | SERVICE MONTH    |          |
|   | 28  | DAILY RA    | TE FORMULA      | 29           | NPL R/ | ATE FORMULA     | 30 | SERVICE YEAR     |          |
|   | 31  | NRIC        |                 | 32           | NRIC E | XPIRED DATE     | 33 | AGE              |          |
| Ľ |     |             |                 |              |        |                 |    |                  | <u> </u> |
|   | Que | ry Name :   | BIRTHDAY        | D            | escrip | tion :          |    |                  |          |
| Γ | C   | NO          | DESCRIPTION     |              | ОР     | VALUE           |    | ) REL            | -        |
|   |     | 23          | BIRTH DATE      |              | =      | MONTH(01)       |    | -                |          |
|   |     |             |                 |              |        |                 |    |                  |          |
| 1 |     |             |                 |              |        |                 |    |                  | -        |
|   |     | <u>N</u> ew | <u>D</u> elete  | <u>S</u> ave |        | <u>C</u> ancel  |    | ?{] Preview      | se       |

## STEPS:

- 1) Click on the **Query** icon
- 2) Select Query Expert to get into Query Generator.
- 3) Click on New
- 4) Type BIRTHDAY at Query Name :
- 5) Double-click No. 23 In the value column type in "MONTH(01)" Note: YEAR(1999) and DAY(12) may be used.
- 6) Click the **Preview** button.

|   | •• |   |    | • | • | • • | • • |  | • | • | • | • | • | • | • | • | • |   |   |   |   | • | • | • | • | • | • | • | • | • |   | : |
|---|----|---|----|---|---|-----|-----|--|---|---|---|---|---|---|---|---|---|---|---|---|---|---|---|---|---|---|---|---|---|---|---|---|
| : |    | _ |    |   | - |     |     |  |   |   |   |   |   |   |   |   |   |   |   |   |   |   |   |   |   |   |   |   |   |   |   |   |
| : | e  | 3 | ١. | J |   | 1   |     |  | 1 | г | ٦ | ١ |   |   |   | _ | _ |   | _ |   |   | 2 |   |   | _ |   |   |   | _ | _ |   |   |
| : |    | ſ | 1  | ١ |   | 1   | 2   |  | I | ŀ |   | ٢ | I | r | t | F | ş | ľ | ٩ | ł | ۲ |   |   | f | - | 5 | I | ų |   |   | L |   |
|   |    | ٠ |    |   |   | 4   | 2   |  | L | L |   |   | L | L | ٩ | L | , | • | 1 | J |   | L | Ľ | ٩ | 4 | ۲ | 1 | J | ٦ | J |   |   |

## **OP** – Logical Operator

| >          |  |
|------------|--|
| $\diamond$ |  |
| Like       |  |
| <=         |  |

| Greater than        |
|---------------------|
| Not equal to        |
| Select by wild card |
| Lesser or equal to  |

| No | Description        |
|----|--------------------|
| 2  | EMPLOYEE NAME      |
| 5  | BASEPAY            |
| 8  | CPF MAX            |
| 11 | SEMI/MONTHLY (T/F) |
| 14 | HIDE WAGE (T/F)    |
| 17 | CHANGE CPF (T/F)   |
| 20 | NATIONALITY        |
| 23 | BIRTH DATE         |

Lesser than

- Equal to
- Greater or equal to

Select all employees whose surname is "CHUA". The "%" sign is the wild card string.

| e | ( | NO | DESCRIPTION   | OP   | VALUE |
|---|---|----|---------------|------|-------|
|   |   | 2  | EMPLOYEE NAME | Like | CHUA% |

<

=

>=

## **REL – Relational Operator**

AND Used to combine different criterion into one. All criterion linked with "AND" operator must be fulfilled. Select by either criterion within the query. Select OR by either this condition or that condition.

## **Report Generated**

| TIMES SO       | FTWARE PTE LTD   |             | Page :1<br>Date : 29/10/1998<br>USERID : MASTER |
|----------------|------------------|-------------|-------------------------------------------------|
| Еттр No        | Name             | Dep artment | Category                                        |
| 004            | CHRIS TOPHER LEE | ADM         | JUNI                                            |
| 010            | LEE NAN XIN      | ADM         | SENI                                            |
| 011            | Phillis .        | ADM         | JUNI                                            |
| Total Em ploye | ee : 3           |             |                                                 |

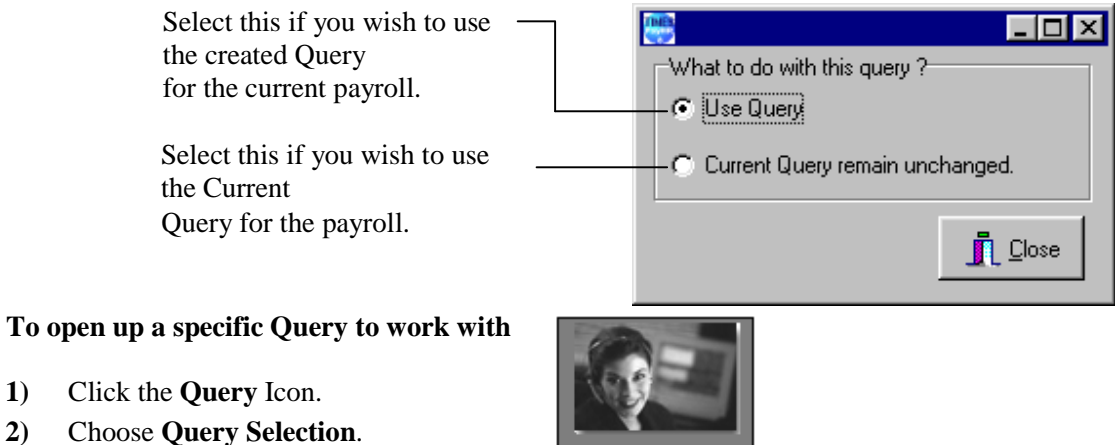

- 1) 2)
- 3) Select the preferred query.
- ΟK Click the **OK** button. 4)

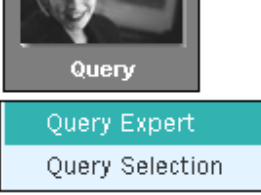

## When you need to include multiple-condition criteria:

- Use the parenthesis or brackets "()" for each AND group if you use "OR" in the query. E.g. (Employee Code > 001 AND Employee Code < 010) OR Base Pay >= 1600

| Que | ry Name | : QUERY01 D   | escrip | tion : |   |     |  |
|-----|---------|---------------|--------|--------|---|-----|--|
| C   | NO      | DESCRIPTION   | ОР     | VALUE  | þ | REL |  |
| (   | 1       | EMPLOYEE CODE | >      | 001    |   | AND |  |
|     | 1       | EMPLOYEE CODE | <      | 010    | ) | OR  |  |
|     | 5       | BASE PAY      | >=     | 1600   |   |     |  |

## **IMPORTANT NOTE:**

- 1) Do not insert any extra lines in the query. Select any blank line and press the F4 function key to delete that blank line.
- 2) Remove any trailing relational operator in the query record (E.g. AND/OR) if it is not used.

## **Report Writer**

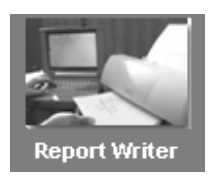

Report Writer is a powerful, robust and flexible report generator built into TIMES PAY. The Report Writer generates reports by pay period:

- End Month Mid Month
- Mid and End Month -Special Period

\_

**Bonus** Period -

NOTE: If Mid and End Month option is selected, the user may choose to include either Special Period/Bonus Period records.

| Select Pay Period Mid Month C End Month Mid and End Month C Special Period C Bonus Period | Included Special Period<br>Included Bonus Period | Г |
|-------------------------------------------------------------------------------------------|--------------------------------------------------|---|
|-------------------------------------------------------------------------------------------|--------------------------------------------------|---|

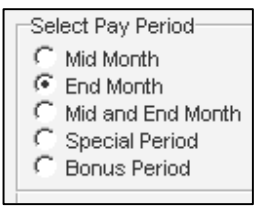

Reports may be sorted by a user defined key either ascending /descending.

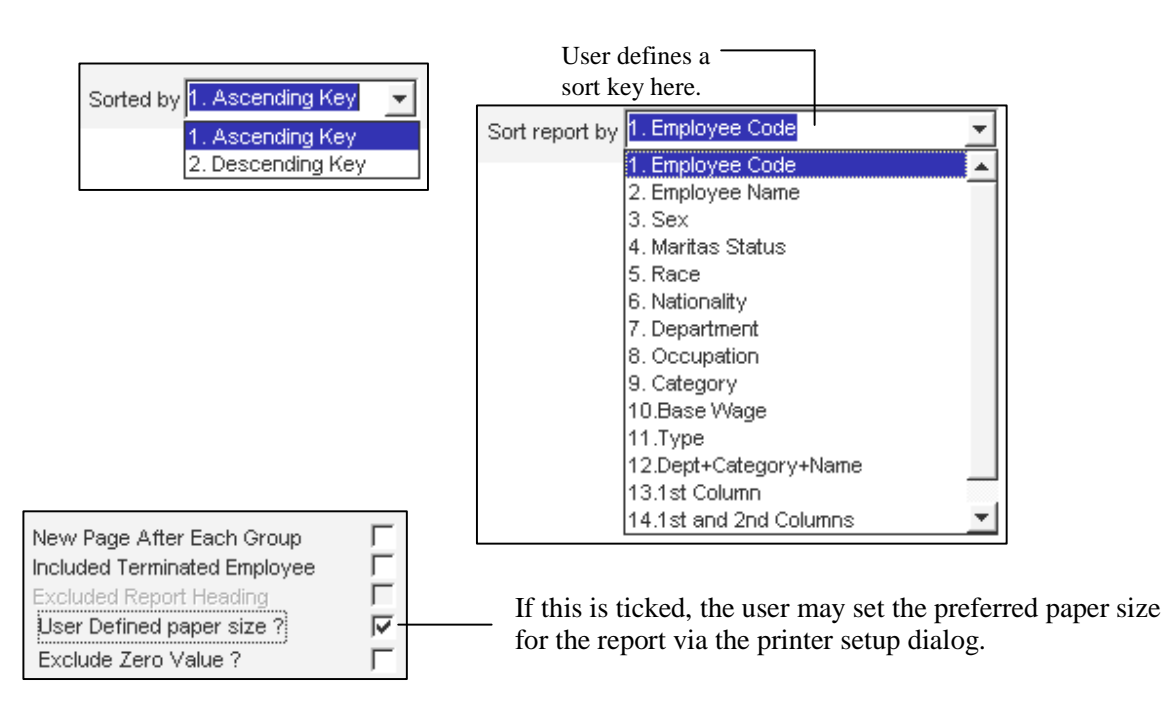

? ×

## To set up the preferred paper size:

## **STEPS:**

- 1) Click the printer dialog icon to display the **print** dialog
- 2) Click the **Properties** button.

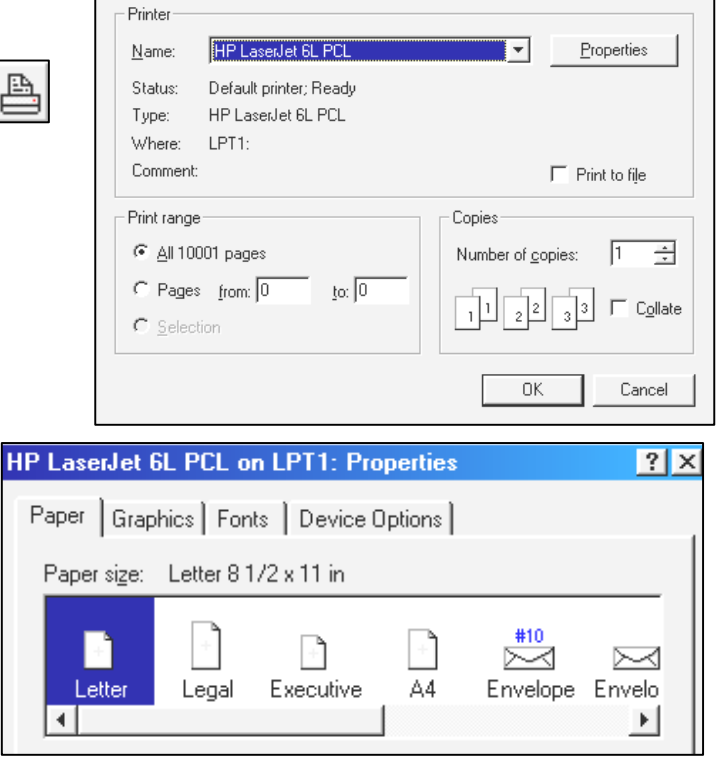

the desired paper size for the user-defined/default printer type.

3) On the **Paper tab**, select

(Example: HP LaserJet 6L)

- 4) Click the **OK** button to exit the **Properties** dialog.
- 5) Click the **OK** button to exit the **print** dialog.

| Report By           |   |
|---------------------|---|
| Detailed report     |   |
| Summary report      | 0 |
| Grouped By SubTotal |   |
| 1                   | 1 |

A report may be generated as:

Print

- Detailed report
- Summary report

And it may be grouped by sub-total.

Report Writer provides four output options as shown on the right.

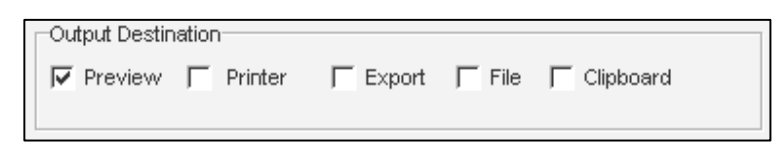

| Preview:   | Preview report before printing.                                                        |
|------------|----------------------------------------------------------------------------------------|
| Printer:   | Send the report to the assigned printer.                                               |
| Export:    | Export the report as a delimited text file.                                            |
|            | (FORMAT: filename.prn – The file may be exported to Excel for analysis purposes)       |
| File:      | Export the report as a formatted text file.                                            |
| Clipboard: | Export the report to the Windows clipboard. (Sharing of data with other applications.) |
|            | NOTE: This option works in conjunction with the Preview option.                        |

i.e Preview option should also be ticked. (See Appendix C)

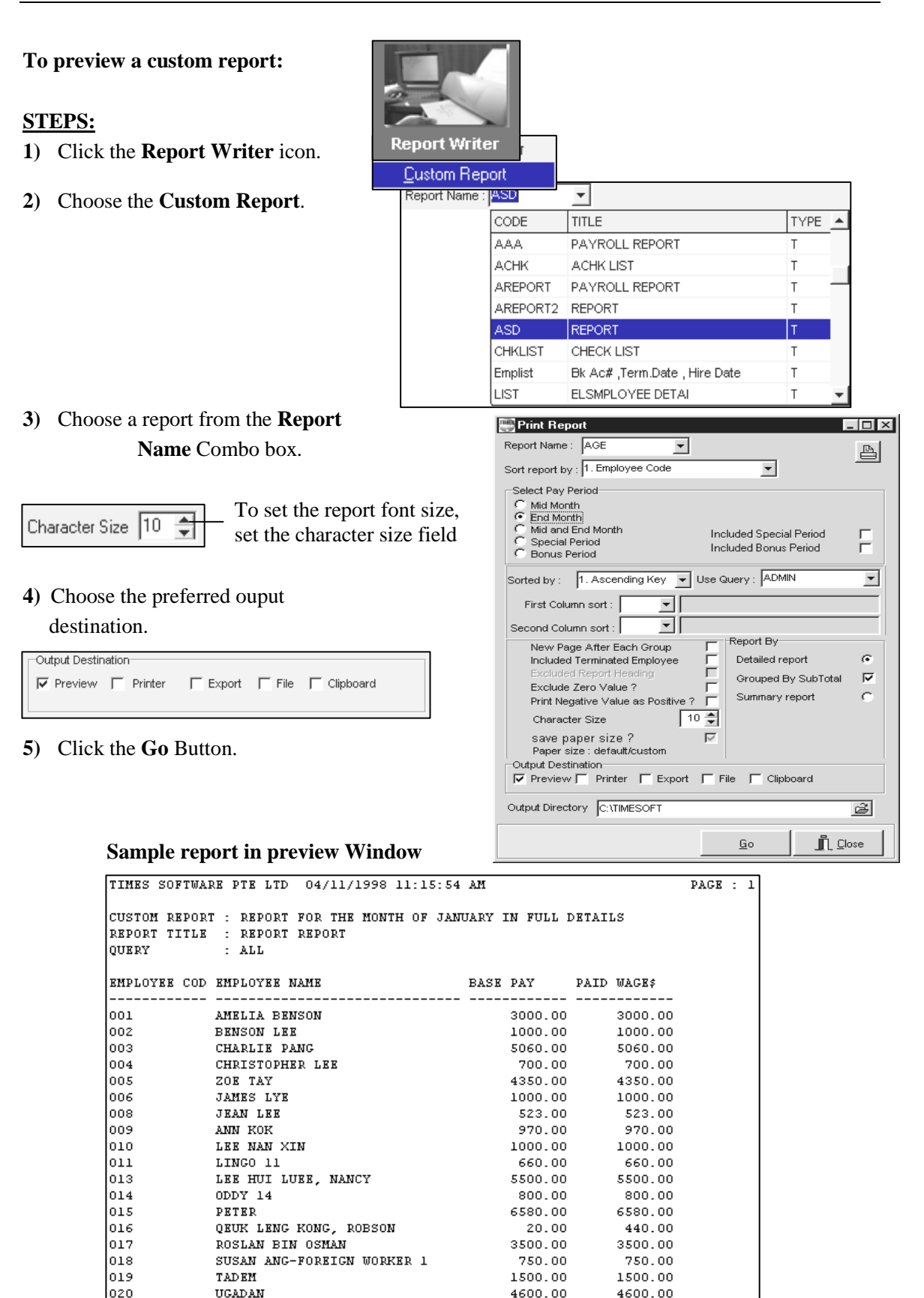

1500.00

1500.00

021

VADON

## **REPORT GENERATOR**

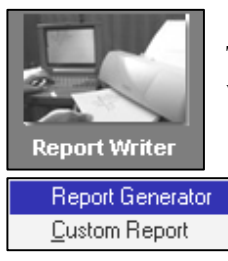

TIMES PAY **Report Generator** provides the user with a quick and efficient way to tailor-build reports to the specific needs of your payroll reporting.

To create a custom report:

## STEPS:

- 1) Click the **Report Writer** icon.
- 2) Choose Report Generator.

| i Milione F | Report 6          | ieneral            | tor              |                   |                |                  |           |               |                  |             |                     |          |     |          |            |          | _ 0           | × |
|-------------|-------------------|--------------------|------------------|-------------------|----------------|------------------|-----------|---------------|------------------|-------------|---------------------|----------|-----|----------|------------|----------|---------------|---|
| Ca<br>P     | areer  <br>roject | Educati<br>  Skill | ion   1<br>1   1 | Family<br>Frainir | JINSU<br>Ng Ad | ance  <br>cident | Job Hi    | story<br>we R | /   Les<br>ecord | we  <br>  D | Medic:<br>iscipline | ะ  <br>ม | Т   | RANS     | ACTION     | FIELD    |               |   |
|             | Update            |                    | Apprais          | ล                 | Activ          | ity              | Achi      | ieven         | nent             | í –         | -<br>Benefit        | - i      | No  | Desc     | ription    |          |               |   |
| No          | Descri            | ption              |                  | No                | Descrip        | tion             |           | No            | Descri           | iptioi      | n                   |          | 300 | DAY      | WORK       |          |               |   |
| 1           | BMPLOY            | EE COD             | E                | 2                 | EMPLOYE        | E NAME           |           | 3             | PAY GF           | OUP         |                     |          | 301 | PAID     | WAG E\$    |          |               |   |
| 4           | BATCH I           | NO                 |                  | 5                 | BASE PA        | (                |           | 6             | INCREM           | <b>MENT</b> |                     |          | 302 | DAIL     | r RT\$     |          |               |   |
| 7           | TOTAL V           | VAGES              |                  | 8                 | CPF MAX        |                  |           | 9             | BONUS            | FACT        | TOR                 |          | 303 | HRLY     | RT\$       |          |               |   |
| 10          | PAY TY            | PE                 |                  | 11                | SEMIMON        | THLY(T)          | /F)       | 12            | MID MO           | NTH 2       | AMOUNT              |          | 304 | NPLC     | #          |          |               |   |
| 13          | MID MOI           | NTH %              |                  | 14                | HIDE WA        | GE(T/F)          |           | 15            | PR APP           | ROVA        | L DATE              |          | 305 | NPLC     | RT\$       |          |               |   |
| 16          | CPF/LEV           | <i>ν</i> γ         |                  | 17                | CHANGE         | CPF/SDI          | F/FWL (T/ | 18            | FWL TO           | PRO         | )ATE                |          | 306 | NPLC     | \$         |          |               |   |
| 19          | RACE              |                    |                  | 20                | NATIONA        | LITY             |           | 21            | FUND 1           |             |                     |          | 307 | NPLL     | #          |          |               |   |
| 22          | RACED             | ESC                |                  | 23                | NATIONA        | LITY DES         | SC        | 24            | FUND 2           |             |                     |          | 308 | NPLL     | RT\$       |          |               |   |
| 25          | HIRED (           | DATE               |                  | 26                | BIRTH DA       | ΤE               |           | 27            | DEPAR            | TMEN'       | т                   |          | 309 | NPLL     | \$         |          |               |   |
| 28          | DAYSW             | ORKED              | PER WE           | Ek 29             | HOURS V        | VORKED           | PER YEA   | 30            | DEPAR            | TMEN'       | T DESC              |          | 310 | TOT-N    | NPL(C/L)\$ |          |               |   |
| 31          | DAILY F           | ATE FOR            | RMULA            | 32                | NPL RATE       | FORMU            | JLA       | 33            | RELIGI           | DN          |                     | -        | 311 | NPLH     | C #        |          |               | - |
|             |                   |                    |                  |                   |                |                  |           |               |                  |             |                     | _        |     |          |            | _        |               |   |
| R           | eport N           | ame :              |                  |                   | Т              | itle :           |           |               |                  |             |                     |          |     |          | Width      | :        | 0             |   |
|             | Fiel              | d                  | 1                | 2                 | 3              | 4                | 5         |               | 5                | 7           | 8                   | 9        | 1   | 10       | 11         | 12       |               |   |
| III (       | Column I          | No#                | 0                | I                 | 0 0            | 0                | ) (       |               | 0                | 0           | 0                   |          | 0   | 0        | 0          | 0        |               |   |
|             | From #            |                    | 0                | I                 | 0 0            | 0                | ) (       | )             | 0                | 0           | 0                   |          | 0   | 0        | 0          | 0        |               |   |
|             | To #              |                    | 0                | I                 | 0 0            | 0                | ) (       | )             | 0                | 0           | 0                   |          | 0   | 0        | 0          | 0        | Ţ             |   |
| I           |                   |                    |                  |                   |                |                  |           |               |                  |             |                     |          |     |          |            | •        |               |   |
|             | N                 |                    | 0                | T                 | C              | 1                | c 4       | _ 1           |                  | 1-1-        | 1                   |          |     | <b>D</b> |            | <b>.</b> | N             | 1 |
|             | New               |                    | Upen             |                   | <u>5</u> ave   |                  | Save A    | s             | <u>D</u> e       | elete       |                     |          |     | Prev     | iew        |          | <u>, iose</u> |   |

## 3) Click the **New** button to add a new custom report.

- 4) Enter a name and the report title for the new report.
- 5) Choose the preferred report type.

| 🕮 Custom Report                            |        | ×           |
|--------------------------------------------|--------|-------------|
| Report Name : REP-01                       |        |             |
| Report Title : SALARY REPORT (GROSS/BASIC) |        |             |
| Report type : Tabular 🗾                    |        |             |
| Financial                                  | Cancel | <u>ј</u> ок |

The list box on the right contains fields From Update Employee.

| No  | Description        | No | Description       | No | Description      |              |
|-----|--------------------|----|-------------------|----|------------------|--------------|
| ,   | ENDLOYEE CODE      |    | EMDL OVER MAME    |    | DAV CROID        |              |
| 1   | EMPLOYEE CODE      | 4  | EMPLOYEENAME      | 2  | PAIGROOP         |              |
| 4   | BATCHNO            | 5  | BASEPAY           | 6  | INCREMENT        |              |
| - 7 | TOTAL WAGES        | 8  | CPF MAX           | 9  | BONUS FACTOR     |              |
| 10  | TYPE               | 11 | SEMI/MONTHLY      | 12 | MID MONTH AMOUNT |              |
| 13  | MID MONTH %        | 14 | HIDE WAGE         | 15 | PR APPOINT DATE  |              |
| 16  | FUND CLASS         | 17 | CHANGE CPF        | 18 | FWL TO PR DATE   |              |
| 19  | RACE               | 20 | NATIONALITY       | 21 | FUND 1           |              |
| 22  | RACEDESC           | 23 | NATIONALITY DESC  | 24 | FUND 2           |              |
| 25  | HIRED DATE         | 26 | BIRTHDATE         | 27 | DEPARTMENT       |              |
| 28  | DAY WORK PER/WEEK  | 29 | HOURS WORK/YEAR   | 30 | DEPARTMENT DESC  |              |
| 31  | DAILY RATE FORMULA | 32 | NPL RATE FORMULA  | 33 | RELIGION         |              |
| 34  | NRIC               | 35 | NRIC EXPIRED DATE | 36 | RELIGION DESC    |              |
| 37  | INCOME TAX REF     | 38 | CPF A/C NO        | 39 | SERVICE MONTH    | $\mathbf{T}$ |

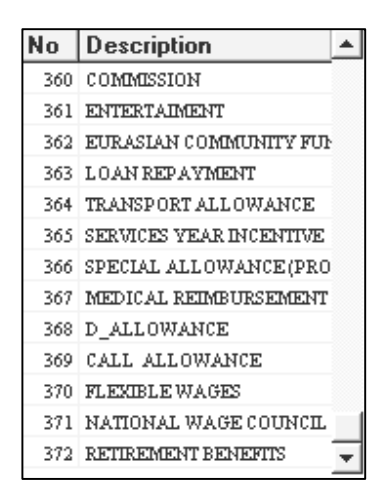

# The list box on the left contains fields from Modify Pay Record.

6) Double-click the field no. to enter the field into the first column of the report.

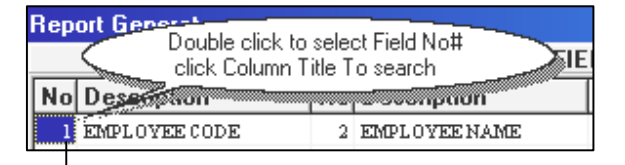

**Report Name :** 

Field

## To search for a specific field by field name:

- Click the field name and enter the search criterion.

## **EXAMPLE:**

| Lookup               | ×        |
|----------------------|----------|
| Search Characters    |          |
| emp                  |          |
| HEADING              | NO 🔺     |
| EMER ADDR2           | 107      |
| EMER ADDR3           | 108      |
| EMER CANTACT NO#     | 110      |
| EMER CONTACT NO      | 113      |
| EMER POSTAL          | 109      |
| EMPL PASS            | 43       |
| EMPL PASS ISSUE DATE | 44       |
| EMPL PASS PERIOD     | 46       |
| EMPLOYEE CODE        | 1        |
| EMPLOYEE NAME        | 2        |
| FUND 1               | 21 💌     |
| Search By            |          |
| HEADING              | <b>•</b> |
| ✓ <u>□</u> K         | 🗙 Cancel |

Click the **Description** field and enter "**emp**".

1

REP-01

2

3

Double-click the field no. to insert it into the current column.

|   |            |   | _ |
|---|------------|---|---|
|   | Field      | 1 | - |
| Þ | Column No# | 1 |   |

7) Insert the desired fields into their respective columns.

🗸 <u>о</u>к

🗶 Cancel

| Field       1       2       3       4       5       6       7       8       9       10       11       12         Column No#       1       2       3       39       5       7       0       0       0       0       0       0       0       0       0       0       0       0       0       0       0       0       0       0       0       0       0       0       0       0       0       0       0       0       0       0       0       0       0       0       0       0       0       0       0       0       0       0       0       0       0       0       0       0       0       0       0       0       0       0       0       0       0       0       0       0       0       0       0       0       0       0       0       0       0       0       0       0       0       0       0       0       0       0       0       0       0       0       0       0       0       0       0       0       0       0       0       0       0       0       0       0       0                            |          |
|----------------------------------------------------------------------------------------------------|----------|
| Column No#       1       2       3       39       5       7       0       0       0       0       0       0       0       0       0       0       0       0       0       0       0       0       0       0       0       0       0       0       0       0       0       0       0       0       0       0       0       0       0       0       0       0       0       0       0       0       0       0       0       0       0       0       0       0       0       0       0       0       0       0       0       0       0       0       0       0       0       0       0       0       0       0       0       0       0       0       0       0       0       0       0       0       0       0       0       0       0       0       0       0       0       0       0       0       0       0       0       0       0       0       0       0       0       0       0       0       0       0       0       0       0       0       0       0       0       0       0 <td< th=""><th>0</th></td<> | 0        |
| From #       0       0       0       0       0       0       0       0       0       0       0       0       0       0       0       0       0       0       0       0       0       0       0       0       0       0       0       0       0       0       0       0       0       0       0       0       0       0       0       0       0       0       0       0       0       0       0       0       0       0       0       0       0       0       0       0       0       0       0       0       0       0       0       0       0       0       0       0       0       0       0       0       0       0       0       0       0       0       0       0       0       0       0       0       0       0       0       0       0       0       0       0       0       0       0       0       0       0       0       0       0       0       0       0       0       0       0       0       0       0       0       0       0       0       0       0       0       0 <td>0<br/>0 -</td>       | 0<br>0 - |
| To #       0       0       0       0       0       0       0       0       0       0       0       0       0       0       0       0       0       0       0       0       0       0       0       0       0       0       0       0       0       0       0       0       0       0       0       0       0       0       0       0       0       0       0       0       0       0       0       0       0       0       0       0       0       0       0       0       0       0       0       0       0       0       0       0       0       0       0       0       0       0       0       0       0       0       0       0       0       0       0       0       0       0       0       0       0       0       0       0       0       0       0       0       0       0       0       0       0       0       0       0       0       0       0       0       0       0       0       0       0       0       0       0       0       0       0       0       0       0                            | • 0<br>• |
| o clear a column assignment, enter " <b>0</b> " in the column.<br>`you choose report type: <b>Financial</b> , then enter for example:<br>rom #: 199801<br>o #: 199806                                                                                                    | •        |
| To clear a column assignment, enter "0" in the column.         E you choose report type: Financial, then enter for example:         From #: 199801         Yo #: 199806                                                                                                    |          |
| Yo clear a column assignment, enter "0" in the column.         E you choose report type: Financial, then enter for example:         Yrom #: 199801         Yo #: 199806                                                                                                    |          |
| F you choose report type: <b>Financial</b> , then enter for example:<br>rom #: 199801<br>b #: 199806<br>Period<br>199902<br>199903<br>199903                                                                                                    |          |
| rom #: 199801<br>b #: 199806<br>Period<br>199902<br>199903<br>199903                                                                                                    |          |
| <b>b</b> 199806<br><b>b</b> 199806<br>199902<br>199903<br>199903                                                                                                    | <u> </u> |
| <b>0</b> #: 199806                                                                                                    |          |
| 193903                                                                                                    |          |
|                                                                                                    |          |
| 13334                                                                                                    |          |
|                                                                                                    | _        |
| <b>1p:</b> Double-click the <b>From/To</b> cell to select a                                                                                                    |          |
| pay period from a list. $\Box$ 199908                                                                                                    |          |
| 199909                                                                                                    |          |
|                                                                                                    |          |

For example, the following is a sample custom report.

## Below is an example:

| Field      | 1      | 2 | 3 | 4 | 5 | 6 | 7 | 8 | 9 | 10 | 11 | 12 |   |
|------------|--------|---|---|---|---|---|---|---|---|----|----|----|---|
| Column No# | 1      | 2 | 7 | 6 | 0 | 0 | 0 | 0 | 0 | 0  | 0  | 0  |   |
| From #     | 199804 | 0 | 0 | 0 | 0 | 0 | 0 | 0 | 0 | 0  | 0  | 0  |   |
| To #       | 199804 | 0 | 0 | 0 | 0 | 0 | 0 | 0 | 0 | 0  | 0  | 0  | + |
| •          |        |   |   |   |   |   |   |   |   |    |    | Þ  | Γ |

To **delete** a column – press the **F4** function key.

To insert a column – press the F3 function key.

The user may click the **Preview** button to preview the report.

## Notes:

If you need to assign a field column as a sort key, you will need to set its field width to zero.

Double-click column one, set the field width to zero.

|   | Field      | 1  | 2 |
|---|------------|----|---|
| Þ | Column No# | 27 | 2 |
|   | From #     | 0  | 0 |
|   | To #       | 0  | 0 |

#### Note:

You may choose to sort by first column provided you have already assigned the first column as the sort key.

| 题 Print Repo   | ort                    |   |
|----------------|------------------------|---|
| Report Name :  | 1 🗸                    |   |
| Sort report by | 13.1st Column          | - |
|                | 13.1st Column          | · |
|                | 1. Employee Code       | 4 |
|                | 2. Employee Name       |   |
|                | 3. Sex                 | L |
|                | 4. Maritas Status      | L |
|                | 5. Race                | L |
|                | 6. Nationality         | L |
|                | 7. Department          | L |
|                | 8. Occupation          | L |
|                | 9. Category            | L |
|                | 10.Base Wage           | L |
|                | 11.Type                | L |
|                | 12.Dept+Category+Name  | L |
|                | 13.1st Column          | 1 |
|                | 14.1st and 2nd Columns | ٣ |

## Sample report

| NEW98 06,                        | 11/1998 6:12:50 PM                                                                             | PAGE : | 1 |
|----------------------------------|------------------------------------------------------------------------------------------------|--------|---|
| CUSTOM RED<br>REPORT TI<br>QUERY | DRT : REPORT FOR THE MONTH OF JANUARY IN FULL DETAILS<br>LE : FINANCIAL REPORT REPORT<br>: ALL |        |   |
| 98/04-98/(<br>EMPLOYEE (         | 4<br>DD EMPLOYEE NAME TOTAL WAGES INCREMENT                                                    | _      |   |
| 1234                             | 1234 1100.00 0.00                                                                              | )      |   |
| 2244                             | 2244 2000.00 0.00                                                                              | )      |   |
| SUBTOTAL :                       |                                                                                                |        |   |
|                                  | 3100.00 0.00                                                                                   | -      |   |
| NUMBER OF                        | EMPLOYEES IN GROUP = 2                                                                         |        |   |

## NOTE:

The Print Preview may be set to work from a query as shown on the right.

- 8) Click the **Save** button to save the new custom report.
- 9) Click the Close button to exit **Report Writer**.

| Use Query | ALL      | <b>~</b>                       |
|-----------|----------|--------------------------------|
|           | CODE     | DESCRIPTION                    |
|           | 001      | 001 only                       |
|           | 002      | 002                            |
|           | 006      | JAMES LYE                      |
| va tha    | 016      | NROBSO                         |
| ve the    | 1BANK    | 1 BANK ONLY                    |
| •,        | 4PERSON: | PROJECT A STAFF                |
| X1t       | SPERSON: | 5 PERSONS                      |
|           | ADS      | CHECH                          |
|           | ALL      | SELECT ALL EMPLOYEE            |
|           | ALL_LIST | LIST (ADMIN & SALES)           |
|           | BATCHNO  | QUERY BY BATCH NUMBER          |
|           | DEPT     | 1 DEPT ONLY                    |
|           | OT STAFF | OT STAFF                       |
|           | TERM     | CURRENT MONTH TERMINATED STAFF |

## ENHANCEMENT FOR REPORT WRITER (Add two internal sorting column)

|   | Report Name | : UPD        | ATE | Т            | itle : | NEW (           | JPDATE | Ξ              |   |   |     | Widt | h: 7     | 4    |
|---|-------------|--------------|-----|--------------|--------|-----------------|--------|----------------|---|---|-----|------|----------|------|
|   | Field       | 1            | 2   | 3            | 4      | 5               | 6      | 7              | 8 | 9 | 10  | 11   | 12       | 1:▲  |
| ▶ | Column No#  | 1            | 2   | 295          | 296    | 297             | 0      | 0              | 0 | 0 | 0   | 0    | 0        |      |
|   | From #      | 0            | 0   | 0            | 0      | 0               | 0      | 0              | 0 | 0 | 0   | 0    | 0        |      |
|   | To #        | 0            | 0   | 0            | 0      | 0               | 0      | 0              | 0 | 0 | 0   | 0    | 0        |      |
| 4 |             |              |     |              |        |                 |        |                |   |   |     |      |          |      |
|   | <u>N</u> ew | <u>O</u> pen |     | <u>S</u> ave |        | S <u>a</u> ve A | s      | <u>D</u> elete |   |   | Pre | view | <u>ľ</u> | lose |

- 1) Field 1 (No 1) Employee Code
- 2) Field 2 (No 2) Employee Name
- 3) Field 3 (No 295) Employee's EPF
- 4) Field 4 (No 296) Employer's EPF
- 5) Field 5 (No 297) Total EPF

## OUTPUT PREVIEW WITHOUT FIRST OR SECOND COLUMN SORT

## **STEPS:**

- 1) Click the **Save** and **Preview** button.
- From the Print Report Parameter, for example Sort report by Department and do not Sort by First Column Or Second Column
- 3) Click the <u>Go</u> button to Preview the output.

| Print Report                                                                                                    |                                                          |              |
|----------------------------------------------------------------------------------------------------|----------------------------------------------------------|--------------|
| Report Name : AGE 🗾 💌                                                                                                    |                                                          | A            |
| Sort report by : 1. Employee Code                                                                                                    | •                                                        |              |
| Select Pay Period<br>C Mid Month<br>C Mid Anoth<br>C Mid and End Month<br>C Special Period<br>C Bonus Period                                                                                                    | Included Special Period<br>Included Bonus Period         | Г            |
| Sorted by : 1. Ascending Key 💌                                                                                                    | Use Query : ADMIN                                        | •            |
| First Column sort :                                                                                                    |                                                          |              |
| Second Column sort :                                                                                                    |                                                          |              |
| New Page After Each Group<br>Included Terminated Employee<br>Excluded Report Heading<br>Exclude Zero Value ?<br>Print Negative Value as Positive<br>Character Size<br>save paper size ?<br>Paper size : default/custom | Petailed report<br>Grouped By SubTotal<br>Summary report | ) <u>지</u> . |
| Output Destination<br>Preview  Printer Export                                                                                                    | File Clipboard                                           |              |
| Output Directory C:\TIMESOFT                                                                                                    |                                                          | ß            |
|                                                                                                    |                                                          | ose          |

## TIMES PAY generates a preview of the custom report as shown below:

# *From the report above, shown that this report sort by 2 group, one is Sales Group* **and Another one is** *Supp Group* **and auto sort by** *Employee Name.*

| CUSTOM RE<br>REPORT TI<br>QUERY | PORT : REPORT FOR THE MONTH OF .<br>TLE : NEW UPDATE REPORT<br>: ALL | APRIL Period : | End      |             |
|---------------------------------|----------------------------------------------------------------------|----------------|----------|-------------|
| EMPLOYEE                        | COD EMPLOYEE NAME                                                    | EE CPF\$       | ER CPF\$ | CPF TOTAL\$ |
| GROUP :                         | <br>Sales<br>                                                        |                |          |             |
| 0050                            | CHRISTY                                                              | 0.00           | 0.00     | 0.00        |
| 0090                            | LOW KIT FAI                                                          | -1200.00       | 960.00   | 2160.00     |
| 0060                            | MARK LIM                                                             | -724.00        | 581.00   | 1305.00     |
| 0070                            | TERRENCE CHOW                                                        | -680.00        | 884.00   | 1564.00     |
|                                 |                                                                      | -2604.00       | 2425.00  | 5029.00     |
| NUMBER OF<br>GROUP :            | EMPLOYEES IN SALES GROUP = 4<br>SUPP                                 |                |          |             |
| 0080                            | JIMMY LIM                                                            | -1200.00       | 1440.00  | 2640.00     |
| 0100                            | JOE CHIA                                                             | -1200.00       | 960.00   | 2160.00     |
| 0010                            | LEON LAI                                                             | -212.00        | 170.00   | 382.00      |
|                                 |                                                                      | -2612.00       | 2570.00  | 5182.00     |
| NUMBER OF                       | EMPLOYEES IN SUPP GROUP = 3                                          |                |          |             |
| GRAND TOT.                      | <br>AL                                                               | -5216.00       | 4995.00  | 10211.00    |
|                                 |                                                                      |                |          |             |

## **OUTPUT PREVIEW WITH FIRST / SECOND COLUMN SORT**

## **STEPS:**

- 1) Click the <u>Save</u> and <u>Preview</u> button.
- 2) Click the <u>Save</u> and <u>Preview</u> button.
- From the Print Report Parameter, for example Sort report by Department and Sort by First Column with employee's CPF
- 4) Click the <u>Go</u> button to Preview the output

| Print Report                                                                                                    |                                                                       | _ 🗆    |
|----------------------------------------------------------------------------------------------------|-----------------------------------------------------------------------|--------|
| Report Name : AGE 🗨                                                                                                    |                                                                       | æ      |
| Sort report by : 1. Employee Code                                                                                                    | -                                                                     |        |
| Select Pay Period<br>C Mid Month<br>C <u>End Month</u><br>C Mid and End Month<br>C Special Period<br>C Bonus Period                                                                                                    | Included Special Period<br>Included Bonus Period                      | F      |
| Sorted by : 1. Ascending Key                                                                                                    | Use Query : ADMIN                                                     | -      |
| First Column sort :                                                                                                    |                                                                       |        |
| New Page After Each Group<br>Included Terminated Employee<br>Excluded Report Heading<br>Exclude Zero Value ?<br>Print Negative Value as Positive<br>Character Size<br>save paper size ?<br>Paper size : default/custom<br>Output Destination | Report By<br>Detailed report<br>Grouped By SubTotal<br>Summary report | ে যু ৩ |
| Preview Printer Export                                                                                                    | : 🦵 File 🦵 Clipboard                                                  |        |
|                                                                                                    |                                                                       | ŝ      |
|                                                                                                    | n <b>1</b>                                                            | 029    |

## TIMES PAY generates a preview of the custom report as shown below:

| TIMES SOFTW.                                                             | ARE PTE LTD 11/04/2001 10:40:3                                                                         | 32 AM                                                   |                                            | PAGE : 1                                |
|--------------------------------------------------------------------------|----------------------------------------------------------------------------------------------------|---------------------------------------------------------|--------------------------------------------|-----------------------------------------|
| CUSTOM REPO<br>REPORT TITL<br>QUERY                                      | RT : REPORT FOR THE MONTH OF A<br>E : NEW UPDATE REPORT<br>: ALL                                       | PRIL Period :                                           | End                                        |                                         |
| EMPLOYEE CO                                                              | D EMPLOYEE NAME                                                                                        | EE EPF\$                                                | ER EPF\$                                   | EPF TOTAL\$                             |
| GROUP : SA                                                               | <br>LES<br>                                                                                            |                                                         |                                            |                                         |
| 0090                                                                     | LOW KIT FAI                                                                                            | -1200.00                                                | 960.00                                     | 2160.00                                 |
| 0060                                                                     | MARK LIM                                                                                               | -724.00                                                 | 581.00                                     | 1305.00                                 |
| 0070                                                                     | TERRENCE CHOW                                                                                          | -680.00                                                 | 884.00                                     | 1564.00                                 |
| 0050                                                                     | CHRISTY                                                                                                | 0.00                                                    | 0.00                                       | 0.00                                    |
|                                                                          |                                                                                                    |                                                         |                                            | E029 00                                 |
| NUMBER OF E                                                              | MPLOYEES IN SALES GROUP = 4                                                                            | -2604.00                                                | 2425.00                                    | 3029.00                                 |
| NUMBER OF E                                                              | MPLOYEES IN SALES GROUP = 4<br>PP<br>                                                                  | -2604.00                                                | 2425.00                                    | 3023.00                                 |
| NUMBER OF E<br>GROUP : SU<br>                                            | MPLOYEES IN SALES GROUP = 4<br>PP<br><br>JIMMY LIM                                                     | -2604.00                                                | 2425.00                                    | 2640.00                                 |
| NUMBER OF E<br>GROUP : SU<br>DOSO<br>DIOO                                | MPLOYEES IN SALES GROUP = 4<br><br>JIMMY LIM<br>JOE CHIA                                               | -2604.00<br>-1200.00<br>-1200.00                        | 2425.00<br>1440.00<br>960.00               | 2640.00<br>2160.00                      |
| NUMBER OF E<br>GROUP : SU<br>DOSO<br>D100<br>D010                        | MPLOYEES IN SALES GROUP = 4<br><br>JIMMY LIM<br>JOE CHIA<br>LEON LAI                                   | -2604.00<br>-1200.00<br>-1200.00<br>-212.00             | 1440.00<br>960.00<br>170.00                | 2640.00<br>2160.00<br>382.00            |
| NUMBER OF E<br>GROUP : SU<br><br>0080<br>0100<br>0010                    | MPLOYEES IN SALES GROUP = 4<br><br>JIMMY LIM<br>JOE CHIA<br>LEON LAI                                   | -2604.00<br>-1200.00<br>-1200.00<br>-212.00<br>-2612.00 | 2425.00<br>1440.00<br>960.00<br>170.00<br> | 2640.00<br>2160.00<br>382.00<br>5182.00 |
| NUMBER OF E<br>GROUP : SU<br>OOSO<br>O100<br>O010<br>O010<br>NUMBER OF E | MPLOYEES IN SALES GROUP = 4<br><br>JIMMY LIM<br>JOE CHIA<br>LEON LAI<br>                               | -2604.00<br>-1200.00<br>-1200.00<br>-212.00<br>-2612.00 | 1440.00<br>960.00<br>170.00<br>2570.00     | 2640.00<br>2160.00<br>382.00<br>        |
| NUMBER OF E<br>GROUP : SU<br>0080<br>0100<br>0010<br>NUMBER OF E         | MPLOYEES IN SALES GROUP = 4<br><br>JIMMY LIM<br>JOE CHIA<br>LEON LAI<br><br>MPLOYEES IN SUPP GROUP = 3 | -2604.00<br>-1200.00<br>-1200.00<br>-212.00<br>-2612.00 | 1440.00<br>960.00<br>170.00<br>2570.00     | 2640.00<br>2160.00<br>382.00<br>5182.00 |

## **Payroll Reports**

## To generate reports:

#### **STEPS:**

- 1) Click the **Payroll Reports** icon.
- 2) Select the type of report you want to print and proceed accordingly.

## **REPORT TYPES**

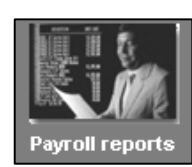

Internal Reports Government Form Bank/Cash/Cheq Reports Management Reports Employee Data Reports Hire, Confirm & Termination Advance Reports Leave Reports Payroll Department Report Payroll Cost Centre Report YTD Departmental Report YTD Cost Centre Report Pay-Slip Pay History Report Allowance / Deduction NPL/Shift/OT/Rest-day Code Table

| 1. | Internal | Reports - | Standard | payroll | reports |
|----|----------|-----------|----------|---------|---------|
|----|----------|-----------|----------|---------|---------|

- Payroll Department Report
- Payroll Cost Centre Report
- YTD Departmental Report
- YTD Cost Centre Report
- Pay-Slip
- Pay History Report
- Allowance / Deduction
- NPL/Shift/OT/Rest-day
- Code Table
- 2. Government Form
  - EPF: EPF Return form, Diskette Submission(Return)
  - SOCSO: SOCSO 8A, Diskette Submission, Form 2(Notice of New Join) & Form 3(Notice of termination)

o Form 22A(Notice of

- Income Tax:
  - Monthly submission form: CP39/Diskette Return

Payroll Department Report Payroll Cost Centre Report YTD Departmental Report YTD Cost Centre Report Pay-Slip Pay History Report Allowance / Deduction NPL/Shift/OT/Rest-day Code Table

| Internal Reports            | ۲ | EPF              | ۲ |
|-----------------------------|---|------------------|---|
| Government Form             | • | SOCSO            | • |
| Bank/Cash/Cheq Reports      | • | Income Tax       | • |
| Management Reports          | • | HRD Report       |   |
| Employee Data Reports       | • | ASB Form         |   |
| Hire, Confirm & Termination | • | Tabung Haji Form |   |
| Advance Reports             | • |                  |   |
| Leave Reports               | • |                  |   |

- termination), Form 22(Notice of New Join), Form 21(For expatriate only: Notice of Departure from Malaysia)
- Year-end submission form: Slip Jawapan, EA Form, E Form & CP159.
- ASB, Amanah Saham Bumiputra
- Tabung Haji Form

## 3. Bank/Cash/Cheque Reports

- o Bank Listing Bank report in listing.
- o Bank Diskette Submission By Diskette submission.
- o Cheque/Cash Listing Only for Cheque & Cash listing.

| Internal Reports              | Audit Report                            |  |
|-------------------------------|-----------------------------------------|--|
| Government Form               | Pay History-Variance Report             |  |
| Bank/Cash/Cheq Reports        | Total Paid Out Report                   |  |
| Management Reports            | Staff Movement Report - Straight method |  |
| Employee Data Reports 🔹 🕨     | Staff Movement Report - Moving Average  |  |
| Hire, Confirm & Termination 🕨 | Salary Reconcilation Report             |  |
| Advance Reports               | Project Costing Report                  |  |
| Leave Reports                 | Cost Centre Report                      |  |
| •                             | YTD Department Report                   |  |
|                               | YTD Cost Centre Report                  |  |
|                               | Access Right Report                     |  |

## 4. Management Reports: For management staff to have necessary information to analyse staff overhead.

- Audit Report
- Pay History-Variance Report
- Total Paid Out Report
- Staff Movement Report Straight Method
- Staff Movement Report –
- Moving Average

| 5.  | Emp  | lovee | Data | Reports  |
|-----|------|-------|------|----------|
| ••• | - mp | .0,00 | Dava | reportes |

- Main information: Employee details report (Data entered in UPDATE EMPLOYEE)
- Update Allowance & Deduction: Employee's Fixed allowance/deduction listing.
  - Career Progression: E.g.: Employee new join, confirmation, salary increment records

# Bank/Cash/Cheq Reports Career Progression Management Reports Listing Employee Data Reports Isting Hire, Confirm & Termination Isting Advance Reports Isting Leave Reports Isting

Main Information

Update Allowance & Deduction

## 6. Hire Confirm Listing

Internal Reports

Government Form

- Auto Prompting Report
- Hire Confirm Listing: User may select a period to search for those employees who are being hired or confirmed during the period selected.

## 7. Advance Reports:

- Quick Search by Dates Report: Searching employee by Hire Date, DOB, etc
- Graphical analysis
- Mail Merge (Please refer to page 125)
- Label Wizard (Please refer to page 126)

## 8. Leaves Reports

- Leave Entitlement
- Leave Balance
- Leave Taken
- Leave Attendance
- Leave Costing

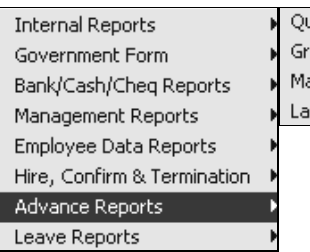

Quick Search by Dates Report Graphical Analysis Mail Merge Label Wizard
## MAIL MERGE

The mail merge function provides a convenient way to generate letters or reports, which includes data from all/selected employees.

E.g. Confirmation letters

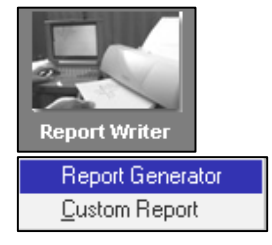

# **STEPS**

NOTE:

**Example:** 

report.

column one(FIRST

1) Go to Report Writer to create a custom report if you have not done so. The mail merge setup will refer to the fields specified in this report.

| The Custon                                                                                 | report a | s nume                                           |              |
|--------------------------------------------------------------------------------------------|----------|--------------------------------------------------|--------------|
|                                                                                            |          |                                                  |              |
| 🌐 Mail Merge                                                                               |          |                                                  | <u>_   ×</u> |
| Report Name : EMPLOY                                                                       | 'EE 💌    |                                                  |              |
| Use Query : ALL                                                                            | *        |                                                  |              |
| Merge File D:\Confi                                                                        | rm       | e                                                |              |
| Select Pay Period<br>C Mid Month<br>C Mid Month<br>C Mid and End Month<br>C Special Period |          | Included Special Period<br>Included Bonus Period | Г            |
| C Bonus Period                                                                             | Print    | Preview                                          | Close        |

The Custom report's name

- 2) Click the <Payroll Reports><Advance Report><Mail Merge>
- 3) Select the desired custom report from the Report Name combo box.
- 4) Select the desired Query.
- 5) Select Pay Period, click on your desired pay period.
- 6) Click the Editor button to prepare the document.

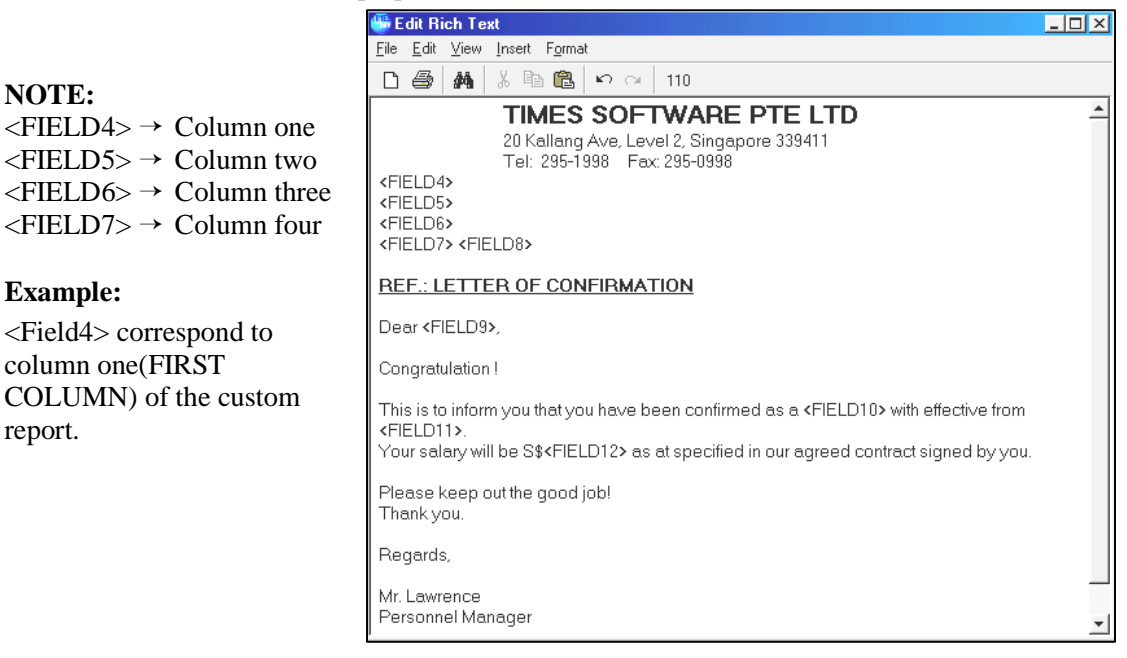

7) Save the document in the desired location. (E.g. D:\confirm.rtf) NOTE: the document is saved in Rich Text

Provide the required document in the merge file input field.

8) Click the **Preview** button to preview the report before printing.

| RF | Print Preview                                                                                                    |
|----|----------------------------------------------------------------------------------------------------|
| 5  | I I I I I I Close                                                                                                    |
|    |                                                                                                    |
|    | TIMES SOFTWARE PTE LTD<br>20 Kallang Ave, Level 2, Singapore 339411<br>Tel: 295-1998Fax: 295-0998                                                                                              |
|    | AMELIA BENSON<br>BLK 234 ANG MO KIO ST 10<br>#09-238<br>SINGAPORE 560234                                                                                                    |
|    | REF.: LETTER OF CONFIRMATION                                                                                                    |
|    | Dear < FIELD9> ,                                                                                                    |
|    | Congratulation !                                                                                                    |
|    | This is to inform you that you have been confirmed as a < FIELD10> with effective from < FIELD11> .<br>Your salary will be S\$< FIELD12> as at specified in our agreed contract signed by you. |
|    | Please keep out the good job!<br>Thank you.                                                                                                    |
|    | Regards,                                                                                                    |
|    | Mr. Lawrence<br>Personnel Manager                                                                                                    |
|    | Notes: This is the computer generated letter, no signature is required.                                                                                                    |

9) Click the Print button to print the merged documents.

# LABEL – Printing labels using Custom Reports

# STEPS

Note:

- 1) Choose <Payroll Reports><Label>
- 2) Choose the custom report.
- 3) Choose the query you will use for the label printing.
- 4) Select your desired pay period.
- 5) Click the **Preview** button.
- 6) Click the **print** button to print the labels.

Print button

<Column No> defines how you want the labels to be aligned on a page.

| Report Name : EMPLO     | YEE 💌 |                        |  |
|-------------------------|-------|------------------------|--|
| Use Query : ALL         | -     |                        |  |
| Column No 1             |       |                        |  |
| Select Pay Period       |       |                        |  |
| Mid Month     End Month |       |                        |  |
| C Mid and End Month     |       | Included Special Perio |  |
| C Bopus Period          |       | Included Bonus Period  |  |

Print Preview

Print

4

Print button

## STANDARD REPORTS

Payroll Department Report Select: <Payroll Reports> <Internal Reports> < Payroll Department Report>

| 🌐 Print Dia | alog for Departmental Report 📃 🗖 🕽                                                                                                    | < |
|-------------|----------------------------------------------------------------------------------------------------|---|
| From Period | 200008 🔽 To 200008 💌 🗎                                                                                                    |   |
| Cycle       | Select Pay Cycle<br>C Mid Month<br>C End Month<br>C Special Period<br>C Bonus Period Included Special<br>C Full Month<br>C Mid And End Included Bonus<br>Print By<br>C Details<br>C Summary<br>C Summary(+Category) |   |
| Employee    | 0001 🗸 004 🗸                                                                                                    |   |
| Department  | ACCT - SALES -                                                                                                    |   |
|             | Print Messages Footer ?                                                                                                    |   |
|             | New Page for Company Total ?<br>New Page After each Group ?<br>Include Allowance/Deduction List ?<br>2 lines Details Format ?                                                                                       |   |
|             | P <u>r</u> ocess E <u>x</u> it                                                                                                    |   |

# -Pay Advise

<Payroll Reports><Internal Reports><Pay-Slip><Pay Advice>

# **Output Type:**

- Dot-matrix Epson 15cpi
- Dot-matrix Epson 12cpi
- Dot-matrix IBM 12cpi
- Graphical

(Please refer to Payslip printing guide below for the setting)

User may select to include information as below :

Print Annual/Sick Leave?(To show current month annual/sick leave balance & taken)Print Approval/Received by ?

(Signature line)

- Print YTD Details ?
- Print Bank & A/C No?

- Remove Payslip Lines?

(Not to print payslip line, this is only for those who print in Presealed Envelop paper)

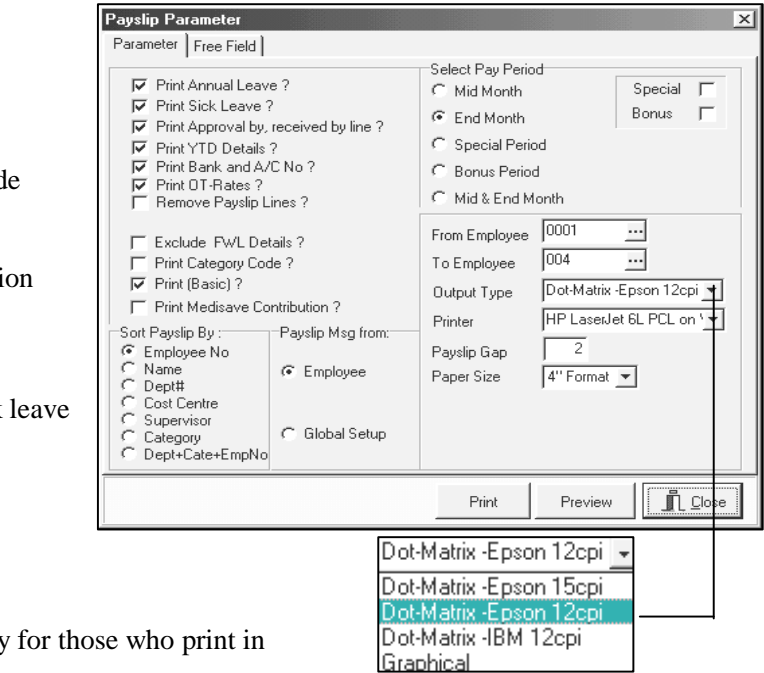

| Payslip                         | Paper                                                                                                    |                                     |  |  |  |  |
|---------------------------------|----------------------------------------------------------------------------------------------------|-------------------------------------|--|--|--|--|
| Setting A4/Computer Form/Letter |                                                                                                    | Times Software Presealed<br>Envelop |  |  |  |  |
| Output Type                     | -Dot-matrix Epson 12 cpi :<br>(Small font size, DOS<br>printing format)<br>OR<br>-Dot-matrix Epson 15 cpi<br>(Big font size, DOS printing<br>format)<br>OR<br>-Graphical (Windows<br>printing format)                             | Graphical                           |  |  |  |  |
| Paper Size                      | -For Graphical only:<br>A4 or Computer form<br>(Letter size)                                                                                                    | Presealed Envelop                   |  |  |  |  |
| Payslip<br>Format               | Format B                                                                                                    | Format B                            |  |  |  |  |
| Payslip Gap                     | 1                                                                                                    | NIL                                 |  |  |  |  |
| Printer                         | Any printer. LaserJet or<br>Dot-matrix printer                                                                                                    | Dot-matrix printer only (any type)  |  |  |  |  |
| Remark                          | <ul> <li>-For DOS printing format, the printing speed is faster than<br/>Windows printing format.</li> <li>-For Presealed Envelop paper, line will not be printed as the<br/>Presealed paper already had line printed.</li> </ul> |                                     |  |  |  |  |

# PAYSLIP PRINTING GUIDE

# **IMPORTANT NOTE:**

If you need to print to a network dot-matrix printer, and your printer is shared using Novell print server, use graphical output instead.

Click the **Preview** button to preview the pay-slip before printing

# A Sample payslip – 5.5" pay-slip (Graphical – A4/Computer Form paper)

| TIMES SOFTWA         | RE - DEMO VERSION | DEPT            | F#SALES DE   | EPARTMENT EPI                                | F #:11111112   | END-APR 2003            |
|----------------------|-------------------|-----------------|--------------|----------------------------------------------|----------------|-------------------------|
|                      | LYE               | EMP             | #:007        | So                                           | cso#:X1233411X |                         |
|                      |                   | I/C No          | o #:870526-0 | )4-2222 Tax                                  | #:SG00000100   |                         |
| DESCRIPTION          | HOUR DAY          | RATE            | EARNINGS     |                                              |                | DEDUCTIONS              |
| BASIC WAGE           | (3500.00)         |                 | 3,500.00     | EMPLOYEE EPF<br>EMPLOYEE SOCSO<br>INCOME TAX |                | 385.00<br>9.75<br>51.00 |
| TOTAL EAR            | RNINGS            |                 | 3,500.00     | TOTAL DEDUC                                  | TIONS          | 445.75                  |
|                      | <-CURRENT->       | <-Y.T.D->       |              |                                              | NETT PAY       | 3,054.25                |
| Er EPF               | 420.00            | 1680.00         |              | BANK:7302 A                                  | C#:12121211111 |                         |
| ErSocso              | 34.15             | 136.60          |              |                                              | <-CURRENT->    | ≺BALANCE≻               |
| Gross Wage           | 3500.00           | 14000.00        |              | ANL. LEAVE                                   | 1.00           | 5.00                    |
| Ee EPF               | 385.00            | 1540.00         |              | SICK LEAVE                                   | 0.00           | 14.00                   |
| Ee Socso<br>Inco/Tax | 9.75<br>51.00     | 39.00<br>204.00 | HAPPY HO     | DLIDAY!                                      |                |                         |

# - Pay History Report

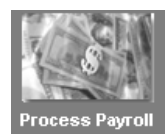

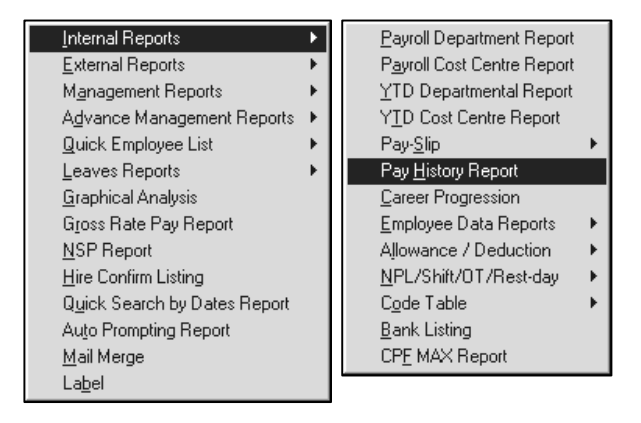

# TIMES SOFTWARE - DEMO VERSION PAY HISTORY BY EMPLOYEE FROM PERIOD 200301 To 200305

Query : ALL\_plus (Emp :007 To Emp :007 )

#### Employee's code: 007 (JAMES LYE)

SALES ( SALES DEPARTMENT )

# Page 1 of 1 Date : 26/04/2003 Userid : MASTER

Hired Date : 01/05/2000 Occupation : EXEC

|                    | TAX | Jan      | Feb      | Mar      | Apr      | Мау      | YTD TOTAL |
|--------------------|-----|----------|----------|----------|----------|----------|-----------|
| Total Basic Salary |     | 3,500.00 | 3,500.00 | 3,500.00 | 3,500.00 | 3,500.00 | 17,500.00 |
| INCOME TAX         | 0   | -51.00   | -51.00   | -51.00   | -51.00   | -51.00   | -255.00   |
| Gross Wages        |     | 3,500.00 | 3,500.00 | 3,500.00 | 3,500.00 | 3,500.00 | 17,500.00 |
| EPF Wages          |     | 3,500.00 | 3,500.00 | 3,500.00 | 3,500.00 | 3,500.00 | 17,500.00 |
| Employee EPF       |     | -385.00  | -385.00  | -385.00  | -385.00  | -385.00  | -1,925.00 |
| Employee SOCSO     |     | -9.75    | -9.75    | -9.75    | -9.75    | -9.75    | -48.75    |
| Net Pay            |     | 3,054.25 | 3,054.25 | 3,054.25 | 3,054.25 | 3,054.25 | 15,271.25 |
| Employer SOCSO     |     | 34.15    | 34.15    | 34.15    | 34.15    | 34.15    | 170.75    |
| Employer EPF       |     | 420.00   | 420.00   | 420.00   | 420.00   | 420.00   | 2,100.00  |
| Total EPF          |     | 805.00   | 805.00   | 805.00   | 805.00   | 805.00   | 4,025.00  |
| HRD                |     | 35.00    | 35.00    | 35.00    | 35.00    | 35.00    | 175.00    |

# - Government Form

# EPF

| To print the EPF return report, select                                                                                                    | Government For<br>Bank/Cash/Che                                             | s 🔹 🖡<br>rm 🕨<br>g Reports 🕨                                                                                            | EPF<br>SOCSO<br>Income Tax                                                                      | EPF RETL                                                                      | JRN                                                                    |
|----------------------------------------------------------------------------------------------------|-----------------------------------------------------------------------------|----------------------------------------------------------------------------------------------------|-------------------------------------------------------------------------------------------------|-------------------------------------------------------------------------------|------------------------------------------------------------------------|
| <government form=""></government>                                                                                                    | Management Re<br>Employee Data                                              | eports 🕨<br>Reports 🕨                                                                                                   | HRD Report<br>ASB Form                                                                          | EPF RETU<br>EPF Bank                                                          | JRN - DISK<br>Diskette Submission                                      |
| <b>EPF-RETURN</b><br>-EPF Return form (Borang A)<br>-EPF Return – DISK<br>(By Diskette submission)                                                  | Hire, Confirm &<br>Advance Report<br>Leave Reports                          | Termination ▶<br>ts ▶                                                                                                   | Tabung Haji Fo                                                                                  | rm                                                                            |                                                                        |
| Since A:\EPFORMA                                                                                                    | ×                                                                           | <b>EPF Diskette</b><br>1) Insert                                                                                        | <b>return sub</b><br>a diskette ir                                                              | o <mark>mission</mark> :<br>nto your fl                                       | <u>step:</u><br>loppy disk                                             |
| Include Voluntary ?                                                                                                    |                                                                             | <ul> <li>2) Click '<br/>author<br/>Chequ</li> <li>Fowar</li> </ul>                                                      | "Particular"<br>ize personn<br>e Number.<br>ding addres                                         | button to<br>el particu<br>s (KWSP                                            | enter<br>lars &<br>address)                                            |
| Mathematical Stress     Mathematical Stress       Name     MOHAMED BIN OSMAN       Designation     MANAGER       IC No#     A12345666       Cheque# |                                                                             | <ol> <li>3) If there tick "In include</li> <li>4) Click "6</li> <li>5) A report (content)</li> </ol>                    | e is any volu<br>clude Volun<br>the volunta<br>OK" follow<br>t in text for<br>t in diskette     | untary fur<br>ntary ?" o<br>ry amoun<br>by "Proc<br>mat will a<br>), for view | nd, please<br>ption to<br>nt.<br>esss" button.<br>appear<br>wing only. |
| Report Viewer Preview Size 9                                                                                                    | Print 🔄 Setup                                                               |                                                                                                    |                                                                                                 | <u>I</u> <u>C</u> lose                                                        | J                                                                      |
| 0EPF MTHLY FORM AMOHAMED BIN 0SMAN<br>10123456780503<br>211111112 870526042222 JAME <u>S LYE</u>                                                    | Tel: 27100090                                                               | 0042000                                                                                                    | 385007                                                                                          |                                                                               |                                                                        |
| 211551163 5098909 ZALE<br>30000022662275000020004608000                                                                                             | KUI<br>(Peraturan-<br>(BORAN<br><u>SIST</u><br>JADI                         | MPULAN WANG SIMI<br>Peraturan Dan Kaedah-K<br>G BAYARAN CARUMAN B<br>I <u>EM PENGHANTARAN DA</u><br>UAL CARUMAN BULAN N | PANAN PEKERJA<br>(aedah KWSP 1991 (<br>Ulanan - Disket (B<br>T <u>a Pita/Disket</u><br>1ay 2003 | Kaedah 11(1)) )<br>BCD) )                                                     | BORANG (BBCD)                                                          |
|                                                                                                    | No. Rujukan Majikan                                                         | Bulan Caruman                                                                                                    | Amaun C                                                                                         | aruman                                                                        |                                                                        |
|                                                                                                    | 12345678                                                                    | 0503                                                                                                    | RM                                                                                              | 8,832 00                                                                      | _                                                                      |
|                                                                                                    | Jumlah caruman untuk bulan<br>hendaklah dibayar kepada K<br>Wang Tunai Cek/ | di atas ( untuk potongan gaj<br>WSP/Ejen Kutipan KWSP tida<br>'KirimanWang/ Wang Pos/E                                  | i bulan <u>Apr 2003)</u><br>ak lewat daripada 15hb<br>)raf Bank * No                            | setiap bulan                                                                  |                                                                        |

. .

1.5

. ....

.

- 6) Click "Close button", EPF return form will appear, then click "Close" button again, a form called "BBCD-Borang Bayaran Caruman Bulanan" will appear, print out this form.
- 7) Submit BBCD & the diskette to KWSP.

# SOCSO

- <Government Form><SOCSO Return>

- SOCSO Form 8A
- Diskette Return

| Internal Reports            | • | EPF               | • |                 |
|-----------------------------|---|-------------------|---|-----------------|
| Government Form             | • | SOCSO RETURN      | • | SOCSO FORM 8A   |
| Bank/Cash/Cheg Reports      | • | INCOME TAX RETURN | × | SOCSO FORM 2    |
| Management Reports          | • | HRD Report        |   | SOCSO FORM 3    |
| Employee Data Reports       | • | ASB Form          |   | DISKETTE RETURN |
| Hire, Confirm & Termination | Þ | TABUNG HAJI Form  |   |                 |
| Advance Reports             |   |                   |   |                 |
| Leaves Reports              | • |                   |   |                 |

#### SOCSO Diskette Return step:

- 1. Insert a diskette into your floppy disk
- 2. Select Government Form, SOCSO RETURN, DISKETTE RETURN
- 3. Click "Particular" to enter the authorize personnel information (same as EPF particular)
- 4. Click "OK" follow by "Process" button.
- 5. A report in text format will appear (content in diskette), for viewing only.

| 🕼 Diskette Format                                 |                        |
|---------------------------------------------------|------------------------|
| Drive A:\BRG8A.txt                                |                        |
|                                                   |                        |
|                                                   |                        |
| Particular Barting                                |                        |
|                                                   |                        |
|                                                   |                        |
|                                                   |                        |
| Report Viewer                                     |                        |
| Preview Size 9 Print Setup                        | <u>I</u> <u>C</u> lose |
| X12354569870526042222X1233411X0403JAMES LYE       | 4390                   |
| X12354569 5098909W217550W 0403ZALEHA BINTE AZIZAN | 4390                   |

6. Click "Close" button, Form 8A & **Lampiran A**(Last page) will appear, print out the form & submit together with the diskette to PERKESO.

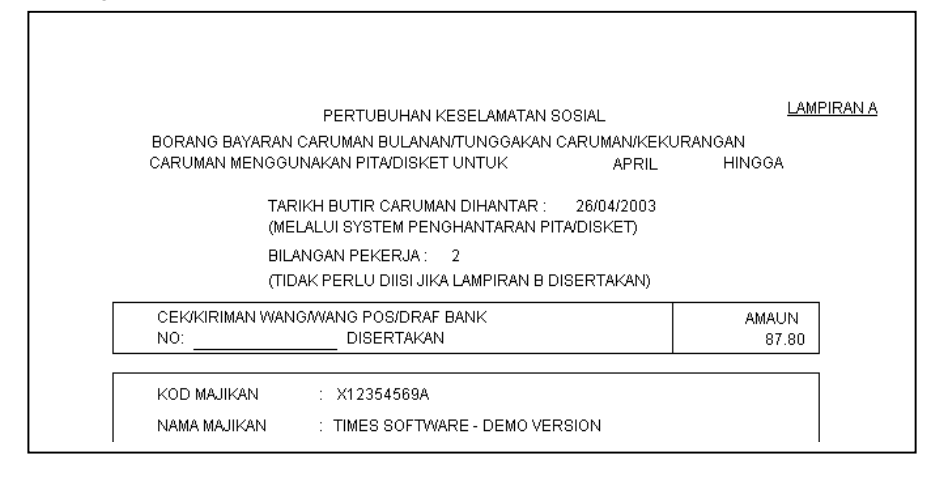

# **Income Tax Return**

<Government Form><Income Tax Return>

- CP39
- Income Tax Return Disk

| Internal Reports            | EPF               | Þ | CP 39 FORM                  |
|-----------------------------|-------------------|---|-----------------------------|
| Government Form             | SOCSO RETURN      | Þ | INCOME TAX RETURN - DISK    |
| Bank/Cash/Cheq Reports      | INCOME TAX RETURN | , | CP 22A FORM                 |
| Management Reports          | HPD Report        |   | CP 22 FORM                  |
| Employee Data Reports       |                   |   | CP 21 FORM                  |
| Hire, Confirm & Termination | ASB Form          |   | SLIP JAWAPAN                |
| Advance Reports             | TABUNG HAJI Form  |   | EA FORM                     |
| Leaves Reports              | •                 |   | E FORM                      |
| -                           |                   |   | PCB EMPLOYER RETURN (CP159) |

# Income Tax Return Diskette Submission step:

- 1. Insert a diskette into your floppy disk
- 2. Select Government Form, Income Tax Return, Income Tax Return-Disk
- 3. Click "Particular" to enter the authorize personnel information (same as EPF particular)
- 4. Click "OK" follow by "Process" button.
- 5. A report in text format will appear (content in the diskette), for viewing only.

| 🞸 Diskette Format 🔀                                                                                                 |         |                              |
|----------------------------------------------------------------------------------------------------|---------|------------------------------|
| Drive A:\1234567804_2003.TXT                                                                                        |         |                              |
| Particular Brocess                                                                                                  |         |                              |
| Report Viewer                                                                                                    |         |                              |
| Preview Size 9 Print Setup                                                                                          | i       | <u>Close</u>                 |
| H0000000000001234567820030400003867000000200000000000000<br>D0000000000JAMES LYE<br>D00566567490ZALEHA BINTE AZIZAN | 5098909 | 870526042222<br>681217015489 |
|                                                                                                    |         |                              |

6. Click "Close" button, CP39 form will appear. Print out the form & submit together with diskette to LHDN.

٦

| KETUA EKSEKUTIF/KETUA PENGARAH<br>LEMBAGA HASIL DALAM NEGERI<br>Cawangan Pungutan,<br>128 JALAN MENARA RAJU<br>#02-123 LEMBAGA HASIL CUKAI<br>KUALA LUMPUR<br>MALAYSIA 678896 | CUKAI PENDAPATAN MA<br>PENYATA POTONGAN CUKAI<br>(SEKSYEN 107 AKTA CUKAI PENDA)<br>CUKAI PENDAPATAN (POTONGAN DAR<br>POTONGAN BAGI BULAN APR | ALAYSIA<br>Oleh Majikan<br>Patan 1967/Kaedj<br>Ripada Saraan), 1<br>Fahun 2003 | UNTUK<br>No. Kelompok :<br>No. Resit :<br>Tandatangan<br>Juruwang/Penanda : |                  |
|----------------------------------------------------------------------------------------------------|----------------------------------------------------------------------------------------------------|--------------------------------------------------------------------------------|-----------------------------------------------------------------------------|------------------|
| BUTIR-BUTIR MAJIKA                                                                                                    | AN                                                                                                    |                                                                                |                                                                             | BUTIR-BUTIR PEME |
| No. Majikan <u>E12345678</u>                                                                                                    |                                                                                                    | Jumlah Potongan                                                                | RM                                                                          | PCB<br>3,867.00  |
| Nama Syarikat/Perniagan TIMES SOFT/VARE - DEMO                                                                                                    | <u>D VERSION</u>                                                                                                    | Bilangan Pekerja                                                               |                                                                             | 2                |
| Alamat Majikan <u>20 KALLANG AVENUE</u><br>LEVEL 2                                                                                                    | Butir-butir                                                                                                    | Amaun<br>Nomhor                                                                |                                                                             |                  |

# **Bank/Cash/Cheq Reports**

- Bank Listing
- Cash Listing
- Cheque Listing
- Bank Diskette Export
- Bank Details Report
- Internal Reports Government Form Bank/Cash/Cheq Reports Management Reports Employee Data Reports Hire, Confirm & Termination Advance Reports Leaves Reports

# - Bank Diskette Export

# **Example:**

To generate diskette export for Standard Chartered Bank

- 1) Insert a diskette into your floppy disk.
- 2) Select Standard Chartered Bank from the list.
- 3) Key in your Company ID(given by Standard Chartered Bank)
- Select bank code for Standard Chartered Bank in "Bank Code Selection".
- 5) Click "Process" button.

| en | A:MASTER.TXT A:MAYBANK ONLINE PACIFIC BANK BERHAD PUBLIC BANK BERHAD RHB BANK BERHARD RHB BANK BERHARD IUNITED MALAYAN BANKING CORPORATION Elifective Date 26/04/2003 | Select Pay Period  Mid Month Special Period  Mid and End Month Select Pay Period  Mid and End Month S  C Special Period  C Bonus Period |
|----|----------------------------------------------------------------------------------------------------|----------------------------------------------------------------------------------------------------|
| e  | Company ID                                                                                                    | Process                                                                                                    |

# Summary

Payroll processing - How does it work?

An employee's master record is entered in "Update Employee" tab page. Before processing/initialising the payroll, all relevant fields in "Update" tab page - "Update Employee" should be filled out.

After processing the payroll, individual pay records are created. Variable/manual entries can be added into these pay records; such as overtime hours, allowances or deduction.

All pay records of the specified pay period will be created for individual employee under "Process Payroll". The pay records are created based on variable factors such as date of hire, EPF class, recurring allowances and deductions that are entered in "Update Employee" tab page

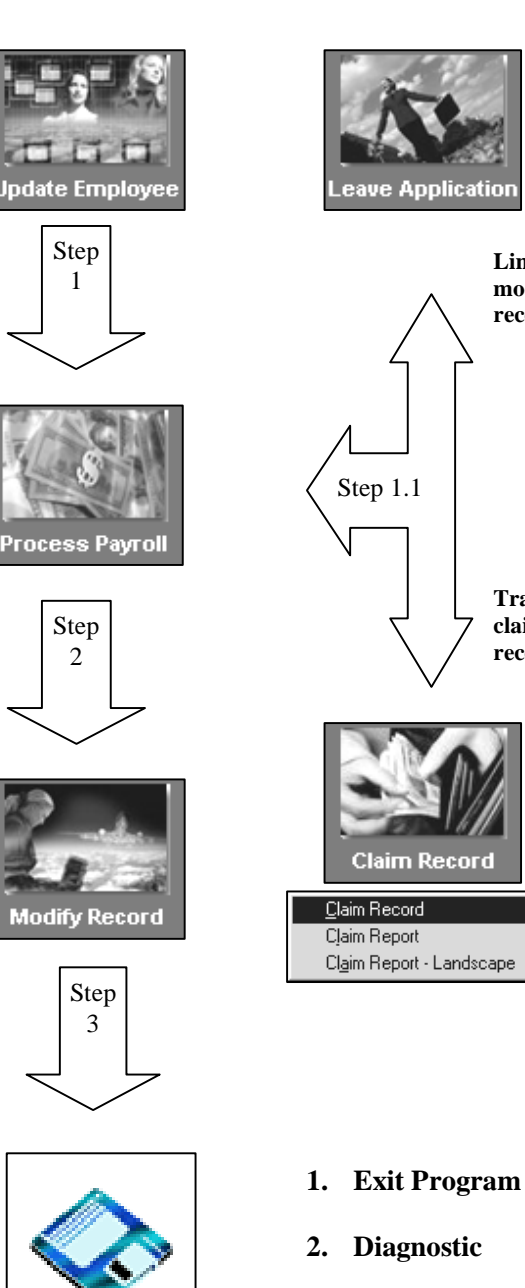

3. Backup

Link to

modify pay record: YES

**Transfer medical** 

claims to pay

records: YES

# (Database) Backup & Restore

<Field4> correspond to column one(FIRST COLUMN) of the custom report.

| То | backup a database to drive A:       | Database Maintenance     | ×               |
|----|-------------------------------------|--------------------------|-----------------|
| BA | СКИР                                | ļ                        |                 |
| ST | EPS:                                |                          |                 |
| 1) | From TIMES PAY main Window,         | Backup with Index files? | Reuser          |
| 2) | Click the <b>Diagnostic</b> button. | Backup                   | <u>R</u> estore |
|    | Diagnostic                          | Opimize                  |                 |
| 3) | Click the <b>Backup</b> button.     |                          |                 |

#### Note:

You need not backup the database with index files because the restore function

Payroll Backup Utilities [SAM]

Filename C:\TIMESOFT\TP5\TCS.ZIF

location

A user may choose from the **location dialog box** button where the database should be backup.

- 4) To backup the database to diskette/s, select A: from the drive list box.
- 5) Click the **START** button to proceed with the backup process.

Location Dialog Box button Click to select the backup destination

Clear Disk ?

START

**Clear Disk Checkbox (Applies only to diskette drives)** When set, the backup function will delete all files in the diskette (External Storage Device) before proceeding to do the backup operation.

| Payroll Backup Utilities [SAM]                    |                        |
|---------------------------------------------------|------------------------|
| Filename C.\TimeSoft\Tp5\Tcs.zipClear Disk ?I▼    | <u>I</u> <u>C</u> lose |
| Adding "C:\TIMESOFT\TP5\COMPANY\SAM\Employee.MB". |                        |
|                                                   |                        |

Msg:

The database may need to be backup into a few diskettes. The backup process will prompt the user to insert a new diskette if required. (*See diagram on the right*)

- 6) Insert a new diskette into drive A: and click the **OK** button.
- 7) Repeat step 6 until the operation is done.
- Click the OK button to get back to Database Maintenance Window, and click the Close button to get back to the TIMES PAY main Window.

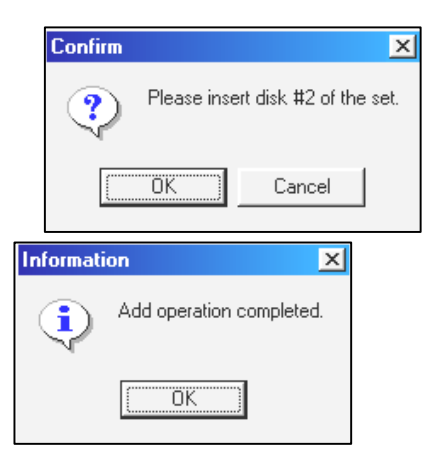

×

θ

👖 <u>C</u>lose

# RESTORE

When restoring a database, a user may choose to do the following:

- a) Restore a backup database into an **existing** database (*same database name*), in effect overwriting the existing database.
- b) Restore a backup database into a newly created database with the same name.

#### To restore a database from drive A: - CASE (b)

#### STEPS:

- 1) From **TIMES PAY** main Window, create a new database with the same name as the one from which to restore.
- 2) Click the Diagnostic

button.

START

- 3) Click the **Restore** button.
- 4) Select from the drive list box drive A:
- 5) Click the **Start** button and click **Yes** to proceed with the restore process.

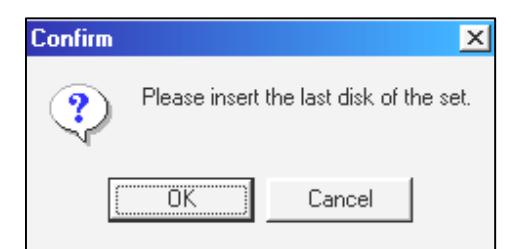

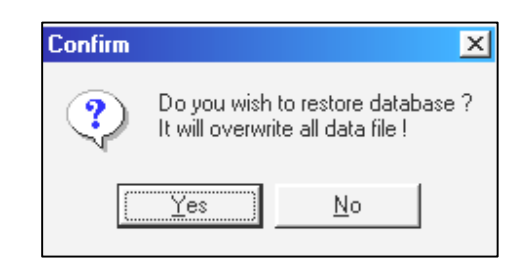

6) Insert the last diskette of the backup database into drive A: and click the **OK** button.

\*The restore process will then prompt the user to insert the first diskette into drive A:.

Insert the first diskette and click the OK button.

8...

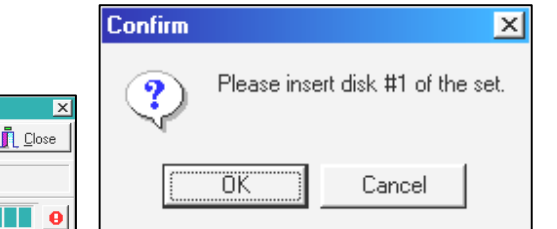

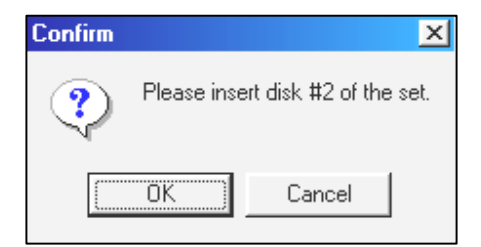

Extracting "C:\TIMESOFT\TP5\COMPANY\SAM\YTDPHTX.DB"

Payroll Restore Utilities [SAM]

Filename C:\TimeSoft\Tp5\Tcs.zip

- 8) Insert the next diskette into drive A: and click the **OK** button.
- 9) Repeat step 8 until the operation is done.
- **10**) Click the **Close** button to get back to the TIMES PAY main Window.

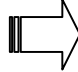

# **IMPORTANT NOTE:**

All payroll data stored in Times Pay software are accumulative. When backup, it will not only backup current month payroll/hr data but inclusive of all the past data too.

🌐 Print Dialog for Employee History Report 🛛 💶 🗙

Bonus Period Included Special

200105 - A

200101 💌 To

Select Pay Cycle-

C Mid Month C End Month C Special Period C Bonus Period

Full Month

From Period

Cycle

# **Exporting A Standard Report To Excel**

If the user wanted to export any of the standard report (e.g. Payroll Department Report in the Internal Reports, Pay History Report or any other reports) to excel these the are following steps:-

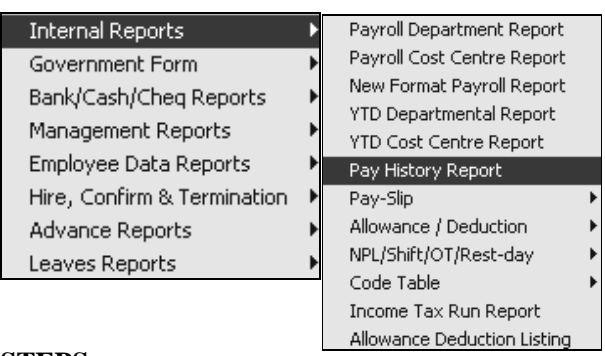

**STEPS:** 

- 1) Select the Payroll Reports and Internal Reports option.
- 2) Choose the standard report you want to export. E.g. Pay History Report.
- 3) Select the correct pay cycle and the rest of the options for the report.
- 4) Click on the Process button to generate the Pay History Report.

| R Pay H | iistory Report                                                            | I4 4 1                      | ► ►I                                                       | (                                                          | Close                                                      | _                                                          | Page 1 of 19                                                   | ,                                                          | _                                                                         |            | C Mid A<br>Print By<br>By Err<br>C By De<br>C By Co<br>C By W | nd End<br>ployee<br>partment<br>st Centre<br>nole Compa | any        |               |  |
|---------|---------------------------------------------------------------------------|-----------------------------|------------------------------------------------------------|------------------------------------------------------------|------------------------------------------------------------|------------------------------------------------------------|----------------------------------------------------------------|------------------------------------------------------------|---------------------------------------------------------------------------|------------|---------------------------------------------------------------|---------------------------------------------------------|------------|---------------|--|
|         | PAY HISTORY BY I<br>Query : ALL plus (E                                   | EMPLOYEE F<br>Emp :001 To E | ROM PERIOD                                                 | 200001 To 2                                                | 00012                                                      |                                                            | Date : 30/<br>Userid : MAS                                     | 05/2001<br>TER                                             |                                                                           | nployee    | 0000                                                          | -                                                       | PRO        | -             |  |
|         | Employee's code : 00<br>Department : Al                                   | 13 (ANITA.)<br>DMIN (ADMINI | STRATION DEI                                               | PARTMENT )                                                 |                                                            | Hired<br>Occup                                             | Date : 01/12/<br>ation : EXEC                                  | 1998                                                       |                                                                           | epartment  | ADMIN                                                         | -                                                       | SUPP       | -             |  |
|         | Total Basic Salary<br>Gross Wages                                         | CPFTAX                      | Jan<br>1,200.00<br>1,200.00                                | Feb<br>1,200.00<br>1,200.00                                | Mar<br>1,200.00<br>1,200.00                                | Apr<br>1,200.00<br>1,200.00                                | May<br>1,200.00<br>1,200.00                                    | Jun<br>1,200.00<br>1,200.00                                | SUB TOTAL<br>7,200.00<br>7,200.00                                         | ost Centre | COST1                                                         | $\overline{\nabla}$                                     | NONE       | Ŧ             |  |
|         | CPF Wages<br>Employee CPF<br>Net Pay                                      |                             | 1,200.00<br>-240.00<br>960.00                              | 1,200.00<br>-240.00<br>960.00                              | 1,200.00<br>-240.00<br>960.00                              | 1,200.00<br>-240.00<br>960.00                              | 1,200.00<br>-240.00<br>960.00                                  | 1,200.00<br>-240.00<br>960.00                              | 7,200.00<br>-1,440.00<br>5,760.00                                         |            | blasses                                                       |                                                         |            | _             |  |
|         | Employer CPF<br>Total CPF<br>CPF Ordinary Wages                           |                             | 120.00<br>360.00<br>1,200.00                               | 120.00<br>360.00<br>1,200.00                               | 120.00<br>360.00<br>1,200.00                               | 144.00<br>384.00<br>1,200.00                               | 144.00<br>384.00<br>1,200.00                                   | 144.00<br>384.00<br>1,200.00                               | 792.00<br>2,232.00<br>7,200.00                                            |            | ivew pa                                                       | ge for sec                                              | ond hait ? | 1             |  |
|         | Total Basic Salary<br>BONUS *<br>Gross Wages<br>CPF Wages<br>Employee CPF | CPFTAX<br>A 2               | Jul<br>1,200.00<br>0.00<br>1,200.00<br>1,200.00<br>-240.00 | Aug<br>1,200.00<br>0.00<br>1,200.00<br>1,200.00<br>-240.00 | Sep<br>1,200.00<br>0.00<br>1,200.00<br>1,200.00<br>-240.00 | 0et<br>1,200.00<br>0.00<br>1,200.00<br>1,200.00<br>-240.00 | Nov<br>1,200.00<br>1,200.00<br>2,400.00<br>2,400.00<br>-480.00 | Dec<br>1,200.00<br>0.00<br>1,200.00<br>1,200.00<br>-240.00 | YTD TOTAL<br>14,400.00<br>1,200.00<br>15,600.00<br>16,600.00<br>-3,120.00 |            | Sorted k                                                      | iy Employe                                              | e Name ?   | V             |  |
|         |                                                                           |                             |                                                            |                                                            |                                                            |                                                            |                                                                |                                                            |                                                                           |            |                                                               | P <u>r</u> o                                            |            | E <u>x</u> it |  |

5) Click the printer icon on the top left of the report.

| R Pag | y History | Repo | ort  |   |   |   |
|-------|-----------|------|------|---|---|---|
| <br>6 |           | :=   | 85 % | I | ٩ | 1 |
|       |           |      |      |   |   |   |

- 6) When the user click on printer icon, the "Print" screen will appear.
- 7) Put a tick on the 'Print to File' option and select 'Excel File' for the type of file and where to store the file.

|        | Print                                       |                                                   |                              |            | ×          |
|--------|---------------------------------------------|---------------------------------------------------|------------------------------|------------|------------|
|        | Printer<br><u>N</u> ame:<br>Type:<br>Where: | HP LaserJet 6L PCL<br>HP LaserJet 6L PCL<br>LPT1: |                              | <u>_</u>   | Properties |
|        | Page Rang                                   | Page                                              | Copies<br>Number of <u>c</u> | copies:    | 1 🛫        |
| Print  | to File                                     |                                                   |                              | 1          |            |
| Туре:  | Archi                                       | ve File                                           | -                            | s in range | <b>_</b>   |
| Where: | Archin<br>Text I<br>Repo<br>Lotus           | ve File<br>File<br>rt Emulation Text File<br>File | Â                            |            |            |
|        | Quatt                                       | ro File                                           |                              | OK         | Cancel     |
|        | Excel<br>Graph                              | File<br>nic File                                  |                              |            |            |

8) The user can choose to save the report name according to the name they want by selecting the button next to the file name to be saved.

Once user click on the button to be saved, user will be able to see the Save As window where they can type in the File name of the file. (e.g. PayHistory.xls)

| Save As                                                                                                    |         |       | ? ×          |
|----------------------------------------------------------------------------------------------------|---------|-------|--------------|
| Save in: 🏱 My Documer                                                                                                    | nts     | - E Ø |              |
| My Pictures<br>redang<br>Solution<br>Solution<br>Solu | testCPF |       |              |
| File <u>n</u> ame: PayHistory                                                                                                    |         |       | <u>S</u> ave |
| Save as type: Excel files                                                                                                    |         | •     | Cancel       |

9) Go to Excel and open the file. From here you may make changes to the report.

# **Exporting A Custom Report To Excel**

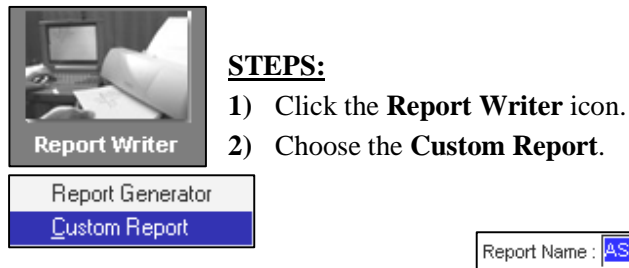

 Choose a report from the Report Name Combo box.

| t Name : | ASD      | •                             |      |   |
|----------|----------|-------------------------------|------|---|
|          | CODE     | TITLE                         | TYPE | ٠ |
|          | AAA      | PAYROLL REPORT                | Т    |   |
|          | АСНК     | ACHK LIST                     | Т    |   |
|          | AREPORT  | PAYROLL REPORT                | Т    | _ |
|          | AREPORT2 | REPORT                        | Т    |   |
|          | ASD      | REPORT                        | T    |   |
|          | CHKLIST  | CHECK LIST                    | Т    |   |
|          | Emplist  | Bk Ac# ,Term.Date , Hire Date | Т    |   |
|          | LIST     | ELSMPLOYEE DETAI              | Т    | Ŧ |

4) Choose the preferred output destination – select Preview & Clipboard

| Output Destination |           |          |        |             |  |  |  |
|--------------------|-----------|----------|--------|-------------|--|--|--|
| ✓ Preview          | F Printer | F Export | ∏ File | 🔽 Clipboard |  |  |  |

5) Click the **Go** button to preview the report as well as to export the report to the system's clipboard.

You may now paste the custom report to any application that supports the **Paste** function.

Example: MS Excel 97, MS Word 97, etc.

| Print Report                                                                                                    |                                                                       | _ 🗆 ×    |
|----------------------------------------------------------------------------------------------------|-----------------------------------------------------------------------|----------|
| Report Name : AGE                                                                                                    |                                                                       | A        |
| Sort report by : 1. Employee Code                                                                                                    | -                                                                     |          |
| Select Pay Period<br>Mid Month<br>End Month<br>Mid and End Month<br>Secial Period<br>Bonus Period                                                                    | Included Special Period<br>Included Bonus Period                      | F        |
| Sorted by : 1. Ascending Key 💌                                                                                                    | Use Query : ADMIN                                                     | -        |
| First Column sort :                                                                                                    |                                                                       | _        |
| New Page After Each Group<br>Included Terminated Employee<br>Excluded Report Heading<br>Exclude Zero Value ?<br>Print Negative Value as Positive ?<br>Character Size | Report By<br>Detailed report<br>Grouped By SubTotal<br>Summary report | 고 진<br>9 |
| save paper size ?<br>Paper size : default/custom<br>Output Destination<br>I✓ Preview                                                                                 | File Clipboard                                                        |          |
| Output Directory C:\TIMESOFT                                                                                                    |                                                                       | ß        |
|                                                                                                    | <u>6</u> 0 <u>1</u> 0                                                 | ose      |

| TIMES SOFTWAR                         | RE PTE LTD 04/11/1998 11:15:54                              | AM             |             | PAGE | : 1 |
|---------------------------------------|-------------------------------------------------------------|----------------|-------------|------|-----|
| CUSTOM REPOR<br>REPORT TITLE<br>QUERY | T : REPORT FOR THE MONTH OF JAN<br>: REPORT REPORT<br>: ALL | UARY IN FULL I | DETAILS     |      |     |
| EMPLOYEE COD                          | EMPLOYEE NAME                                               | BASE PAY       | PAID WAGE\$ |      |     |
| 001                                   | AMELIA BENSON                                               | 3000.00        | 3000.00     |      |     |
| 002                                   | BENSON LEE                                                  | 1000.00        | 1000.00     |      |     |
| 003                                   | CHARLIE PANG                                                | 5060.00        | 5060.00     |      |     |
| 004                                   | CHRISTOPHER LEE                                             | 700.00         | 700.00      |      |     |
| 005                                   | ZOE TAY                                                     | 4350.00        | 4350.00     |      |     |
| 006                                   | JAMES LYE                                                   | 1000.00        | 1000.00     |      |     |
| 008                                   | JEAN LEE                                                    | 523.00         | 523.00      |      |     |
| 009                                   | ANN KOK                                                     | 970.00         | 970.00      |      |     |
| 010                                   | LEE NAN XIN                                                 | 1000.00        | 1000.00     |      |     |
| 011                                   | LINGO 11                                                    | 660.00         | 660.00      |      |     |
| 013                                   | LEE HUI LUEE, NANCY                                         | 5500.00        | 5500.00     |      |     |
| 014                                   | ODDY 14                                                     | 800.00         | 800.00      |      |     |
| 015                                   | PETER                                                       | 6580.00        | 6580.00     |      |     |
| 016                                   | QEUK LENG KONG, ROBSON                                      | 20.00          | 440.00      |      |     |
| 017                                   | ROSLAN BIN OSMAN                                            | 3500.00        | 3500.00     |      |     |
| 018                                   | SUSAN ANG-FOREIGN WORKER 1                                  | 750.00         | 750.00      |      |     |
| 019                                   | TADEM                                                       | 1500.00        | 1500.00     |      |     |
| 020                                   | UGADAN                                                      | 4600.00        | 4600.00     |      |     |
| 021                                   | VADON                                                       | 1500.00        | 1500.00     |      |     |

- 6) Start MS Excel from the **Start Menu.**
- 7) Select <u>N</u>ew... from the File Menu.
- 8) Select cell A1.
- 9) Select  $\underline{\mathbf{P}}$  aste from the Edit Menu.

| XI  | X Microsoft Excel - Book2 |               |      |                |                 |  |  |  |  |
|-----|---------------------------|---------------|------|----------------|-----------------|--|--|--|--|
| *   | Eile                      | <u>E</u> dit  | ⊻iew | <u>I</u> nsert | F <u>o</u> rmat |  |  |  |  |
| Ď   | D                         | <u>N</u> ew   |      | Ct             | trl+N           |  |  |  |  |
| Ari | 🖻 🤅                       | <u>O</u> pen. |      | Ct             | rl+0            |  |  |  |  |
|     | (                         | Close         |      |                |                 |  |  |  |  |

| X    | dicr | osc              | oft Exe        | cel - E          | Book2           |    |     |      |
|------|------|------------------|----------------|------------------|-----------------|----|-----|------|
| *    | Eile | Edi              | t <u>V</u> iew | Insert           | F <u>o</u> rmat | Τo | ols | Data |
|      | 2    | кЭ               | Can't U        | indo             | Ctrl+Z          |    | 1   | к) - |
| Aria | al   | Q                | <u>R</u> epeat | New              | Ctrl+Y          |    | U   |      |
|      | A1   | Ж                | Cu <u>t</u>    |                  | Ctrl+X          |    | _   |      |
| 1    | 1    | e <mark>ð</mark> | <u>С</u> ору   |                  | Ctrl+C          |    | D   |      |
| 2    |      | e                | <u>P</u> aste  |                  | Ctrl+V          |    |     |      |
| 3    |      |                  | Paste S        | pecial           |                 |    |     |      |
| 4    |      |                  | Paste a        | is <u>H</u> yper | link            |    |     |      |

See the next page for a sample.

You will notice that for row 9, the data in A9 is a continuous string: "002 BENSON LEE 1300.00 1400.00"

|    | Α        | B C            | D          | E          | F          | G           | Н       |
|----|----------|----------------|------------|------------|------------|-------------|---------|
| 1  | TIMES SO | FTWARE PTE L1  | D 28/07/19 | 99 5:49:12 | PM         | F           | AGE : 1 |
| 2  |          |                |            |            |            |             |         |
| 3  | CUSTOM I | REPORT : REPO  | RT FOR THE | E MONTH I  | OF JULY Pe | eriod : End |         |
| 4  | REPORT 1 | ITLE : PAYROLI | REPORT     |            |            |             |         |
| 5  | QUERY    | : JUNIOR       |            |            |            |             |         |
| 6  |          |                |            |            |            |             |         |
| 7  | EMPLOYE  | E COD EMPLOY   | EE NAME    |            | BASE PAY   | PAID W      | /AGE\$  |
| 8  |          |                |            |            |            |             |         |
| 9  | 002      | BENSON LEE     |            | 1300.00    | 1400.00    | )           |         |
| 10 | 008      | JEAN LEE       |            | 1100.00    | 990.00     |             |         |
| 11 | 009      | ANN KOK        |            | 970.00     | 970.00     |             |         |
| 12 | D11      | LINGO 11       |            | 660.00     | 700.00     |             |         |
| 13 | 012      | MANDY          |            | 580.00     | 580.00     |             |         |
| 14 | 016      | QEUK LENG KOI  | NG, ROBSO  | N          | 20.00      | 440.00      |         |
| 15 | 018      | SUSAN ANG-FO   | REIGN WOF  | RKER 1     | 750.00     | 750.00      |         |
| 16 | 019      | TADEM          |            | 1500.00    | 1600.00    |             |         |
| 17 | 022      | WADAN          |            | 1480.00    | 1480.00    |             |         |
| 18 | 024      | YUNNON - DAIRY | / RATED ST | AFF        | 25.00      | 550.00      |         |
| 19 | 025      | ZEBRA - HOURL  | Y RATED W  | ORKER      | 40.00      | 7040.00     |         |
| 20 | 026      | MID-MONTH PAY  | WORKER     | NAME       | 1000.00    | 550.00      |         |
| 21 | SUBTOTA  | L:             |            |            |            |             |         |
| 22 |          |                |            |            |            |             |         |
| 23 |          |                | 9425 C     | 0 17050    | 1.00       |             |         |

You will have to bring the data into their respective columns. To do this, you will have to use MS Excel Text-To-Columns function.

# **STEPS:**

- 1) Select from the first column heading to the row where the subtotal appears. See the above diagram.
- 2) Choose Fixed width for the data type of which you are importing into Excel.
- 3) Click the Next Button.

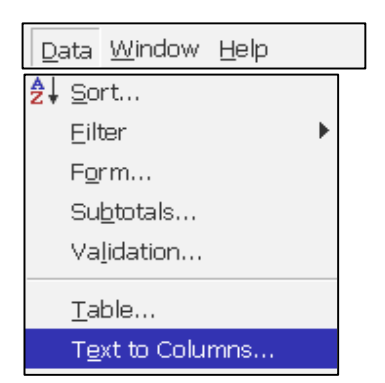

|                         | Convert Text to Columns wizard - Step T of 3 🍸 🍸                                                                                                    | × |
|-------------------------|----------------------------------------------------------------------------------------------------|---|
| Choose Fixed<br>width — | The Text Wizard has determined that your data is Fixed Width.         If this is correct, choose Next, or choose the Data Type that best describes your data.         Original data type         Choose the file type that best describes your data:         C       Delimited         - Characters such as commas or tabs separate each field.         Image: Text of the file type that best are aligned in columns with spaces between each field. |   |
|                         | Preview of selected data:         7       EMPLOYEE COD EMPLOYEE NAME       BASE PAY         9       002       BENSON LEE       1300.         10       008       JEAN LEE       1100.         11       009       ANN KOK       970.         12       011       LINGO 11       660.         ▲       Cancel       < Back       Next >                                                                                                    |   |

- 4) Set or remove column breaks.
- 5) Click the **Next** Button.

| Lines with a                    | rrows sig                           | nify a column l                                            | break.                                   |                   |    |                                       |                                     |            |
|---------------------------------|-------------------------------------|------------------------------------------------------------|------------------------------------------|-------------------|----|---------------------------------------|-------------------------------------|------------|
| To CREAT<br>To DELET<br>To MOVE | TE a brea<br>E a breał<br>a break l | ak line, click at<br>k line, double d<br>line, click and d | the desired<br>dick on the l<br>drag it. | position.<br>ine. |    |                                       |                                     |            |
| Data preview                    | ,<br>                               | 20                                                         | !                                        | 30                | 40 | · · · · · · · · · · · · · · · · · · · | .50                                 | <b>*</b> , |
| EMPLOYEE<br>002<br>008          | COD                                 | EMPLOYEE<br>BENSON LI<br>JEAN LEE<br>ANN VOV               | NAME<br><br>EE                           |                   |    | BASE                                  | PAY<br>1300.00<br>1100.00<br>970.00 |            |

| Convert Text to Columns Wizard -                                                                         | Step 3 of 3 🔗 📪 🔀                      |
|----------------------------------------------------------------------------------------------------|----------------------------------------|
| This screen lets you select each column and set the Data Format.                                         | Column data format                     |
| 'General' converts numeric values to numbers, date<br>values to dates, and all remaining values to text. | Œ Text     Œ     Date: MDY             |
|                                                                                                    | C Do not import column (Skip)          |
| Data avarian                                                                                             | Destination: \$A\$7                    |
|                                                                                                    |                                        |
| Text General<br>EMPLOYEE COD EMPLOYEE NAME                                                               | General G<br>BASE PAY                  |
| 002 BENSON LEE<br>008 JEAN LEE<br>009 ANN KOK<br>011 LINGO 11                                            | 1300.00<br>1100.00<br>970.00<br>660.00 |
|                                                                                                    | <u>ا</u>                               |
| Cancel                                                                                                   | < Back Next > Einish                   |

6) Select each column and apply the relevant data type for each column field.

# Note:

If the data in a field consists of leading zeros, it should be Text data type. If it is a date field, then it should be a Date data type. If it is none of the above, it should be set to general data type.

10) Click the Finish button to complete the import process.

|                                 |    | A        | В          | С          | D           | E         | F          | G     | H    |
|---------------------------------|----|----------|------------|------------|-------------|-----------|------------|-------|------|
|                                 | 1  | TIMES SC | FTWARE F   | PTE LTD 28 | 3/07/1999 5 | :49:12 PM |            | PAC   | }E∶1 |
| As shown on the right the       | 2  |          |            |            |             |           |            |       |      |
| As shown on the right, the      | 3  | CUSTOM   | REPORT : F | REPORT F   | OR THE MO   | ONTH OF J | ULY Period | : End |      |
| data are tabulated accordingly. | 4  | REPORT   | FITLE : PA | YROLL REP  | PORT        |           |            |       |      |
|                                 | 5  | QUERY    | : JUNIO    | R          |             |           |            |       |      |
|                                 | 6  |          |            |            |             |           |            |       |      |
|                                 | 7  | EMPLOYE  | EMPLOYE    | BASE PA'   | PAID WAG    | E\$       |            |       |      |
|                                 | 8  |          |            |            |             |           |            |       |      |
|                                 | 9  | 002      | BENSON I   | 1300       | 1400        |           |            |       |      |
|                                 | 10 | 008      | JEAN LEE   | 1100       | 990         |           |            |       |      |
|                                 | 11 | 009      | ANN KOK    | 970        | 970         |           |            |       |      |
|                                 | 12 | 011      | LINGO 11   | 660        | 700         |           |            |       |      |
|                                 | 13 | 012      | MANDY      | 580        | 580         |           |            |       |      |
|                                 | 14 | 016      | QEUK LEI   | 20         | 440         |           |            |       |      |
|                                 | 15 | 018      | SUSAN Af   | 750        | 750         |           |            |       |      |
|                                 | 16 | 019      | TADEM      | 1500       | 1600        |           |            |       |      |
|                                 | 17 | 022      | WADAN      | 1480       | 1480        |           |            |       |      |
|                                 | 18 | 024      | YUNNON -   | 25         | 550         |           |            |       |      |
|                                 | 19 | 025      | ZEBRA - H  | 40         | 7040        |           |            |       |      |
|                                 | 20 | 026      | MID-MONT   | 1000       | 550         |           |            |       |      |
|                                 | 21 | SUBTOTA  | L:         |            |             |           |            |       |      |
|                                 | 22 |          |            |            |             |           |            |       |      |
|                                 | 23 |          |            | 9425       | 17050       |           |            |       |      |

# **Prorate Salary**

# Scenario #1

| Scenario #1            | Pay Group   | STD Cy   | cle Run     | Paid Ser | ni Month | Period 02/M | Type: 2-SN            |
|------------------------|-------------|----------|-------------|----------|----------|-------------|-----------------------|
|                        | Days Worked | 7.00     | Basic Pay 🛛 | 233.33   |          | Daily Rate  | 33.33 <mark>Ho</mark> |
| Basic Pay : \$800      | NPL Day-C   | 33.33    | 0.00        | 0.00 🛨   |          | Allowan     | ces / Deduction       |
| Mid Workdays : 13      | NPL Hr-C    | 4.20     | 0.00        | 0.00     | Code     | Descriptio  | on                    |
| End Workdays : 11      | Absent-C    | 30.77    | 0.00        | 0.00 🛨   | Þ        |             |                       |
|                        | Overtime    | Total No | Pay leave   | 0.00     |          |             |                       |
| Semi-month payment     | OT1.0C      | 4.20     | 0.00        | 0.00 🔺   |          |             |                       |
| percentage: 50%        | OT1.5C      | 6.29     | 0.00        | 0.00     |          |             |                       |
| 1 0                    | OT2.0C      | 8.39     | 0.00        | 0.00     |          |             |                       |
| Uined Data, 08/02/1000 | OT3.0C      | 12.59    | 0.00        | 0.00 💌   |          |             |                       |
| Hireu Date: 08/02/1999 | Shift       | Tota     | l Overtime  | 0.00     | CPF Co   | ontribution | Total Wa              |

#### WHEN AN EMPLOYEE IS NEWLY HIRED

MID - MONTH (Basic Pay)

$$\frac{7 \times 2}{24} \text{days} \times \frac{50}{100} \times \$800 = \$233.33$$

The above formulae computes the estimated prorated amount for the mid-month payroll.

# When Daily Rate \* Days Worked formulae is used.

11 + 7 = 18 days 18 x \$33.33 (daily rate) = \$599.94

#### END - MONTH (Basic Pay)

$$\frac{7 \times 2}{24} \text{days} \times \frac{50}{100} \times \$800 = \$233.33$$

\$599.94 - \$233.33(mid-month Basic pay) = \$366.61

| Pay Group   | STD Cj   | cle Run M   | Paid Ser | mi Month | Period 02/E 1 | fype: <mark>2-SN CPF</mark> |
|-------------|----------|-------------|----------|----------|---------------|-----------------------------|
| Days Worked | 11.00    | Basic Pay 🛛 | 366.61   |          | Daily Rate    | 33.33 Hourly                |
| NPL Day-C   | 33.33    | 0.00        | 0.00 🗄   |          | Allowance     | es / Deductions             |
| NPL Hr-C    | 4.20     | 0.00        | 0.00     | Code     | Description   | а Ал                        |
| Absent-C    | 30.77    | 0.00        | 0.00     | SINDA    | SINDA FUNE    | )                           |
| Overtime    | Total No | Pay leave   | 0.00     |          |               |                             |
| OT1.0C      | 4.20     | 0.00        | 0.00 🔺   |          |               |                             |
| OT1.5C      | 6.29     | 0.00        | 0.00     |          |               |                             |
| OT2.0C      | 8.39     | 0.00        | 0.00     |          |               |                             |
| OT3.0C      | 12.59    | 0.00        | 0.00 💌   |          |               |                             |
| Shift       | Tota     | l Overtime  | 0.00     | CPF Co   | ntribution    | Total Wages                 |

|               | v mula                     |       |
|---------------|----------------------------|-------|
| FIUIDICE FI   | miluia                     |       |
| Prorate for I | Hire or Terminate Employee | ? 🔽 🤉 |
| Formula       | Working Day/Mths           | •     |
| Method        | Daily Rate * Day Worked    | -     |
|               |                            |       |

#### **Prorate formulae**

When the above is chosen, prorated salary will be based on the (Daily Rate X the number of days worked.)

# When Days worked/Total working days \* Base Salary formulae is used.

END - MONTH (Basic Pay)

11 + 7 = 18 days

 $\frac{18}{24}$  days × \$800 = \$600

\$600 - \$233.33 = \$366.67

| Prorate F   | ormula              |               |   |
|-------------|---------------------|---------------|---|
| Prorate for | Hire or Terminate E | mployee ? 🔽   |   |
| Formula     | Working Day/Mth     | s .           | • |
| Method      | Day/Day Formula     | * Base Salary | - |

#### **Prorate formulae**

When the above is chosen, prorated salary will be based on the following: (Days worked /Total working days ) X Base Salary

| Pay Group   | STD D    | vcle Bun M | Paid Ser | ni Month | Period 02/E T | vne : 2-SI |
|-------------|----------|------------|----------|----------|---------------|------------|
| Days Worked | 11.00    | Basic Pay  | 366.67   |          | Daily Rate    | 33.33      |
| NPL Day-C   | 33.33    | 0.00       | 0.00 🚞   |          | Allowance     | s / Dedu   |
| NPL Hr-C    | 4.20     | 0.00       | 0.00 🛨   | Code     | Description   |            |
| Absent-C    | 30.77    | 0.00       | 0.00 🗄   | ▶ SINDA  | SINDA FUND    |            |
| Overtime    | Total No | Pay leave  | 0.00     |          |               |            |
| 0.11.00     | 4.20     | 0.00       | 0.00     |          |               |            |

# Scenario #2

| Pay Record  | Leave Re | cord      |          |          |             |            | Termina | ation Date : | 25/02/ | /1999 |
|-------------|----------|-----------|----------|----------|-------------|------------|---------|--------------|--------|-------|
| Pay Group   | STD Cy   | cle Run M | Paid Sen | ni Month | Period 02/E | Type: 2.   | SN C    | PF/Levy      | CLASS1 |       |
| Days Worked | 9.00     | Basic Pay | 333.26   |          | Daily Rate  | 33.33      | Hour    | y Rate       | 4      | 1.20  |
| NPL Day-C   | 33.33    | 1.00      | -33.33 🗄 |          | Allowand    | ces / Dedu | ictions |              |        |       |
| NPL Hr-C    | 4.20     | 0.00      | 0.00 🗄   | Code     | Descriptio  | n          | 1       | Amount       | T      | -     |
| Absent-C    | 30.77    | 1.00      | -30.77 🔆 | ▶ SINDA  | SINDA FUN   | 1D         |         | -3.          | .00 N  |       |
| Overtime    | Total No | Pay leave | -125.64  | TRAN     | TRANSPOR    | RT ALLOWA  | NCE     | 66.          | .67 🔼  |       |

Basic Pay :\$800Mid Workdays :13End Workdays :11

Semi-month payment percentage: 50%

 Hired Date:
 01/01/1995

 Termination Date:
 25/02/1999

#### WHEN AN EMPLOYEE RESIGNS

# When Daily Rate \* Days Worked formulae is used.

MID- MONTH (Basic Pay)

| $\frac{13\times2}{24} \text{days} = 1.0 \Rightarrow$ | Rounded off to the    |                                                             |   |
|------------------------------------------------------|-----------------------|-------------------------------------------------------------|---|
| 21                                                   | iveatest whole humber | Prorate Formula<br>Prorate for Hire or Terminate Employee ? |   |
| $1.0 \times 50\% \times Basic Pa$                    | y = \$400             | Formula Working Day/Mths                                    | • |

END- MONTH (Basic Pay)

7 + 9 = 16 days 16 x \$33.33 (daily rate) = \$533.28 **Prorate formulae** When the above is chosen, prorated salary will be based on the (Daily Rate X the number of days worked.)

•

Method Daily Rate \* Day Worked

\$533.28 - \$233.33 (mid-month Basic pay) = \$299.95

| Pay Record  | Leave Record        |                 | Hired Date : 08/ | /02/1999 Te | ermination Date : | 25/02/1999 |
|-------------|---------------------|-----------------|------------------|-------------|-------------------|------------|
| Pay Group   | 6.0DAY: Cycle Run M | Paid Semi Month | Period 02/E T    | ype: 1-SE   | CPF/Levy          | CLASS1     |
| Days Worked | 9.00 Basic Pay      | 299.95          | Daily Rate       | 33.33 H     | ourly Rate        | 4.21       |

# When Days worked/Total working days \* Base Salary formulae is used.

| <b>END- MONTH</b> | (Basic | Pay) |
|-------------------|--------|------|
|-------------------|--------|------|

7 + 9 = 16 days

 $\frac{16}{24}$ days×\$800 = \$533.33

\$533.33 - \$233.33 = \$300

| Prorate Formula Prorate for Hire or Terminate Employee ? |                               |  |  |  |
|----------------------------------------------------------|-------------------------------|--|--|--|
| Formula Working Day/Mths                                 |                               |  |  |  |
| Method Day/Day Formula *                                 | Day/Day Formula * Base Salary |  |  |  |
| Prorate formula                                          |                               |  |  |  |

When the above is chosen, prorated salary will be based on the following: (Days worked /Total working days) X Base Salary

| Pay Record  | Leave Record        |                 | Hired Date : 08/02/1999 | Fermination Date : 25/02/1999 |
|-------------|---------------------|-----------------|-------------------------|-------------------------------|
| Pay Group   | 6.0DAY: Cycle Run M | Paid Semi Month | Period 02/E Type : 1-SE | CPF/Levy CLASS1               |
| Days Worked | 9.00 Basic Pay      | 300.00          | Daily Rate 33.33        | Hourly Rate 4.21              |

# **Prorate Allowances**

| Company Parameter                                                         |  |  |  |  |  |  |  |
|---------------------------------------------------------------------------|--|--|--|--|--|--|--|
| Company Profile   Misc Parameter   Prorate Allowance                      |  |  |  |  |  |  |  |
| Formula                                                                   |  |  |  |  |  |  |  |
| Prorate Formula Working Day/Mths                                          |  |  |  |  |  |  |  |
| [NPL/ABSENT Day Formula] - Use Fixed Amount from update Employee Record ? |  |  |  |  |  |  |  |
| Code Description NPL Absent Annual Sick                                   |  |  |  |  |  |  |  |
| TRAN TRANSPORT ALLOWANCE                                                  |  |  |  |  |  |  |  |

Assuming the above setting is used for the following example.

# Scenario

| A | llow/Dedu |                     |        |        |      |       |     |
|---|-----------|---------------------|--------|--------|------|-------|-----|
|   | Code      | Description         | Amount | St Mth | Year | Times | M/E |
|   | TRAN      | TRANSPORT ALLOWANCE | 200.00 |        |      |       | Mid |

Transport Allowance :\$200Mid Workdays :13End Workdays :11

 Hired Date:
 08/02/1999

 Termination Date:
 25/02/1999

MID- MONTH (Transport allowance)

# The formula used is Working Days per month.

$$\frac{7}{13}$$
 days  $\times$  \$200 = \$107.69

| Pay Record  | Leave Re   | cord      |          |          | Hired Date : 0 | 8/02/1999 Te         | mination Date : 2        | 25/02/1999 |
|-------------|------------|-----------|----------|----------|----------------|----------------------|--------------------------|------------|
| Pay Group   | 6.0DAY: Cy | cle Run E | Paid Sen | ni Month | Period 02/M    | Type: 1-SE           | CPF/Levy <mark>Cl</mark> | ASS1       |
| Days Worked | 7.00 E     | Basic Pay | 233.33   |          | Daily Rate     | 33.33 <mark>H</mark> | ourly Rate               | 4.21       |
| NPL Day-C   | 33.33      | 0.00      | 0.00     |          | Allowan        | ces / Deductio       | ons                      |            |
| NPL Hr-C    | 4.21       | 0.00      | 0.00     | Code     | Descriptio     | n                    | Amount                   | T 🔺        |
|             |            |           |          | ▶ TRAN   | TRANSPOR       | RT ALLOWANCE         | E 107.6                  | 9 0        |

|     | F        | fired Date : 08/02/1999 Termi | nation Date : 25/02/1999 |
|-----|----------|-------------------------------|--------------------------|
| i M | Ionth Pe | riod 02/E Type : 1-SE         | CPF/Levy CLASS1          |
|     | Da       | aily Rate 33.33 Hou           | rly Rate 4.21            |
|     |          | Allowances / Deduction        | S                        |
|     | Code     | Description                   | Amount T 🔺               |
|     | CDAC     | CHINESE DEV'T ASST. FUNE      | -0.50 N                  |
| Þ   | TBAN     | TRANSPORT ALLOWANCE           | 133.33 0                 |

END- MONTH (Transport allowance)

$$\frac{(7+9)}{24}$$
days × \$200 = \$133.33

# INITIALISING YOUR PAYROLL FOR THE NEXT YEAR

You will need the following before initialising your payroll for the next coming year.

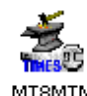

Run the Maintain.exe

program to setup the data structure for the year-end program.

# **STEPS:**

- 1) Make sure you have finished your December payroll & completely updated your leave records, and backup your database.
- 2) Send back your program CD- Times Pay/HR 8.0 to Times Software office for update.
- 3) Update the latest program into your PC/server. (Please refer to page 5 for the CD installation step)
- 4) After completing step 3 above, on your computer, locate the **TP8M** folder.
- 5) Double-click the **MT8MTN.exe** program.
- 6) Tick the **Update New fields**.
- 7) Click the **OK** button to proceed.

This will update all your company databases with the new fields & tax table on your system.

| 🗊 TP8 MTN VER 1. | 00 03/01/2002           |                                      |
|------------------|-------------------------|--------------------------------------|
|                  | ٦.                      | Update New fields                    |
|                  | ſ                       | Update POSB Account to 7171 ?        |
|                  | ſ                       | Rearrange Custom Report              |
|                  | ſ                       | Update Report Writer Files           |
|                  | ſ                       | Update Employee Termination Status ? |
|                  | Г                       | Tick to select All company           |
|                  | Ī                       | Update NS Date                       |
|                  | ī                       | Update Employee's Cost Centre        |
|                  | ſ                       | Update MSO Subject to AddWages ?     |
|                  | COMPANY NAME            | SELECTED A                           |
|                  | TIMES SOFTWARE . TEST D |                                      |
|                  |                         |                                      |
| PLEASE DACKUP    | THE DATADASE DEFORE PER | TORMING THIS OPERATION               |
|                  |                         |                                      |
|                  |                         |                                      |
| ,                |                         |                                      |
|                  | PROCESS                 |                                      |

# Run the Payroll Program to Initialise for New Year

- 1) Run your Times Pay 8.0 Program and log into your company database
- 2) At the login entry, enter your Master password and select the period (must be December month of the particular year). E.g.: To initialize new year from year 1999 to 2000, your login Period must be 200212, E.

| Login X                 |
|-------------------------|
| Log in Entry            |
| ID : MASTER             |
| Password :              |
| Period : 199912 🍨 / E 💌 |
|                         |
|                         |
| Cancel 🖌 Login 🗶 Logout |

# **INITIALIZE NEW YEAR**

#### Steps: Click on Utility Icon and select Initialize New Year. 3) Select the option below and click OK to proceed with the desired settings. Utility Year To Date Update Global Change The year to be initialize. 🖥 Initialize New Year \_ 🗆 🗵 Round: Leaves carry forward will be corrected to the nearest whole 2000 Database Year number To round Carry Forward Annual Leave Round -Not Carry forward actual amount of All (Balance Leave) ÷ Carry Forward Leave Methods **Round:** leaves. 🗸 ок **Leave Carry Forward Method:** All (Balance Leave) : Carry forward all balance leaves • One year (without B/F) : No Balanced leaves carried forward . **Maximum days C/F (Manual)** : Carry forward a specified number of balance leave. User type entry . Maximum days C/F (Allocation) : Carry forward the number of balance leave specified in leave • allocation table. None .

1) Click the **OK** button to proceed.

You will need to do the following:

- a) Set the leave entitlement methods for the new year Eg. Year 2000, as shown below.
- 4) Set the public holidays for the next year.

| Leave Setup             |              |   |            |         |     |            |          |                   |    |
|-------------------------|--------------|---|------------|---------|-----|------------|----------|-------------------|----|
| Leave Adminstration     |              |   |            |         |     |            |          |                   |    |
| Annual Code 2000        | 0            |   | Start date | 01/01/2 | 200 | 10 15      | End date | 31/12/2000 15     | ]  |
| Method/Holiday Table    |              |   |            |         | _   |            |          |                   |    |
| Prorate Entitlement Se  | ervice Month | - | -T         |         |     | Holiday    | Des      | cription          |    |
| ,<br>                   |              |   | -          |         |     | 01/01/2000 | New Y    | 'ear Day          |    |
| Current Leaves Ro       | ound         | _ | ·          |         |     | 08/01/2000 | Hari R   | aya Puasa         |    |
|                         | 15.00 🔺      |   |            |         |     | 05/02/2000 | Chine    | se New Year Day   |    |
| Leave Cut Off Day       | 10.00        |   |            |         |     | 06/02/2000 | Chine    | se New Year Day   |    |
| Entitlement by Ca       | ategory      | - |            |         |     | 07/02/2000 | Chine    | se New Year Day C | /F |
| ,                       |              |   |            |         | ⊵   | 16/03/2000 | Hari R   | aya Haji          |    |
| Saturday as Full day Ye | es           | • |            |         |     | 21/04/2000 | Good     | Friday Day        |    |
|                         |              |   |            |         |     | 01/05/2000 | Labou    | ır Day            |    |
|                         |              |   |            |         |     | 18/05/2000 | Vesak    | . Day             |    |
|                         |              |   |            |         |     | 09/08/2000 | Natior   | nal Day           |    |
|                         |              |   |            |         |     | 26/10/2000 | Deepa    | avali Day         |    |
|                         |              |   |            |         |     | 25/12/2000 | Christr  | nas Day           |    |
|                         |              |   |            |         |     | 27/12/2000 | Hari R   | aya Puasa         |    |
|                         |              |   |            |         | -   |            |          |                   |    |
|                         |              |   |            |         |     | <u>S</u>   | ave      |                   | e  |

- 2) Click **SAVE** to start the process. The program will begin to initialize the working patterns, calendar and other necessary parameters for the new year.
- 3) Click **OK** once the initialization process is completed.
- 4) Click **CLOSE** to go back to Main Screen.

| 😇 Initialize New Year           |                      | - 🗆 🗙         |
|---------------------------------|----------------------|---------------|
| Database Year                   | Payroll Version 5.02 |               |
| To round Carry Forward Annual L | COMPLETED PROCESS !  |               |
| Carry Forward Leave Methods     | (OK)                 | <b>_</b>      |
| -                               |                      |               |
|                                 |                      | <u>L</u> lose |

# LEAVE CARRIED FORWARD

You may now change the payroll period to, for example, **Period: 200001**.

Before examining the leave record for year 2000, let's consider the leave balance from the previous year (1999).

For example, an employee in his sixth year of service has the following leave record:

| For the above example, the CARRY<br>FORWARD LEAVE METHOD<br>used was <b>Maximum days C/F</b><br>Allocation. | Fu                                                    | II Enttl Cur En<br>18.00   18.0 |        | Ytd Enttl Yt<br>18.00 | d Taken Balance<br>4.00 14.00 |  |  |  |
|----------------------------------------------------------------------------------------------------|-------------------------------------------------------|---------------------------------|--------|-----------------------|-------------------------------|--|--|--|
|                                                                                                    | Ent                                                   | itlement Allo                   | cation |                       | ×                             |  |  |  |
|                                                                                                    | (                                                     | Category Code                   | : SENI | <b>_</b>              |                               |  |  |  |
|                                                                                                    | Service Year Service Year Entitlement Brought Forward |                                 |        |                       |                               |  |  |  |
| Therefore, the leave entitlement                                                                            |                                                       | From                            | То     | Day                   | Max B/F 🔺                     |  |  |  |
| record for year 2000 will show a <b>B/F</b>                                                                 |                                                       | 0.00                            | 1.00   | 14.00                 | 14.00                         |  |  |  |
| amount of <b>14</b> .                                                                                       |                                                       | 1.00                            | 2.00   | 15.00                 | 15.00                         |  |  |  |
|                                                                                                    |                                                       | 2.00                            | 3.00   | 16.00                 | 16.00                         |  |  |  |
|                                                                                                    |                                                       | 3.00                            | 4.00   | 17.00                 | 17.00                         |  |  |  |
|                                                                                                    |                                                       | 4.00                            | 99.00  | 18.00                 | 18.00                         |  |  |  |
| 🌑 Initialize Ne <del>w</del> Year                                                                           |                                                       |                                 | ×      |                       |                               |  |  |  |
|                                                                                                    |                                                       |                                 |        |                       |                               |  |  |  |

| 🏐 Initialize New Year                                |                                  |
|------------------------------------------------------|----------------------------------|
| Database Year 2000                                   | (Settings used for this example) |
| To round Carry Forward Annual Leave Not Round 🗾      |                                  |
| Carry Forward Leave Methods Maximum Day C/F (Allocat | on) 💌                            |
|                                                      |                                  |
|                                                      | 1                                |
| С СК                                                 |                                  |

| Hired Date | 01/11/1994 [5 years 3 months] | Termin | ated Date   |       | Category S | ENI     | Department ADMIN |         |
|------------|-------------------------------|--------|-------------|-------|------------|---------|------------------|---------|
| Code       | Description                   | Full   | Entitlement | B/F   | Current    | Entitle | Taken            | Balance |
| ANNU       | ANNUAL LEAVE                  | 18.00  | 18.00       | 14.00 | 1.50       | 15.50   | 0.00             | 15.50   |
|            |                               |        |             |       |            |         |                  |         |
|            |                               |        |             |       |            |         |                  |         |

14 days carried forward from 1999

# **Processing Bonus**

# To generate bonus records:

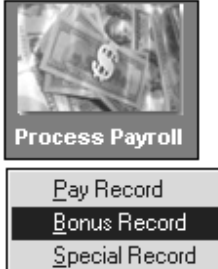

<u>Special Record</u> Leave Transfer Claim Transfer Leave Encashment Festival Advance

# **IMPORTANT NOTE:**

If you are processing bonus declared in 1999 that are paid in 2000, you should use the code: **BONUSP**.

# **STEPS:**

- 1) Click the **Process Payroll** icon.
- 2) Select Bonus Record.
- **3**) Select the desired settings.
- 4) Click the **Process** button.

| Bonus Run for Period 200201                                                                     | ×                 |
|-------------------------------------------------------------------------------------------------|-------------------|
| Bonus Code :                                                                                    | BONU              |
| Bonus Method                                                                                    | By Calendar 📃     |
| Cut Off Bonus (Mth/Period)<br>Bonus Factor<br>default Bonus Factor From Update Employ:          | 1 2002<br>ee 0    |
| if '0' bonus factor entered.<br>Bonus Payment by                                                | New Base Salary 💌 |
| Bonus Amount                                                                                    | 0                 |
| Include NPVP paid on                                                                            | No                |
| Which Period to pay Bonus                                                                       | separately 💌      |
| Bonus Calculation By                                                                            | Service Month     |
| CPF rate                                                                                        | Current Year CPF  |
| Service Month Cut Off Day<br>'0' No Cut off Day apply,<br>'31' must works for full complete mor | 15 🚔              |
| Contribute Community Funds ?                                                                    | Yes 🔽             |
| Excludes unconfirmed staff ?                                                                    |                   |
| <u>C</u> lear Record                                                                            | Process           |

Bonus Code: Choose a defined code from the code table.

**Bonus Method:** By Calendar/pay period

**Cut Off Bonus (Mth/Period):** Denotes the cut-off month/period for bonus computation. Bonus amount will be prorated based on the number of months from the date of hire to the month/year indicated at **Cut Off Bonus**.

**Bonus factor:** define the multiplying factor for bonus computation. If its set to zero, the value specified in the employees' records are used instead.

# **Bonus Payment By:**

- New Base Salary
- Base Salary

- New Base Salary (Last year)
- Fixed amount
- New Base Salary + (NWC) •
- Base Salary + (NWC)
- Base Salary + (NWC) Last Year
- New Base Salary + (Svs pt)
- Base Salary + (Svs pt)
- Base Salary + (Svs pt) Last Year •

## Include NPVP paid on: Yes/No (NPVP - Non Pensionable Variable Payment)

## Which Period to pay Bonus:

- End-month period
- Mid-month period

| • Separately                                                                |                                                | Bonus Calculation By                              | Working Days 🚽                 |
|-----------------------------------------------------------------------------|------------------------------------------------|---------------------------------------------------|--------------------------------|
| <b>Bonus Calculation B</b>                                                  | Sy:                                            | CPF rate                                          | Service Month<br>Calendar Davs |
| <ul><li>Service months</li><li>Calendar days</li><li>Working days</li></ul> | Tick to<br>exclude the<br>leaves from<br>bonus | Exclude NPL<br>Exclude Sick Lv<br>Exclude AnnI.Lv | Working Days                   |
|                                                                             | computation                                    |                                                   |                                |

# NOTE:

If you need want to remove all bonus records, click the Clear Record button to clear all processed bonus records from the payroll.

# Below is a sample display of bonus pay process output:

| YEAR END PROCESSING             |            |                 |  |      |           |        |              |                 |             |
|---------------------------------|------------|-----------------|--|------|-----------|--------|--------------|-----------------|-------------|
| Bonus Run for 1/1999 To 12/1999 |            |                 |  |      |           |        |              | Page No         | :1          |
| Pay Bonus Ba                    | ased on    | New Base Salary |  |      |           |        |              | Date : 01       | /01/2000    |
| Bonus Payme                     | nt Method  | By Calendar     |  |      |           |        |              |                 | MACTER      |
| Bonus Code                      |            | BONUSP          |  |      |           |        |              | USERID          | MASTER      |
| Bonus Factor                    |            | 0               |  |      |           |        |              |                 |             |
| Query : ALL                     |            |                 |  |      |           |        |              |                 |             |
| Employee No.                    | Employee N | Name            |  | Туре | Base Wage | Factor | Hire Date Se | ervice Mth/Days | Bonus       |
| 001                             | LEON LAI   |                 |  | S    | 1000.00   | 1      | 01/11/1995   | 50.00           | 1000.00     |
| 002                             | JACKY      |                 |  | s    | 3500.00   | 1      | 01/11/1994   | 62.00           | 3500.00     |
| 003                             | ANITA      |                 |  | s    | 1200.00   | 1      | 01/11/1995   | 50.00           | 1200.00     |
| 004                             | JANE       |                 |  | s    | 8000.00   | 1      | 01/11/1995   | 50.00           | 8000.00     |
| 005                             | CHRISTY    |                 |  | s    | 2000.00   | 1      | 01/06/1999   | 7.00            | 1166.67     |
| Total Process                   | ed: 5      |                 |  |      |           |        |              | Tota            | al 14866.67 |